# R12 Training Manual คู่มือการฝึกอบรม

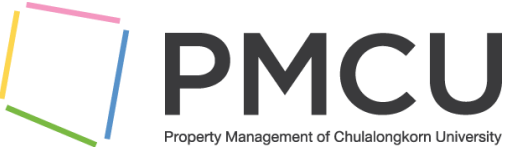

สำนักงานจัดการทรัพย์สินจุฬาลงกรณ์มหาวิทยาลัย

โครงการพัฒนาเวอร์ชั่นออราเคิลแอปพลิเคชั่น

ระบบจัดซื้อจัดจ้าง

ผู้เขียน: วันที่เขียนเอกสาร: วันที่ปรับปรุงเอกสาร: ที่จัดเก็บเอกสาร: เวอร์ชั่น: สาธิด ชุลีเกียรดิ 16 กันยายน พ.ศ. 2567 15 มกราคม พ.ศ. 2568 /PMCU/04-Manual Draft 1.0

อนุมัติโดย:

ผู้จัดการโครงการบริษัท ไอที เอ็กซ์ จำกัด

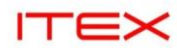

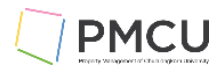

# สารบัญ

| 1. | การเข้าสู่โปรแกรม                                                | 3        |
|----|------------------------------------------------------------------|----------|
| 2. | Requisition (การออกใบขอซื้อ) กรณี BU Vat Requisitions            | 8        |
| 3. | Requisition (การออกใบขอซื้อ) กรณี BU Non Vat Requisitions        | 19       |
| 4. | การจัดพิมพ์รายงานและค้นหารายการที่ประมวลผล (Find Request)        | 28       |
|    | 4.1 Find เพื่อคันหาหรือตรวจดูรายการที่ประมวลผล                   |          |
|    | 4.2 Submit a New Request ์: กรณีจัดพิมพ์รายงานเดียว              |          |
|    | 4.2.1 พิมพ์รายงานเดียว CUP - ใบขอชื้อ (VAT) (เป็น .ps)           |          |
|    | 4.3 Submit a New Request Set : กรณีจัดพิมพ์รายงานชุด             |          |
|    | 4.3.1 พิมพ์รายงานชุด                                             |          |
| 5. | ส่งรายการบัญชีจากการทำรับของไปGL(Create Accounting - Cost Manage | ement)40 |

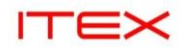

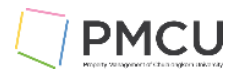

## 1. การเข้าสู่โปรแกรม

• ระบุ user/passwod แล้กดปุ่ม Login

| C 🛆 ໃນປລອດກັບ cudev.property.chula.ac.th:8090/OA_HTML/App | osLocalLogin.jsp                                                                                 | e 🛧 😩 : |
|-----------------------------------------------------------|--------------------------------------------------------------------------------------------------|---------|
| ORACLE:                                                   | User Name<br>SUJITRA.S<br>Password<br>Login Assistance<br>Register.Here<br>Accessibility<br>None |         |
|                                                           |                                                                                                  |         |

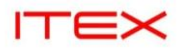

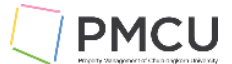

 ระบบแสดง Responsibility และ Worklist (ซึ่ง Worklist มีประโยชน์กรณีที่เป็นผู้บันทึกใบขอซื้อหรือใบสั่งซื้อว่ามี การอนุมัติมาแล้ว ถ้ากรณีเป็นผู้อนุมัติ sing on เข้ามาเป็น Worklist ที่แสดงว่ามีเลขที่ใบขอซื้อหรือใบสั่งซื้อใดส่ง มาเพื่อให้อนุมัติ ผู้อนุมัติก็ดับเบิ้ลคลิ๊กเข้าไป เพื่อเปิดเอกสารแล้วทำการอนุมัติได้เลย)

|                                                                                       |                          |             |                                                    | *               | ф I          | Last Login 14-Jan-2025 23:46 |
|---------------------------------------------------------------------------------------|--------------------------|-------------|----------------------------------------------------|-----------------|--------------|------------------------------|
| nterprise Search Contract Documents 🗸                                                 |                          |             | Go Search Results Display I                        | Preference Star | dard 🗸       |                              |
| lome                                                                                  |                          |             |                                                    |                 |              |                              |
| Navigator                                                                             | Worklist                 |             |                                                    |                 |              |                              |
| Personalize                                                                           |                          |             |                                                    | Ful             | l List (580) |                              |
| CUR Employee Solf Service                                                             | G /                      | _           |                                                    | R               | ows 1 to 75  |                              |
| COP Employee Sell Service                                                             | From                     | Туре 🛆      | Subject                                            | Sent 🕶          |              |                              |
| CUP Fixed Asset Inquiry                                                               | นพทธสุภาภรณ,<br>นาย      | Requisition | approved                                           | 10-Jan-2025     |              |                              |
| <ul> <li>CUP Self Service Payroll</li> <li>HOP - แผนกบริหารโครงการ PR USER</li> </ul> | นิพัทธ์ สุภาภรณ์,<br>นาย | Requisition | Purchase Requisition 67100094 has been<br>approved | 20-Dec-2024     |              |                              |
| SCA Fixed Assets Manager                                                              | นิพัทธ์ สุภาภรณ์,<br>นาย | Requisition | Purchase Requisition 68100063 has been<br>approved | 20-Dec-2024     |              |                              |
| SCA Inventory Manager                                                                 | นิพัทธ์ สุภาภรณ์,<br>นาย | Requisition | Purchase Requisition 67100051 has been<br>approved | 20-Dec-2024     |              |                              |
| SCA Property Manager                                                                  | นิพัทธ์ สุภาภรณ์,<br>นาย | Requisition | Purchase Requisition 68100070 has been<br>approved | 19-Dec-2024     |              |                              |
| SCA ระบบงานสารบรรณ- Siamscape                                                         | นิพัทธ์ สุภาภรณ์,<br>นาย | Requisition | Purchase Requisition 68100071 has been<br>approved | 19-Dec-2024     |              |                              |
| SCA ระบบน้ำ-ไฟ-แก๊ส-ไอเย็น Manager SCA ระบบน้ำ-ไฟ-แก๊ส-ไอเย็น Manager                 | นิพัทธ์ สุภาภรณ์,<br>นาย | Requisition | Purchase Requisition 68100072 has been<br>approved | 19-Dec-2024     |              |                              |
| Manager                                                                               | นิพัทธ์ สุภาภรณ์,<br>นาย | Requisition | Purchase Requisition 68100069 has been<br>approved | 19-Dec-2024     |              |                              |
| SCA ระบบเงินรองจ่าย Siamscape                                                         | นิพัทธ์ สุภาภรณ์,        | Requisition | Purchase Requisition 68100068 has been             | 17-Dec-2024     |              |                              |
| SCA ส่วนบริหารกิจการสยามสเคป PR User                                                  | นาย                      |             | approved                                           |                 |              |                              |
| SKD Purchasing View                                                                   | นพทธ สุภาภรณ์,<br>นาย    | Requisition | approved                                           | 17-Dec-2024     |              |                              |
| SKD ระบบงานสารบรรณ- ส่วนบริหารสยามกิตต์                                               | นิพัทธ์ สุภาภรณ์,<br>นาย | Requisition | Purchase Requisition 68100066 has been<br>approved | 17-Dec-2024     |              |                              |
| SKD สวนบรหารกจการสยามกิดดี PR USER                                                    | นิพัทธ์ สุภาภรณ์,        | Deguisition | Purchase Requisition 68100054 has been             | 04 Dec 2024     |              |                              |

• Double Click Responsibility SQ1 ส่วนบริหารกิจการสยามสแควร์วัน PR USER

| SKD- ระบบเงินรองจ่าย ส่วนบริหารกิจการสยาม<br>กิตด์             | Worklist                                      |             |                                                            |             |             |
|----------------------------------------------------------------|-----------------------------------------------|-------------|------------------------------------------------------------|-------------|-------------|
| SQ-1 ระบบงานสารบรรณ- ส่วนบริหารกิจการ<br>สขามสแควร์วัน         |                                               |             |                                                            | Ful         | l List (580 |
|                                                                | E 🖉 ····                                      |             |                                                            | R           | ows 1 to 7  |
| 5Q-1 ระบบเงินรองจาย สวนบริหารกจการ<br>สยามสแควร์วัน            | From $	riangleq$                              | Туре 🛆      | Subject △                                                  | Sent 🔻      | Due 🗠       |
| SQ1 - การดำเนินการขั้นต้นกรณีผิดสัญญาเช่า<br>ลูกค้าสัมพันธ์    | นิพัทธ์ สุภาภรณ์,<br>นาย                      | Requisition | Purchase Requisition 67100094 has been approved            | 20-Dec-2024 |             |
| SQ1 Cost Management - SLA                                      | นิพัทธ์ สุภาภรณ์,<br>นาย                      | Requisition | Purchase Requisition 68100063 has been<br>approved         | 20-Dec-2024 |             |
| SQ1 Fixed Asset Inquiry                                        | นิพัทธ์ สุภาภรณ์,<br>นาย                      | Requisition | Purchase Requisition 67100051 has been<br>approved         | 20-Dec-2024 |             |
| SQ1 Property Manager                                           | นิพัทธ์ สุภาภรณ์,<br>นาย                      | Requisition | Purchase Requisition 68100070 has been<br>approved         | 19-Dec-2024 |             |
| SQ1 Purchasing View                                            | นิพัทธ์ สุภาภรณ์,<br>นาย                      | Requisition | Purchase Requisition 68100071 has been<br>approved         | 19-Dec-2024 |             |
| SQ1 ระบบน้ำ-ไฟ-แก๊ส-ไอเย็น Manager                             | นิพัทธ์ สุภาภรณ์,<br>นาย                      | Requisition | Purchase Requisition 68100072 has been<br>approved         | 19-Dec-2024 |             |
| <ul> <li>SQ1 ส่วนบริหารกิจการสยามสแควร์วัน Move</li> </ul>     | นิพัทธ์ สุภาภรณ์,<br>นาย                      | Requisition | Purchase Requisition 68100069 has been approved            | 19-Dec-2024 |             |
| Order User<br>SQ1 ส่วนบริหารกิจการสยามสแควร์วัน PR             | นิพัทธ์ สุภาภรณ์,<br>นาย                      | Requisition | Purchase Requisition 68100068 has been<br>approved         | 17-Dec-2024 |             |
| USER                                                           | นิพัทธ์ สุภาภรณ์,<br>นาย                      | Requisition | Purchase Requisition 6810006<br>approved Notification List | 7-Dec-2024  |             |
| SSC ส่วนบริหารกิจการสยามสแควร์ PR User                         | นิพัทธ์ สุภาภรณ์,<br>นาย                      | Requisition | Purchase Requisition 68100066 has been<br>approved         | 17-Dec-2024 |             |
| SSC- ระบบเงินรองจ่าย ส่วนบริหารกิจการ<br>สยามสแควร์            | นิพัทธ์ สุภาภรณ์,<br>นาย                      | Requisition | Purchase Requisition 68100054 has been<br>approved         | 04-Dec-2024 |             |
| SSP Move Order User                                            | นิพัทธ์ สุภาภรณ์,<br>นาย                      | Requisition | Purchase Requisition 67100061 has been<br>approved         | 04-Dec-2024 |             |
| SSP-WKB-SSC ระบบงานสารบรรณ-ส่วน<br>บริหารศูนย์การค้าสยามสแควร์ | นิพัทธ์ สุภาภรณ์,<br>นาย                      | Requisition | Purchase Requisition 68100040 has been<br>approved         | 30-Nov-2024 |             |
| •                                                              | <ul> <li>นิพัทธ์ สุภาภรณ์,<br/>นาย</li> </ul> | Requisition | Purchase Requisition 68100041 has been<br>approved         | 30-Nov-2024 |             |
|                                                                | พิพัพธ์ สถาถรถไ                               |             | Durchase Dequisition 69100042 has been                     |             |             |

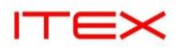

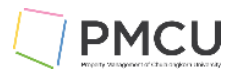

#### ระบบแสดงเมนูย่อยของ Responsibility นั้น

| สยามสแควร์วัน                                                          | From             |                 | Туре 🛆           |                                                    | Sent 🕶      | Due 🛆 |
|------------------------------------------------------------------------|------------------|-----------------|------------------|----------------------------------------------------|-------------|-------|
| SQ1 - การดำเนินการขั้นต้นกรณีผิดสัญญาเข่า<br>ลูกค้าสัมพันธ์            | นิพัทธ์ ส<br>นาย | ุ่ภาภรณ์,       | Requisition      | Purchase Requisition 68100063 has been<br>approved | 20-Dec-2024 |       |
| SQ1 Cost Management - SLA                                              | นิพัทธ์ ส<br>นาย | (ภาภรณ์,        | Requisition      | Purchase Requisition 67100051 has been<br>approved | 20-Dec-2024 |       |
| SQ1 Fixed Asset Inquiry                                                | นิพัทธ์ ส<br>นาย | (ุภาภรณ์,       | Requisition      | Purchase Requisition 68100070 has been<br>approved | 19-Dec-2024 |       |
| SQ1 Property Manager                                                   | นิพัทธ์ ส<br>นาย | (ุภาภรณ์,       | Requisition      | Purchase Requisition 68100071 has been<br>approved | 19-Dec-2024 |       |
| SQ1 Purchasing View                                                    | นิพัทธ์ ส<br>นาย | (ุภาภรณ์,       | Requisition      | Purchase Requisition 68100072 has been<br>approved | 19-Dec-2024 |       |
| SQ1 ระบบน้ำ-ไฟ-แก๊ส-ไอเย็น Manager SQ1 ระบบบริหารลกค้าสัมพันธ์ CRM ALL | นิพัทธ์ ส<br>นาย | (ภาภรณ์,        | Requisition      | Purchase Requisition 68100069 has been approved    | 19-Dec-2024 |       |
| SQ1 ส่วนบริหารกิจการสยามสแควร์วัน Move                                 | นิพัทธ์ ส<br>นาย | (ุภาภรณ์,       | Requisition      | Purchase Requisition 68100068 has been approved    | 17-Dec-2024 |       |
| SQ1 ส่วนบริหารกิจการสยามสแควร์วัน PR                                   | นิพัทธ์ ส<br>นาย | ุ่งการรณ์,      | Requisition      | Purchase Requisition 68100067 has been approved    | 17-Dec-2024 |       |
| LISER                                                                  | นิพัทธ์ ส<br>นาย | (ุภาภรณ์,       | Requisition      | Purchase Requisition 68100066 has been<br>approved | 17-Dec-2024 |       |
| Suppliers                                                              | นิพัทธ์ ส<br>นาย | (ุภาภรณ์,       | Requisition      | Purchase Requisition 68100054 has been<br>approved | 04-Dec-2024 |       |
| 🖬 Funds                                                                | นิพัทธ์ ส<br>นาย | ุ่ภาภรณ์,       | Requisition      | Purchase Requisition 67100061 has been<br>approved | 04-Dec-2024 |       |
| <ul> <li>Urgent Supply Record</li> <li>Requisitions</li> </ul>         | นิพัทธ์ ส<br>นาย | (ุภาภรณ์,       | Requisition      | Purchase Requisition 68100040 has been<br>approved | 30-Nov-2024 |       |
| Purchase Orders                                                        | นิพัทธ์ ส<br>นาย | (ุภาภรณ์,       | Requisition      | Purchase Requisition 68100041 has been<br>approved | 30-Nov-2024 |       |
| En Receiving                                                           | นิพัทธ์ ส<br>นาย | ุเภาภรณ์,       | Requisition      | Purchase Requisition 68100042 has been approved    | 30-Nov-2024 |       |
|                                                                        | นิพัทธ์ ส<br>นาย | ุ่งภาภริง<br>No | otification List | Purchase Requisition 68100043 has been approved    | 30-Nov-2024 |       |
|                                                                        | นิพัทธ์ ส<br>นาย | ุ่เภาภรณ์,      | Requisition      | Purchase Requisition 68100044 has been approved    | 30-Nov-2024 |       |
|                                                                        | นิพัทธ์ ส<br>นาย | ุเภาภรณ์,       | Requisition      | Purchase Requisition 68100045 has been<br>approved | 30-Nov-2024 |       |
|                                                                        | นิพัทธ์ ส        | รภาภรณ์         |                  | Purchase Requisition 68100035 has been             |             |       |

- Double Click เมนูย่อย เพื่อเข้าหน้าจอ •
- ระบบจะเข้าสู่หน้าจอ Security Warning
- ระบบจะขึ้นหน้าจอ Do you want to run this application .

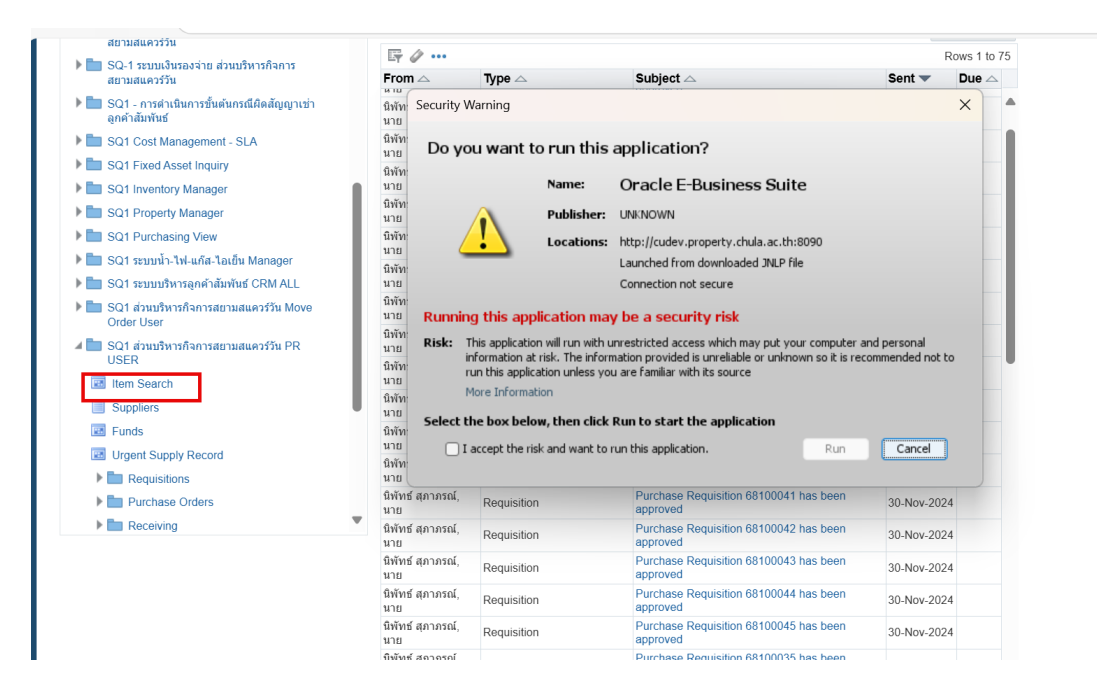

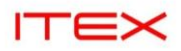

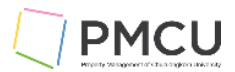

|                           | auon List                                                   |        | *                                                                                                    |          |
|---------------------------|-------------------------------------------------------------|--------|----------------------------------------------------------------------------------------------------|----------|
| 📧 Workfie                 | ow Background Engir                                         | Starti | Security Warning X                                                                                                    |          |
| ⊿ 🖿 Trai<br>☑ Su<br>☑ Int | nsactions<br>ubinventory Transfer<br>ter-organization Trans | Dov    | Do you want to run this application?                                                                                                    |          |
| 📰 Mi                      | scellaneous Transac                                         | _      | Name: Oracle E-Business Suite                                                                                                    |          |
| E Mo                      | ovement Statistics<br>irge                                  |        | Publisher: UNKNOWN                                                                                                    |          |
| Tra                       | ansaction Summarie:                                         | LO     | Locations: http://cudev.property.chula.ac.th:8090 Launched from downloaded JNLP file                                                                                                    |          |
| Re De                     | ending Transactions<br>ansaction Open Inter                 |        | Connection not secure                                                                                                    |          |
| Bo                        | prrow Payback                                               |        | Running this application may be a security risk                                                                                                    |          |
| Pla<br>Vie                | anning Transfer<br>ew Label Requests                        |        | Risk: This application will run with unrestricted access which may put your computer and personal<br>information at risk. The information provided is unreliable or unknown so it is recommended not to<br>run this application unless you are familiar with its source. |          |
|                           | x w                                                         | 0      | More Information                                                                                                    | 12:34 PM |
|                           |                                                             |        | Select the box below, then click Run to start the application                                                                                                    |          |

• ระบบจะเข้าสู่หน้าจอทำงาน แล้วกดปิด X หน้าจอไปก่อน เพื่อกลับไปที่เมนูหลัก

| 🖸 Item Sea | Find Items                                         | _ 🗆 🗙 | _ ×          |
|------------|----------------------------------------------------|-------|--------------|
|            | Organization 😡 🚾 SQ1 ส่วนบริหารกิจการสยามสแตวร์วัน |       |              |
|            | 👃 Item Mask                                        |       |              |
| Item       | Description                                        | _     |              |
| 1          | Base Model                                         |       |              |
|            | Status Show Quantity                               |       |              |
|            | Show: Cross References                             |       |              |
| l          |                                                    |       |              |
|            | Cross Reference Type Value                         |       |              |
|            |                                                    |       |              |
|            |                                                    |       |              |
|            |                                                    | 3     |              |
|            |                                                    |       |              |
|            |                                                    | 8     |              |
|            |                                                    |       |              |
|            |                                                    |       |              |
|            |                                                    | 5     | <u>O</u> pen |
|            |                                                    |       |              |
| L          | <u>C</u> lear Find                                 |       |              |
|            |                                                    |       |              |

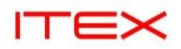

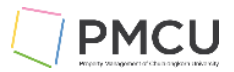

#### • เมนูหลัก เลือกเข้าเมนูการใช้งานต่อไป

| 🏵 Navigator - SQ1 ส่วนบริหารกิจการสยามสแดวร์วัน PR USER                                                                                                    |                                                                                     |
|----------------------------------------------------------------------------------------------------|-------------------------------------------------------------------------------------|
| Functions Documents Processes                                                                                                    |                                                                                     |
| Item Search<br>Stem Search<br>Item Search<br>Suppliers<br>+ Requisitions<br>+ Purchase Orders<br>+ Receiving<br>+ View Receiving<br>Funds<br>Urgent Supply Record<br>+ Buyer Work Center<br>+ Req(STD) | Top Ten List         1. Requisition Summary         2. Receipts         3. Receipts |
|                                                                                                    | Qpen                                                                                |

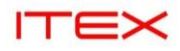

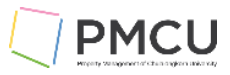

## 2. Requisition (การออกใบขอชื้อ) กรณี BU Vat Requisitions

## Oracle Menu Path: (N) $\rightarrow$ Requisitions $\rightarrow$ BU Vat Requisitions (B) Open

## วัตถุประสงค์

เป็นหน้าจอในการออกใบขอซื้อกรณีที่มี Vat ซึ่งเป็นหน้าจอที่มีการ Custom เดิม เพื่อใช้ในการออกใบขอซื้อได้

## **Requisitions Windows**

| Requisit | tions – | [New]      |             |          |       |          |              |                |           |       |      |
|----------|---------|------------|-------------|----------|-------|----------|--------------|----------------|-----------|-------|------|
| Ope      | erating | Unit SQ    | L Legal/OU  | •        |       |          |              |                |           |       |      |
| 1        | Nu      | mber       | 2           | Туре     | Purch | ase Requ | Preparer     | สุจิตรา แข่รัง | ว, นางสาว | 4     |      |
| ,<br>  [ | Descri  | ption 🚺    |             | Status   | Incom | nplete   | Total        | тнв 7          |           |       | 0.00 |
|          |         |            |             |          |       |          |              | Calculate V    | /at       | 8     |      |
| Line     | s S     | ource Deta | uls Details | Currency |       |          |              |                |           |       |      |
|          |         |            |             |          |       |          |              |                |           |       |      |
| ,        |         |            |             |          |       |          |              |                |           |       |      |
|          | lum     | Туре       | ltem        |          | Rev   | Category | Descrip      | tion           | UOM       |       |      |
| r 📕      |         |            |             |          |       |          |              |                |           |       |      |
| 1        |         |            |             |          |       |          |              |                |           | - [_] | 4    |
| 1        |         |            |             |          |       |          |              |                |           |       |      |
|          |         |            |             |          |       |          |              |                |           | . 🗌   |      |
|          |         |            |             |          |       |          |              |                |           |       | •    |
|          |         | (•         |             | 5 E      |       |          |              |                | Þ         | ]     |      |
| De       | stinati | on Type    |             |          |       |          | Source       |                |           |       |      |
|          | Re      | equester   |             |          |       |          | Supplier     |                |           |       | ]    |
|          | Orga    | nization   |             |          |       |          | Site         |                |           |       |      |
|          | I       | Location   |             |          |       |          | Contact      |                |           |       | 1    |
| 1        | Subir   | ventory    |             |          |       |          | Phone        |                |           |       | 7    |
|          |         |            |             |          |       |          |              |                |           |       |      |
|          |         |            |             | Cata     | alog  |          | Distribution | ıs             | Appro     | ve    |      |
|          |         |            |             |          |       |          |              |                |           |       |      |

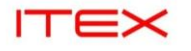

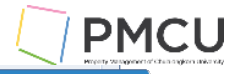

| 0            |     |      |      |   |     |     |
|--------------|-----|------|------|---|-----|-----|
| $\mathbf{u}$ | Dog |      | tion | / | 220 | AFC |
|              | neu | นเรเ |      |   | au  | ers |
|              |     |      |      |   |     |     |

| วันที่ตามใบเสนอราคา               |          |                         |            |
|-----------------------------------|----------|-------------------------|------------|
| ใช้จ่ายจากงบ                      |          |                         |            |
| จัดชื้อ/จัดจ <sup>้</sup> างจาก   |          |                         |            |
| ก่าหนดแล <sup>้</sup> วเสร็จ(วัน) |          |                         |            |
| วิธีการซื้อ/จ้าง                  | วิธีตกลง | ว <mark>ิ</mark> ธัตกลง |            |
| ประธานกรรมการตรวจรับ              |          |                         |            |
| กรรมการและเลขานุการ               |          |                         |            |
| กรรมการตรวจรับ1                   |          |                         |            |
| กรรมการตรวจรับ2                   |          |                         |            |
| กรรมการตรวจรับ3                   |          |                         |            |
| กรรมการตรวจรับ4                   |          |                         |            |
| กรรมการตรวจรับ5                   |          |                         |            |
| กรรมการตรวจรับ6                   |          |                         |            |
| กรรมการตรวจรับ7                   |          |                         |            |
|                                   |          |                         |            |
|                                   |          |                         |            |
|                                   | 4        |                         | Þ          |
|                                   |          | OK Cancel               | Clear Help |
|                                   |          |                         |            |

## 1. Requisition Header Zone

| ลำดับ | ชื่อฟิลด์         | คำอธิบาย                                                                                                    | (*) | รายละเอียดเพิ่มเติม                                                                    |
|-------|-------------------|----------------------------------------------------------------------------------------------------|-----|----------------------------------------------------------------------------------------|
| 1     | Operating<br>Unit | ระบบจะแสดงข้อมูลของ Operating<br>Unit ตาม Responsibility ที่ใช้งาน                                                                                                    | *   | ไม่ต้องแก้ไขใช้ค่า Default ที่<br>ระบบแสดง                                             |
| 2     | Number            | ระบุเลขที่ของ Requisition ระบบจะให้<br>เลขที่ หลังจากมีการบันทึกข้อมูลและ<br>ทำการ Save แล้ว                                                                                                    | *   | ปัจจุบันมีการSetup ให้ระบบทำ<br>การ Generate Requisition<br>Number ให้เป็นแบบอัดโนมัดิ |
| 3     | Туре              | Purchase Requisition เป็นใบแสดง<br>ความต้องการซื้อจาก supplier                                                                                                    | *   |                                                                                        |
| 4     | Preparer          | เป็นชื่อพนักงานที่จัดทำ Requisition<br>ที่ผูกกับ User Logon ชึ่งระบบจะ<br>แสดงให้อัตโนมัดิ ไม่สามารถแก้ไขได้                                                                                                    | *   |                                                                                        |
| 5     | Description       | ใส่รายละเอียดของใบขอซื้อได้ตาม<br>ด้องการ ระบุได้ 250 ดัวอักษร<br>เพื่อประโยชน์ในการ Group ข้อมูล<br>แสดงในรายงาน CUP BG02 GROUP<br>History for PR                                                                                                    | *   |                                                                                        |
| 6     | Status            | เป็นการแสดงสถานะของ Requisition<br>ซึ่งระบบจะแสดง Status ครั้งแรกเป็น<br>Incomplete<br>- Incomplete: เป็นสถานะเริ่มแรก<br>- In Process: หมายถึงเอกสารอยู่<br>ในระหว่างที่ส่งไปให้ผู้มีอำนาจอนุมัดิ<br>ทำการอนุมัดิ<br>- Approve, Reserved: หมายถึง<br>เอกสารได้ผ่านการอนุมัดิแล้วและจอง<br>งบประมาณ (Budget) แล้ว<br>- Reject: หมายถึงเอกสารได้ถูก<br>ผู้อนุมัดิดีคืนกลับมา ซึ่งผู้ใช้จะต้อง<br>แก้ไขใหม่แล้วส่งให้อนุมัดิใหม่อีกครั้ง<br>- Return: หมายถึงใบขอซื้อนี้ได้ถูก<br>Return จากผู้จัดทำใบสั่งซื้อในระบบ<br>ให้กลับมาทำการแก้ไขใหม่แล้วส่งให้<br>ผ้อนมัดิใหม่อีกครั้ง เมื่อผ่านการอนมัดิ | *   | <b>Incomplete:</b> เป็นสถานะ<br>เริ่มแรก                                               |

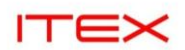

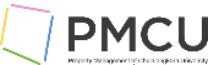

| ลำดับ | ชื่อฟิลด์                | คำอธิบาย                                                                                                    | (*) | รายละเอียดเพิ่มเติม |
|-------|--------------------------|----------------------------------------------------------------------------------------------------|-----|---------------------|
|       |                          | เพื่อสามารถนำมาจัดทำเป็นใบสั่งซื้อ<br>- Cancelled: หมายถึง ใบขอซื้อนี้ได้<br>ถูกยกเลิก                                                                                                    |     |                     |
| 7     | Total                    | เป็นยอดเงินรวมทั้งหมดของใบขอซื้อ<br>ซึ่งระบบจะ Update ให้อัตโนมัติ                                                                                                    | *   |                     |
| 8     | Descriptive<br>Flexfield | ให้ระบุข้อมูลเพิ่มเดิม โดยมีข้อมูลที่<br>ด้องระบุดังนี้<br>- วันที่ของเอกสาร (วันที่ใบเสนอราคา)<br>- ใช้จ่ายจากงบปี<br>- จัดซื้อจัดจ้างจาก<br>- กำหนดแล้วเสร็จ (วัน)<br>- วิธีการซื้อ/จ้าง<br>- คำอธิบายประกอบ<br>- ประธานกรรมการตรวจรับ<br>- กรรมการและเลขานุการ<br>- กรรมการตรวจรับ 1<br>- กรรมการตรวจรับ 2<br>- กรรมการตรวจรับ 2<br>- กรรมการตรวจรับ 3<br>- กรรมการตรวจรับ 4<br>- กรรมการตรวจรับ 5<br>- กรรมการตรวจรับ 5<br>- กรรมการตรวจรับ 6<br>- กรรมการตรวจรับ 7 | *   |                     |

## 2. Requisition Lines Zone

## บันทึกข้อมูลดังนี้

## Lines Tab Region

| Re | quisitions       | s – [New] |                       |             |          |              |          |           |            |              |                  |                 |     |      |
|----|------------------|-----------|-----------------------|-------------|----------|--------------|----------|-----------|------------|--------------|------------------|-----------------|-----|------|
|    | Operati          | ng Unit   | SQ1 Le                | gal/OU      |          |              |          |           |            |              |                  |                 |     |      |
|    | ٢                | Number    |                       |             |          | Туре         | Purch    | nase Requ | Ì          | Preparer     | สุจิตรา แข่โง้ว, | นางสา           | רו  |      |
|    | Desc             | cription  |                       |             | S        | Status       | Incor    | nplete    | ĺ          | Total        | ТНВ              |                 |     | 0.00 |
|    |                  |           |                       |             |          |              |          |           |            |              | Calculate Va     | at              |     | []]  |
|    | Lines            | Source [  | Details               | Details     | Curren   | су           |          |           |            |              |                  |                 |     |      |
|    |                  |           |                       |             |          |              |          |           |            |              |                  |                 |     |      |
|    | 1 <sub>Num</sub> | Туре      | 2                     | ltem 🤇      | •        |              | 4<br>Rev | Categor   | y <b>5</b> | Descrip      | tion 6           | <b>7</b><br>UOM | ([  | ]    |
|    | 1                | Goods     | 5                     | 04-451      | .000500  | )1           |          | 04.4510   | 0.005      | ขักโครก      | COTTO ชิดนีย์    | ชุด             | 1   |      |
|    |                  |           |                       |             |          |              |          |           |            |              |                  |                 |     |      |
|    |                  |           |                       |             |          |              |          |           |            |              |                  |                 |     |      |
|    |                  |           |                       |             |          |              |          |           |            |              |                  |                 |     |      |
|    |                  |           |                       |             |          |              |          |           |            |              |                  |                 |     | J    |
|    |                  |           | 7                     |             | 1.       |              |          |           |            |              |                  |                 | F.  |      |
|    | Destina          | ation Typ | e Inve                | ntory       |          |              |          |           |            | Source       | Supplier         |                 |     |      |
|    |                  | Requeste  | er <mark>สุจิต</mark> | รา แซ่โง้ว, | นางสาว   |              |          |           |            | Supplier     |                  |                 |     |      |
|    | Or               | ganizatio | n SQ1                 | ส่วนบริหา   | รกิจการส | ์ยามสแ       | เค       |           |            | Site         |                  |                 |     |      |
|    |                  | Locatio   | n <mark>SQ1</mark>    | _Location   |          |              |          |           |            | Contact      |                  |                 |     |      |
|    | Su               | binventor | γ                     |             |          |              | 1        |           |            | Phone        |                  |                 |     |      |
|    |                  |           |                       |             |          |              |          |           |            |              |                  |                 |     |      |
|    |                  |           |                       |             |          | <u>C</u> ata | log      |           |            | Distribution | 15               | Appr            | ove |      |
|    |                  |           |                       |             |          |              |          |           |            |              |                  |                 |     |      |

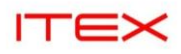

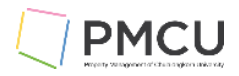

| Requisitions – [New] |                   |                 |             |                     |                 |          |          |
|----------------------|-------------------|-----------------|-------------|---------------------|-----------------|----------|----------|
| Operating Unit SC    | Q1 Legal/OU       |                 |             |                     |                 |          |          |
| Number               |                   | Type Pu         | rchase Requ | Preparer            | สุจิตรา แซ่โง้ว | , นางสาว |          |
| Description          |                   | Status In       | complete    | Total               | ТНВ             |          | 2,030.00 |
|                      |                   |                 |             |                     | Calculate V     | at       | []]      |
| Lines Source Det     | tails Details     | Currency        |             |                     |                 |          | - [] -   |
|                      | tans Detans       | currency        |             |                     |                 |          |          |
|                      | 8 9               | 10              | •           | 1                   | 12              |          |          |
| Num Quantit          | y Price           | Price Inc. Va   | t Need-By   |                     | Amount          | Charge   |          |
| 1 1                  | 2030              | 2030            |             |                     | 2,030.00        |          |          |
|                      |                   |                 |             |                     |                 |          |          |
|                      |                   |                 |             |                     |                 |          |          |
|                      |                   |                 |             |                     |                 |          |          |
|                      |                   |                 |             |                     |                 |          |          |
|                      | A                 |                 |             | 5555                |                 | Ð        |          |
| Destination Type     | Inventory         |                 |             | Source              | Supplier        |          |          |
| Requester            | สจิตรา แข่โง้า. เ | <u>่</u> สางสาว |             | Supplier            |                 |          |          |
| Organization         | SO1 ส่วนบริหาร    | ก็จการสยามสแด   |             | Site                |                 |          |          |
| Location             | SQ1 Location      |                 |             | Contact             |                 |          |          |
| Subinventory         | JQT_LOCATION      |                 |             | Phone               |                 |          |          |
| Subinventory         |                   |                 |             | Filone              |                 |          |          |
|                      |                   | Catalog         | j           | <u>D</u> istributio | ıs              | Approv   | ve       |
|                      |                   |                 |             |                     |                 |          |          |

| ลำดับ | ชื่อฟิลด์     | คำอธิบาย                                                                                                    | (*) | รายละเอียดเพิ่มเติม                                                          |
|-------|---------------|----------------------------------------------------------------------------------------------------|-----|------------------------------------------------------------------------------|
| 1     | Num           | Line บรรทัด ระบบจะสร้างให้อัตโนมัติ                                                                                                    | *   |                                                                              |
| 2     | Туре          | ระบบจะแสดงให้อัตโนมัติ เป็น Good                                                                                                    | *   |                                                                              |
| 3     | Item          | บันทึกสินค้าที่ต้องการขอซื้อตาม<br>ต้องการโดยเลือกจาก List of Value<br>วิธีการเลือก Item ใส่ % แล้วกดปุ่ม<br>OK หรือถ้ารู้ว่า Item นี้ขึ้นตันด้วย 04 ก็<br>สามารถระบุ 04% แล้วกดปุ่ม OK<br>เพื่อให้ระบบแสดง Item ให้เลือกใส่ | *   | Item ขึ้นตันด้วย<br>01% ซื้อ Asset<br>04% ซื้อ Inventory<br>05% ซื้อ Expense |
| 4     | Revision      | เป็น Revision ของ Item                                                                                                    |     |                                                                              |
| 5     | Category      | ระบบจะแสดง Category ของ Item                                                                                                    | *   |                                                                              |
| 6     | Description   | ระบบแสดงตาม Description ตาม<br>Item ที่กำหนด แล้วทำการแก้ไขกรณี<br>ที่ Description ไม่ตรงกับความต้องการ                                                                                                    | *   |                                                                              |
| 7     | UOM           | หน่วยนับ                                                                                                    | *   |                                                                              |
| 8     | Quantity      | บันทึกจำนวนสินค้าที่ต้องการขอซื้อ                                                                                                    | *   |                                                                              |
| 9     | Price         | ระบุราคาด่อหน่วยของสินค้า Line นั้น<br>ยังไม่รวม Vat                                                                                                    | *   |                                                                              |
| 10    | Price Inc Vat | ระบบแสดงราคาต่อหน่วยของสินค้า<br>Line นั้นตาม Price ให้อัดโนมัติก่อน<br>หลังจากที่มีการระบุ Vat Code แล้วกด<br>ปุ่ม Calculate แล้วระบบจะเปลี่ยนค่า<br>ให้เป็น Price + Vat Line นั้น                                          | *   |                                                                              |
| 11    | Need By Date  | ใส่วันที่ต้องการสินค้า                                                                                                    |     |                                                                              |
| 12    | Amount        | ระบบจะทำการคำนวณให้อัตโนมัติ<br>โดยนำ Quantity คูณกับ Price                                                                                                    | *   |                                                                              |

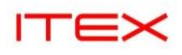

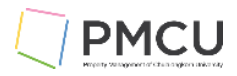

| Requisitions – [New] |                  |               |              |                                |                |                                         |          |
|----------------------|------------------|---------------|--------------|--------------------------------|----------------|-----------------------------------------|----------|
| Operating Unit SC    | O1 Legal/OU      |               |              |                                |                |                                         |          |
| Number               |                  | Type P        | urchase Requ | Preparer                       | สจิตรา แข่โง้า | นางสาว                                  |          |
| Description          |                  | Status Ir     |              | Total                          | ТНВ            | , ,,,,,,,,,,,,,,,,,,,,,,,,,,,,,,,,,,,,, | 2 030 00 |
| Description          |                  | Status        | complete     | TOTAL                          |                |                                         | 2,030.00 |
|                      |                  | -             |              |                                | Calculate v    | at                                      | I I      |
| Lines Source De      | tails Details    | Currency      |              |                                |                |                                         | ]        |
|                      |                  | 1             | 41           |                                | 12             |                                         |          |
| Num Quantit          | ty Price         | Price Inc. Va | at Need-By   |                                | Amount         | Charge                                  | []       |
| 1 1                  | 2030             | 2030          | · ·          |                                | 2,030.00       |                                         |          |
|                      |                  |               |              |                                |                |                                         |          |
|                      |                  |               |              |                                |                |                                         |          |
|                      |                  |               |              |                                |                |                                         |          |
|                      |                  |               |              |                                |                |                                         |          |
|                      | ][               |               |              | ~~                             |                |                                         |          |
|                      | las an et e en e |               |              | <b>6 6 - - - - - - - - - -</b> | Constitution   |                                         |          |
| 13 Destination Type  | Inventory        |               |              | 18 Source                      | Supplier       |                                         |          |
| Requester            | สุจิตรา แชโงว, น | เางสาว        |              | Supplier .                     |                |                                         |          |
| Organization         | SQ1 ส่วนบริหาร   | กิจการสยามสแค |              | 20 Site                        |                |                                         |          |
| 10 Location          | SQ1_Location     |               |              | Contact                        |                |                                         |          |
| 17 Subinventory      |                  |               |              | Phone                          |                |                                         |          |
|                      |                  | Gett          |              | Distribut                      |                | 0                                       |          |
|                      |                  | Catalo        | g            | Distribution                   | 15             | Approv                                  | e        |
|                      |                  |               |              |                                |                |                                         |          |

| ลำดับ | ชื่อฟิลด์           | คำอธิบาย                                                                                                    | (*) | รายละเอียดเพิ่มเดิม                                                            |
|-------|---------------------|----------------------------------------------------------------------------------------------------|-----|--------------------------------------------------------------------------------|
| 13    | Destination<br>Type | ระบบจะแสดงตาม Item ที่เลือกให้<br>โดยอัตโนมัติเป็น Expense หรือ<br>Inventory                                                                                                    | *   | Item ขึ้นดันด้วย<br>01% เป็น Expense<br>04% เป็น Inventory<br>05% เป็น Expense |
| 14    | Requestor           | ระบบจะแสดงให้เป็น Default ดาม<br>Employee ที่ได้ผูกไว้กับ User Log<br>on ให้                                                                                                    | *   |                                                                                |
| 15    | Organization        | บันทึก Organization ที่ทำการขอซื้อ<br>สินค้า                                                                                                    | *   |                                                                                |
| 16    | Location            | บันทึกสถานที่ที่ต้องการให้ส่งสินค้า<br>(Location ของ Organization)                                                                                                    | *   |                                                                                |
| 17    | Subinventory        | ถ้าต้องการระบุ Subinventory ที่จะทำ<br>การรับของ                                                                                                    |     |                                                                                |
| 18    | Source              | ระบบจะแสดงให้อัดโนมัดิ เป็น<br>Supplier                                                                                                    | *   |                                                                                |
| 19    | Supplier            | ถ้ามีการกำหนด Setup Sourcing<br>Rule ระบบจะแสดง Supplier ให้<br>ทันทีเมื่อมีการเลือก Item หรือบันทึก<br>ชื่อ Supplier ที่จะทำการสั่งชื้อสินค้า                                    |     | ไม่ต้องใส่ที่ PR ไปใส่ตอนสร้าง<br>PO                                           |
| 20    | Site                | ต้องบันทึก Supplier Site (ถ้ามีการ<br>ระบุชื่อ Supplier) เพราะว่าถ้าไม่ระบุ<br>Supplier Site เมื่อมีการนำใบขอซื้อ<br>ไปทำการ Auto Create เป็น PO<br>ระบบจะไม่แสดงชื่อ Supplier ใน |     | ไม่ต้องใส่ที่ PR ไปใส่ตอนสร้าง<br>PO                                           |

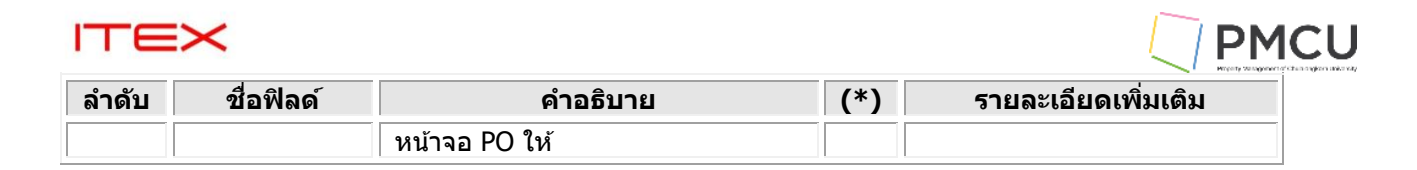

## Source Details Tab Region

| Requisitions – [New] |                       |          |               |     |               |             |               |          |
|----------------------|-----------------------|----------|---------------|-----|---------------|-------------|---------------|----------|
| Operating Unit SC    | Q1 Legal/OU           |          |               |     |               |             |               |          |
| Number               |                       | Туре     | Purchase Requ |     | Preparer      | สุจิตรา แช่ | เง้า, นางสาว  |          |
| Description          |                       | Status   | ncomplete     |     | Total         | ТНВ         |               | 2,030.00 |
|                      |                       |          |               |     |               | Calculate   | e Vat         | [ ]      |
| Lines Source De      | tails Details Curr    | ency     |               |     |               |             |               |          |
|                      |                       |          |               |     |               |             |               |          |
| N. N                 | 21                    | _ (      |               | rea | c I: I.       |             | Document<br>T |          |
|                      | Buyer 🗨               | вuyer    |               |     | Supplier Ite  | em          | Туре          |          |
|                      |                       |          |               |     | [             |             |               |          |
|                      |                       |          |               |     |               |             |               |          |
|                      |                       |          |               |     |               |             |               |          |
|                      |                       |          |               |     |               |             |               |          |
|                      |                       |          |               |     |               |             |               |          |
|                      |                       | 0000     |               |     |               |             |               |          |
| Destination Type     | Inventory             |          |               |     | Source        | Supplier    |               |          |
| Requester            | สุจิตรา แช่โงว, นางสา | า        |               |     | Supplier      |             |               |          |
| Organization         | SQ1 ส่วนบริหารกิจกา   | รสยามสแค | ı             |     | Site          |             |               |          |
| Location             | Location SQ1_Location |          | Contact       |     |               |             |               |          |
| Subinventory         |                       |          |               |     | Phone         |             |               |          |
|                      |                       | Catal    | 00            |     | Distributions |             | Appro         | 1/9      |
|                      |                       | Cala     | og            |     | Distribution  | 15          | Abbio         | ve       |

| ลำดับ | ชื่อฟิลด์        |                    | คำอธิบาย                                                                                                    | (*) | รายละเอียดเพิ่มเติม |
|-------|------------------|--------------------|----------------------------------------------------------------------------------------------------|-----|---------------------|
| 21    | Note to<br>Buyer | บ้<br>ด้<br>ใ      | มันทึก Note to Buyer หาก<br>ìองการแจ้งอะไรให้ผู้จัดทำ<br>บสั่งซื้อทราบ                                        |     |                     |
| 22    | Buyer            | ถ้<br>จ<br>แ<br>ฉ้ | า้ามีการระบุชื่อ Buyer (ซึ่ง<br>เะเป็นชื่อของพนักงาน)<br>เสดงว่าต้องการให้ชื่อนี้<br>เัดทำใบสั่งชื้อสินค้าให้ |     |                     |

## 3. Requisition Distribution Zone

## Oracle Menu Path: (N) $\rightarrow$ Requisitions $\rightarrow$ Requisitions $\rightarrow$ (B) Distributions

จากหน้าจอ Requisition Click ที่ปุ่ม Distributions เพื่อบันทึก Charge Account ที่จะบันทึกบัญชี

| ITEX                 |                    |                       |          |                |                     |               | PMCU                                        |
|----------------------|--------------------|-----------------------|----------|----------------|---------------------|---------------|---------------------------------------------|
| Requisitions – INe   | wl                 |                       |          |                |                     |               | Herçery Veragement of the engine and extent |
| Operating Un         | it SO1 Legal/OL    | J                     |          |                |                     |               |                                             |
| Numb                 |                    |                       | e Durch  | aco Rod        | Proparar            |               | 112 1222                                    |
|                      |                    | Тур                   | e Purch  | ase Req        | Fieparer            | สุงหา แขเงา,  |                                             |
| Descriptio           | on                 | Statu                 | s Incom  | iplete         | Total               | ТНВ           | 2,030.00                                    |
|                      |                    |                       |          |                |                     | Calculate Va  | 1t []                                       |
| Lines Source         | ce Details 🛛 Detai | ls Currency           |          |                |                     |               |                                             |
| 5                    |                    |                       |          |                |                     |               |                                             |
| Num                  | Description        |                       | iantity  | Price          | Price Inc           | Vat Need-B    | v []                                        |
| 1 5                  | ชักวิครก COTTO     | ชิดเมีย์เชิด 1        | antity . | 2030           | 2030                |               |                                             |
|                      |                    |                       |          | 2030           | 2000                |               |                                             |
|                      | <u></u>            |                       |          | 1              | ,                   |               |                                             |
|                      |                    |                       |          |                |                     |               |                                             |
|                      |                    |                       |          |                |                     |               |                                             |
|                      |                    |                       |          |                |                     |               |                                             |
|                      |                    |                       |          | л              |                     |               |                                             |
| Destination          |                    |                       |          |                | Source              | Supplier      |                                             |
| Destination          | Type Inventory     |                       |          |                | Source              | Supplier      |                                             |
| Reque                | ester สุจตรา แขาง  | มา, นางสาว            |          |                | Supplier            |               |                                             |
| Organiza             | ation SQ1 ส่วนบริ  | หารกิจการสยาม         | สแค      |                | Site                |               |                                             |
| Loca                 | ation SQ1_Locat    | ion                   |          |                | Contact             |               |                                             |
| Subinver             | itory              |                       |          |                | Phone               |               |                                             |
|                      |                    |                       |          |                |                     |               |                                             |
|                      |                    | <u> </u>              | atalog   |                | <u>D</u> istributio | ns            | Approve                                     |
|                      |                    |                       |          |                |                     |               | )                                           |
| (                    |                    |                       |          |                |                     |               |                                             |
| Distributions – [New | w]                 |                       |          |                |                     |               | -                                           |
| 2                    |                    |                       |          |                |                     |               | v                                           |
| Accounts             |                    |                       |          |                |                     |               |                                             |
|                      |                    |                       |          |                |                     |               |                                             |
| 23                   | 24                 | <b>25</b>             | Recov    | ery            | 26                  |               |                                             |
| Num Quan             | tity Charge Acc    | ount                  | Rate     | GL Da          | ate B               | udget Account |                                             |
| 1 1                  | 09-091900          | C-114110100           | 5-       | 19-SE          | P-2024 09           | 9-091900C-11  | L41                                         |
|                      |                    |                       |          |                |                     |               |                                             |
|                      |                    |                       |          |                |                     |               |                                             |
|                      |                    |                       |          |                |                     |               |                                             |
|                      |                    |                       |          |                | i                   |               |                                             |
|                      | l                  |                       |          |                | [                   |               |                                             |
|                      |                    |                       |          |                |                     |               | <b>F</b>                                    |
| - Account Descrir    | ation              |                       |          |                |                     |               |                                             |
| Account Descrip      |                    |                       |          | <b>D</b>       | 4                   |               | 2                                           |
| Charge a             | วนบรหารกจการลยา    | เมลแควร–ลวนบรเ        | ירז      | Budget         | ล่วนบรหารกจก        | ารลยามลแควร–  | ล่วนบรหา                                    |
| Accrual র            | วนบริหารกิจการสยา  | เมสแควร–สวนบริเ       | 1 T      | Variance       | สานบริหารกิจก       | ารสยามสแควร–  | สวนบริหา                                    |
| Organization         | 5Q1 N 100 11 110   | 11 1 20120 1001010091 |          |                | Site                |               |                                             |
| Location             | SQ1_Location       |                       |          | Co             | ontact              |               |                                             |
| Subinventory         | -                  |                       |          | F              | Phone               |               |                                             |
| 2.3.2 montory        |                    |                       |          |                |                     |               |                                             |
|                      |                    | <u>C</u> atalog       |          | <u>D</u> istri | ibutions            | Approv        | e                                           |

| ลำดับ | ชื่อฟิลด์ | คำอธิบาย                         | (*) | รายละเอียดเพิ่มเติม |
|-------|-----------|----------------------------------|-----|---------------------|
| 23    | Num       | ระบบแสดงบรรทัดที่                | *   |                     |
| 24    | Quantity  | ระบบแสดงอัตโนมัติ                | *   |                     |
| 25    | Charge    | ระบบจะทำการ Generate Account ที่ | *   |                     |

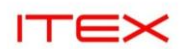

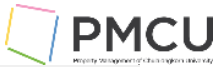

| ลำดับ | ชื่อฟิลด์ | คำอธิบาย                                                                                                    | (*) | รายละเอียดเพิ่มเติม |
|-------|-----------|----------------------------------------------------------------------------------------------------|-----|---------------------|
|       | Account   | จะบันทึกบัญชีให้อัตโนมัติ ตามที่มีการ<br>สร้างมาจาก Item ซึ่งบัญชีนี้จะเป็น<br>บัญชีที่จะไปดัดงบประมาณ (Budget)<br>ในระบบ                                                                                                    |     |                     |
|       |           | <u>หมายเหตุ:</u> กรณีที่ Item ขึ้นต้นด้วย<br>04 ซึ่งเป็น Item ที่เป็นรหัสสินค้า –<br>ระบบจะทำการลงบัญขีให้อัตโนมัติ<br>ส่วนกรณีที่เป็น Item ประเภทอื่นๆ ทาง<br>ผู้บันทึกจะต้องมีการแก้ไขบัญชีตามที่<br>ได้ขอจากแผนกบัญชีมาให้ถูกต้อง |     |                     |
| 26    | GL Date   | วันที่ที่เกิดรายการบัญชี ซึ่งวันที่ที่<br>สามารถระบุได้จะต้องเป็นวันที่ในงวด<br>บัญชีของระบบจัดชื้อที่ได้มีการเปิดใช้<br>งานแล้ว                                                                                                    | *   |                     |

- บันทึกข้อมูล 🦉 เพื่อให้ได้เลขที่ Requisition
- บันทึก Line 2 และ Distribution (ถ้ามี) และทำการ 🍳

## 4. Manage Tax

\_

## **Oracle Menu Path:** (N) $\rightarrow$ **Tools** $\rightarrow$ **Manage Tax**

เมื่อได้เลขที่ Requisition แล้ว ปุ่ม Tools Manage Tax จะสว่าง ให้สามารถระบุ Tax Code ได้ จะต้องมีการระบุ Tax Code ก่อนที่จะมีการกดปุ่ม Calculate Vat เนื่องจากแต่ละ Line ต้องมี Tax Code ปุ่ม Calculate Vat ถึงจะทำงานให้ โดยการ คำนวณ Vat Amount แล้วมาเปลี่ยนค่าที่ฟิลด์ Price Inc Vat ให้อัตโนมัติ

| Elle Edit View Fold<br>Treatences<br>Check Eunds<br>Check Eunds<br>Check Eunds<br>Check Eunds<br>Curressive<br>pertaing Unit SQL Legal/OU<br>Requ<br>CUP<br>Description<br>Num Category Description<br>Num Category Description<br>Num Category Description<br>Num Category Description<br>Num Category Description<br>Num Category Description<br>Description<br>Description<br>Num Category Description<br>Description<br>Description<br>Num Category Description<br>Description<br>Num Category Description<br>CUP<br>Description<br>Description<br>CUP<br>Description<br>CUP<br>CUP<br>Description<br>CUP<br>Description<br>CUP<br>CUP<br>Description<br>CUP<br>CUP<br>Description<br>CUP<br>CUP<br>Description<br>CUP<br>CUP<br>Description<br>CUP<br>CUP<br>Description<br>CUP<br>CUP<br>CUP<br>Description<br>CUP<br>CUP<br>CUP<br>CUP<br>CUP<br>CUP<br>CUP<br>CUP                                                                                                    | 🛓 Oracle Applicatio                   | ns - SIT : EB     | S 12.2                  |                      |                     |               |            |        |          |              |                           |          |       |
|----------------------------------------------------------------------------------------------------|---------------------------------------|-------------------|-------------------------|----------------------|---------------------|---------------|------------|--------|----------|--------------|---------------------------|----------|-------|
| Check Funds       Check Funds                                                                                                    | <mark>_ile Edit ⊻iew</mark> Fold      | e <u>T</u> ools A | ctions <u>W</u> indo    | w <u>H</u> elp       |                     |               |            |        |          |              |                           |          |       |
| Check Eurods       อามปราสายการสืบานสีนการกับ PR USER         Manage Tig       itions - 67100128         Unressive       perating Unit         SQ1 Legal/OU       Type         Requ       Number         CUP       Description         Source Details       Details         Currency       Image Tig         Num       Category         Description       UOM         Quantity       Price         Price       Inc.         Num       Category         Description       UOM         Quantity       Price         Price       Inc.         Value       Quantity         Price       Inc.         Num       Category         Description       UOM         Quantity       Price         Price       Inc.         Value       Quantity         Price       Inc.         Num       Category         Description       UOM         Quantity       Price         Price       Inc.         Description       Quantity         Price       Price         Destination       Type                                                                                                    | i i i i i i i i i i i i i i i i i i i | Preferen          | hces 🖉 🙀 🕻              | \$ © 0               | Sp   ?              | *             |            |        |          |              |                           |          |       |
| Winding of thoms = 67100128       Type       Purchase Requ       Preparer       สู่จิตรา แข้า้งัง, ผางสาก         CUP       Number       67100128       Type       Purchase Requ       Preparer       สู่จิตรา แข้า้งัง, ผางสาก         CUP       Description       Status       Incomplete       Total       THB       6,150.00         CUP       Num       Category       Description       UOM       Quantity       Price       Price Inc. Vat       Ne []         1       04.4510.005       ขักรีกรก COTTO ขัดเม็ม ซุด       1       2030       2030       1         2       04.4510.006       ชุดลูกสุมฟลัช TOTO S3 ชุด       2       2060       2060       1         0       Destination Type       Inventory       Source       Supplier       Supplier         Organization       SQ1 ส่วนมริหารกิจการสยามส์แต       Site       Site       Incomplete       Site                                                                                                    |                                       | Check F           | unds 1 ส่วนบร<br>Tex    | รหารกจการส           | ุ<br>รัยามสแคว<br>- | าราน PR USEF  |            |        |          |              |                           |          |       |
| Requ       Number       67100128       Type       Purchase Requ       Preparer       สุจิตรา แช่วีบ้า, นางสาา         CUP       Description       Status       Incomplete       Total       THB       6,150.00         Cup       Lines       Source Details       Details       Currency       Calculate Vat       [ ]         Num       Category       Description       UOM       Quantity       Price       Price Inc. Vat       Nt       [ ]         1       04.4510.005       ชักโดรก COTTO ชิดเม็ม ชิด       1       2030       2030       [ ]       ]         2       04.4510.006       ชดลูกสุมฟลัช TOTO S3(ชุด       2       2060       2060       ]       ]         Destination Type       Inventory       Source       Supplier                                                                                                    |                                       | Unreser           | Ve <sup>1</sup> peratin | - 67100128<br>a Unit | 8<br>D1 Logal       |               |            |        |          |              |                           |          |       |
| CUP Description Status Incomplete Total THB 6,150.00<br>Calculate Vat [ ]<br>Lines Source Details Details Currency<br>Num Category Description UOM Quantity Price Price Inc. Vat Ne []<br>1 04.4510.005 ชักรักรก COTTO ชัดเนีย์ ชุด 1 2030 2030 0<br>2 04.4510.006 ชุดลุกสุมฟลชั TOTO S3 ชุด 2 2060 2060 0<br>2 04.4510.006 ชุดลุกสุมฟลชั TOTO S3 ชุด 2 2060 2060 0<br>2 0<br>2 0<br>2 0<br>2 0<br>2 0<br>2 0<br>2 0<br>2 0<br>2 0                                                                                                    |                                       | Requ              | Deratin                 |                      | ZI Lega             |               | <b>T</b>   | Duncha | De un    | Duranaura    |                           |          |       |
| Description Status incomplete lotal IHB 6,150.00<br>Calculate Vat []<br>Lines Source Details Details Currency<br>Num Category Description UOM Quantity Price Price Inc. Vat Ne []<br>1 04.4510.005 ชักริครก COTTO ชัดเนี้ม ชุด<br>2 04.4510.006 ชุดลุกสุมมพลัช TOTO S3 ชุด<br>2 2060 2060 2060 0<br>Destination Type Inventory<br>Requester สุจิตรา แข้างัว, เหางสาว<br>Organization SQI ส่วนเข้าหารกิจการสยามส์แด<br>Site                                                                                                    |                                       | CUP               |                         | umber 67             | 10012               | 8             | Туре       | Purcha | se kequ  | Preparer     | ลุจตรา แขางว, นาง<br>รายค | C 150.00 |       |
| Calculate Vat       [ ]         Lines       Source Details       Details       Currency         Image: Calculate Vat       Image: Calculate Vat       Image: Calculate Vat       Image: Calculate Vat         Image: Calculate Vat       Image: Calculate Vat       Image:                                                                                                    |                                       |                   | Descr                   | iption               |                     |               | Status     | Incom  | plete    | Iotai        |                           | 6,1      | 50.00 |
| Lines       Source Details       Details       Currency         •       •       •       •       •       •         •       •       •       •       •       •       •         •       •       •       •       •       •       •       •         •       •       •       •       •       •       •       •       •         •       •       •       •       •       •       •       •       •       •         •       •       •       •       •       •       •       •       •       •       •       •       •       •       •       •       •       •       •       •       •       •       •       •       •       •       •       •       •       •       •       •       •       •       •       •       •       •       •       •       •       •       •       •       •       •       •       •       •       •       •       •       •       •       •       •       •       •       •       •       •       •       •       •       •       •                                                                                                    |                                       |                   |                         |                      |                     |               |            |        |          |              | Calculate Vat             |          | L ]   |
| Num         Category         Description         UOM         Quantity         Price         Price Inc. Vat         Nc         []           1         04.4510.005         ชักรัดรก COTTO ชัดเมื่ม ชุด         1         2030         2030         1         1           2         04.4510.006         ชุดลูกสุมฟลัช TOTO S3(ชุด         2         2060         2060         1         1         1         1         1         1         1         1         1         1         1         1         1         1         1         1         1         1         1         1         1         1         1         1         1         1         1         1         1         1         1         1         1         1         1         1         1         1         1         1         1         1         1         1         1         1         1         1         1         1         1         1         1         1         1         1         1         1         1         1         1         1         1         1         1         1         1         1         1         1         1         1         1         1         1                                                                                                    |                                       | *                 | Lines                   | Source Def           | tails D             | etails Cui    | rency      |        |          |              |                           |          |       |
| Num         Category         Description         UOM         Quantity         Price         Price Inc. Vat         Ne         []           1         04.4510.005         ชักริกรก COTTO ชิดเมิม ชุด         1         2030         2030         1         1           2         04.4510.006         ชุดลูกสุมฟลัช TOTO S3(ชุด         2         2060         2060         1         1           2         04.4510.006         ชุดลูกสุมฟลัช TOTO S3(ชุด         2         2060         2060         1         1           2         04.4510.006         ชุดลูกสุมฟลัช TOTO S3(ชุด         2         2060         2060         1         1           3         1         1         1         200         2060         1         1         1         1         1         1         1         1         1         1         1         1         1         1         1         1         1         1         1         1         1         1         1         1         1         1         1         1         1         1         1         1         1         1         1         1         1         1         1         1         1         1         1         1 <td></td> <td>-</td> <td></td> <td></td> <td></td> <td></td> <td></td> <td></td> <td></td> <td></td> <td></td> <td></td> <td></td>                                                                                                    |                                       | -                 |                         |                      |                     |               |            |        |          |              |                           |          |       |
| 1       04.4510.005       ชักริกรก COTTO ชิดเนีย ชุด       1       2030       2030       1         2       04.4510.006       ชุดลูกสุมฟลัช TOTO S3 ชุด       2       2060       2060       1         2       04.4510.006       ชุดลูกสุมฟลัช TOTO S3 ชุด       2       2060       2060       1         2       04.4510.006       ชุดลูกสุมฟลัช TOTO S3 ชุด       2       2060       2060       1         2       04.4510.006       ชุดลูกสุมฟลัช TOTO S3 ชุด       2       2060       2060       1         2       05       1       1       1       1       1       1       1       1       1         2       05       1       1       1       1       1       1       1       1       1       1       1       1       1       1       1       1       1       1       1       1       1       1       1       1       1       1       1       1       1       1       1       1       1       1       1       1       1       1       1       1       1       1       1       1       1       1       1       1       1       1       1       1       <                                                                                                    |                                       |                   | Num                     | Categor              | γ                   | Descriptio    | n          | UOM    | Quantity | Price        | Price Inc. Vat            | N€ []    |       |
| 2       04.4510.006       ชุดลูกสุมฟลัช TOTO S3(ชุด       2       2060       2060         2       04.4510.006       ชุดลูกสุมฟลัช TOTO S3(ชุด       2       2060       2060       1         2       0       0       0       0       0       0       0       0       0       0       0       0       0       0       0       0       0       0       0       0       0       0       0       0       0       0       0       0       0       0       0       0       0       0       0       0       0       0       0       0       0       0       0       0       0       0       0       0       0       0       0       0       0       0       0       0       0       0       0       0       0       0       0       0       0       0       0       0       0       0       0       0       0       0       0       0       0       0       0       0       0       0       0       0       0       0       0       0       0       0       0       0       0       0       0       0       0       0                                                                                                    |                                       | 4.<br>2           | 1                       | 04.4510              | 0.005               | ขักโครก CC    | DTTO ชิดนี | ย้าชุด | 1        | 2030         | 2030                      |          |       |
| Testination Type       Inventory       Source       Supplier         Destination Type       Inventory       Supplier         Corganization       SQ1 ส่วนบริหารกิจการสมามสแด       Site         Location       SQ1_Location       Contact                                                                                                    |                                       | 4 <sup>4</sup>    | 2                       | 04.4510              | 0.006               | ชุดลูกสูบฟล   | ช TOTO S   | 3(ชุด  | 2        | 2060         | 2060                      |          |       |
| Destination Type       Inventory       Source       Supplier         Requester       สุจิตรา แข่างัว, นางสาว       Supplier         Organization       SQ1 ส่วนบริหารกิจการสมามสแด       Site         Location       SQ1_Location       Contact                                                                                                    |                                       |                   |                         |                      |                     |               |            |        |          |              |                           |          |       |
| Destination Type       Inventory       Source       Supplier         Requester       สุจิตรา แข่โง้า, นางสาา       Supplier       Image: Supplier         Organization       SQ1 ส่วนบริหารกิจการสยามสแด       Site       Image: Supplier         Location       SQ1_Location       Contact       Image: Supplier                                                                                                    |                                       |                   |                         |                      |                     |               |            |        |          |              |                           |          |       |
| Image: Contract of the second second sec |                                       |                   |                         |                      |                     |               |            |        |          |              |                           |          |       |
| Destination TypeInventorySourceSupplierRequesterสุจิตรา แช่รีงั่า, หางสาาSupplierOrganizationSQ1 ส่วนบริหารกิจการสยามสแดSiteLocationSQ1_LocationContact                                                                                                    |                                       |                   |                         | •                    |                     |               |            | 000    |          |              |                           | Þ        |       |
| Requester     สจิตรา แข่างั่า, นางสาา     Supplier       Organization     SQ1 ส่วนบริหารกิจการสยามสแด     Site       Location     SQ1_Location     Contact                                                                                                    |                                       |                   | Destinat                | ion Type             | Invento             | ory           |            |        |          | Source       | Supplier                  |          |       |
| Organization         SQ1 ส่วนบริหารกิจการสยามสแด         Site           Location         SQ1_Location         Contact                                                                                                    |                                       |                   | R                       | equester             | สุจิตรา             | แข่โง้า, นางส | ำา         |        |          | Supplier     |                           |          |       |
| Location SQ1_Location Contact                                                                                                    |                                       |                   | Org                     | anization            | SQ1 ส่ว             | เนบริหารกิจก  | ารสยามสแ   | ค      |          | Site         |                           |          |       |
|                                                                                                    |                                       | Location          |                         |                      | SQ1_Lo              | ocation       |            |        |          | Contact      |                           |          |       |
| Subinventory Phone                                                                                                    |                                       |                   | Sub                     | inventory            |                     |               |            |        |          | Phone        |                           |          |       |
|                                                                                                    |                                       |                   |                         |                      |                     |               |            |        |          |              |                           |          |       |
| Catalog Distributions Approve                                                                                                    | (                                     |                   |                         |                      |                     |               | Cata       | .log   |          | Distribution | s <u>A</u> p              | prove    |       |

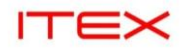

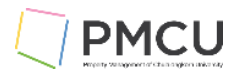

## ให้กดปุ่ม Additional Tax Information

| ≡ (   | DRACLE                          |                                                                               |                              |           |                                             | * 🌣                                                         | 1 <sup>99+</sup> | Logged in As SUJITRA.S     |
|-------|---------------------------------|-------------------------------------------------------------------------------|------------------------------|-----------|---------------------------------------------|-------------------------------------------------------------|------------------|----------------------------|
| Tax:  | Requisition 67100128            |                                                                               |                              |           |                                             |                                                             |                  | Additional Tax Information |
|       |                                 | Operating Unit SQ1 Legal/OU<br>Description<br>Currency THB<br>Amount 6,150.00 |                              |           | Nonrecovera<br>Recovera<br>To<br>Approval A | ble Tax 0.00<br>ble Tax 0.00<br>tal Tax 0.00<br>mount 6,150 | 0.00             |                            |
| Searc | h                               |                                                                               |                              |           |                                             |                                                             |                  |                            |
| Lines | Distributions                   | Clear                                                                         |                              |           |                                             |                                                             |                  |                            |
| Linea | Distributoris                   |                                                                               |                              |           |                                             |                                                             |                  |                            |
| Line  | Description                     | Amount Nonre                                                                  | overable Tax Recoverable Tax | Total Tax |                                             |                                                             |                  |                            |
| 1     | ชักโครก COTTO ซิดนีย์ฟลัช C1320 | 2,030.00                                                                      | 0.00 0.00                    | 0.00      |                                             |                                                             |                  |                            |
| 2     | ชุดลูกสูบฟลัช TOTO S302 (TS401) | 4,120.00                                                                      | 0.00 0.00                    | 0.00      |                                             |                                                             |                  |                            |
| Tat   | ole Diagnostics                 |                                                                               |                              |           |                                             |                                                             |                  |                            |

### ระบุใส่ Tax Classification Code ในแต่ละ Line

| diantes associated field                                    |                |                                                               |                                             |                    |                                                                           |                    |
|-------------------------------------------------------------|----------------|---------------------------------------------------------------|---------------------------------------------|--------------------|---------------------------------------------------------------------------|--------------------|
| acales required neid                                        | 2              | 7 Legal Entity Name SQ1 Legal/<br>* Taxation Country Thailand | ou<br>Q_                                    |                    |                                                                           |                    |
| x Determining Factors                                       | s for Document |                                                               |                                             |                    |                                                                           |                    |
|                                                             |                | Document Subtype                                              | , q 🕕                                       |                    |                                                                           |                    |
|                                                             |                |                                                               |                                             |                    |                                                                           |                    |
| C Determining Factors                                       | s for Lines    |                                                               |                                             |                    |                                                                           |                    |
| x Determining Factors                                       | s for Lines    |                                                               |                                             |                    |                                                                           |                    |
| x Determining Factors                                       | s for Lines    |                                                               |                                             |                    |                                                                           |                    |
| x Determining Factors<br>▶ Search                           | s for Lines    |                                                               |                                             |                    |                                                                           |                    |
| x Determining Factors Search                                | s for Lines    |                                                               |                                             |                    |                                                                           |                    |
| x Determining Factors Search                                | s for Lines    |                                                               |                                             |                    |                                                                           |                    |
| x Determining Factors<br>Search<br>Product Category         | s for Lines    | Intended Use 🛆                                                | User Defined Fiscal Classification 스        | Assessable Value 🛆 | Tax Classification △                                                      |                    |
| x Determining Factors<br>Search<br>Product Category         | s for Lines    | Intended Use 🛆                                                | User Defined Fiscal Classification 스<br>일 Q | Assessable Value A | Tax Classification            28                                          | <u>ا</u> و         |
| betermining Factors     search     Product Category     A Q | s for Lines    | Intended Use 스 공 역                                            | User Defined Fiscal Classification △        | Assessable Value A | Tax Classification A<br>7%Val-100-INPUT                                   | 21 Q               |
| Product Category     Q     Q                                | s for Lines    | Intended Use A                                                | User Defined Fiscal Classification          | Assessable Value A | Tax Classification            7% Val-100 INPUT           7% Val-100 INPUT | <u>ା</u> ଦ<br>×ା ଦ |

| ลำดับ | ชื่อฟิลด์                     | คำอธิบาย                                      | (*) | รายละเอียดเพิ่มเดิม |
|-------|-------------------------------|-----------------------------------------------|-----|---------------------|
| 27    | Taxation<br>Country           | ระบุเป็น Thailand                             | *   |                     |
| 28    | Tax<br>Classification<br>Code | ระบุ Tax Code ในแต่ละ Line ให้ครบ<br>ทุก Line |     |                     |

แล้วกดปุ่ม Apply ระบบจะคำนวณ Tax Amount ในหน้าจอนี้ให้ก่อน แล้วปิดหน้าจอ X กลับมาที่หน้าจอ Requisition

| ITE                 | ×                                                      |                                 |                     |            |           |                                                                       |                                      | l                |                         | CU        |
|---------------------|--------------------------------------------------------|---------------------------------|---------------------|------------|-----------|-----------------------------------------------------------------------|--------------------------------------|------------------|-------------------------|-----------|
|                     | ACLE                                                   |                                 |                     |            |           | *                                                                     | ٢                                    | 1 <sup>99•</sup> | Logged In As SUJITRA.S  |           |
| Tax: Requ           | isition 67100128                                       |                                 |                     |            |           |                                                                       |                                      |                  | Additional Tax Inform   | nation    |
| I                   | Operating Unit<br>Description<br>Currency<br>Amount    | SQ1 Legal/OU<br>THB<br>6,150.00 |                     |            |           | Nonrecoverable Tax<br>Recoverable Tax<br>Total Tax<br>Approval Amount | 0.00<br>430.50<br>430.50<br>6,150.00 |                  |                         |           |
| Search              |                                                        |                                 |                     |            |           |                                                                       |                                      |                  |                         |           |
|                     | Line<br>Description<br>Go Clear                        |                                 |                     |            |           |                                                                       |                                      |                  |                         |           |
| Lines Dist          | ributions                                              |                                 |                     |            |           |                                                                       |                                      |                  |                         |           |
|                     |                                                        |                                 |                     |            |           |                                                                       |                                      |                  |                         |           |
| Line Desci          | ription                                                | Amount Nonreco                  | verable Tax Recover | able Tax 1 | Total Tax |                                                                       |                                      |                  |                         |           |
| 1 ซักโครศ           | n COTTO ซัคนีย์ฟลัช C1320                              | 2,030.00                        | 0.00                | 142.10     | 142.10    |                                                                       |                                      |                  |                         |           |
| 2 ชุดลูกสู          | นฟลัช TOTO S302 (TS401)                                | 4,120.00                        | 0.00                | 288.40     | 288.40    |                                                                       |                                      |                  |                         |           |
| Table Diag          | nostics                                                |                                 |                     |            |           |                                                                       |                                      |                  |                         |           |
| Copyright (c) 1998. | 2023. Oracle and/or its affiliates. All rights reserve | id.                             |                     |            |           |                                                                       |                                      |                  | About this Page Privacy | Statement |

## 5. กดปุ่ม Calculate Vat

| อได้ทำการใ     | เส Vat     | Code แ   | ล่ว ค่อย   | ีมา ก   | ดบุม ca       | Iculate       | e vat    |              |                     |        |         |
|----------------|------------|----------|------------|---------|---------------|---------------|----------|--------------|---------------------|--------|---------|
| Requisitions – | 671001     | 28       |            |         |               |               |          |              |                     |        |         |
| Operating      | JUnit S    | Q1 Lega  | I/OU       |         |               |               |          |              |                     |        |         |
| Nu             | mber 🖥     | 5710012  | 8          |         | Type          | Purchas       | se Reau  | Preparer     | สจิตรา แข่ริงัว, นา | งสาว   |         |
| Descri         | ntion      |          |            |         | Statue        | ncomn         |          | Total        | ТНВ                 | 6      | 150.00  |
| Descri         | ption      |          |            |         | Status        | ncomp         | hete     | TOTAL        |                     |        | ,150.00 |
|                |            |          |            |         |               |               |          | L            | Calculate Vat       |        | L       |
| Lines S        | ource D    | etails D | Details    | Curre   | ency          |               |          |              |                     |        |         |
|                |            |          |            |         |               |               |          |              |                     |        |         |
|                | <b>c</b> . |          | <b>.</b> . |         |               |               |          | <b>D</b> :   | D: 1                |        |         |
| Num            | Catego     | bry      | Descri     | ption   | <b></b> • • • | UOM           | Quantity | Price        | Price Inc. Vat      | . N€   |         |
| 1              | 04.451     | .0.005   | ชกโครก     | n COT   | TO ชัดนิย     | เซุด          | 1        | 2030         | 2030                |        |         |
| 2              | 04.451     | .0.006   | ชุดลูกสูเ  | มฟลัช : | тото s3       | (ଥ୍ର          | 2        | 2060         | 2060                |        |         |
|                |            |          |            |         |               |               |          |              |                     |        |         |
|                |            |          | 1          |         |               |               |          |              |                     |        |         |
|                |            |          |            |         |               |               |          |              |                     |        |         |
|                |            |          |            |         |               |               |          |              | )[                  |        |         |
|                |            |          |            |         |               | <u>יי</u> ר ר |          |              | [                   |        |         |
| Destinati      | on Type    | Invento  | ory        |         |               |               |          | Source       | Supplier            |        |         |
| Re             | equester   | สุจิตรา  | แซ่โง้ว, ห | เางสาว  | 1             |               |          | Supplier     |                     |        |         |
| Orga           | nization   | SQ1 ส่   | านบริหาร   | กิจการ  | สยามสแค       | n             |          | Site         |                     |        |         |
|                | Location   | SQ1_L    | ocation    |         |               |               |          | Contact      |                     |        |         |
| Subi           | nventory   | ,        |            |         |               |               |          | Phone        |                     |        | _       |
| 5401           | interiory  |          |            |         |               |               |          | Thone        | Ι                   |        |         |
|                |            |          |            |         | Catal         | oa            |          | Distribution | ns A                | pprove | a       |
|                |            |          |            |         |               | - 5.0         |          |              |                     |        |         |

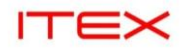

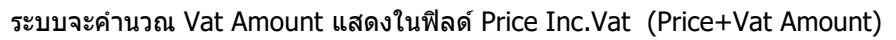

| G | Requisitions | - 671001   | 128                   |               |               |       |             |          |                     |                |                 |       |
|---|--------------|------------|-----------------------|---------------|---------------|-------|-------------|----------|---------------------|----------------|-----------------|-------|
|   | Operatii     | ng Unit    | SQ1 L                 | _egal/OU      |               |       |             |          |                     |                |                 |       |
|   | Ν            | lumber     | 6710                  | 0128          | Ту            | pe Pi | urchase Req | u        | Preparer            | สุจิตรา แซ่างั | า, นางสาว       |       |
|   | Desc         | ription    |                       |               | Stat          | us In | complete    |          | Total               | ТНВ            | 6,1             | 50.00 |
|   | Ч            | 2          |                       |               |               |       |             |          |                     | Calculate V    | /at             | [ ]   |
|   | Lines        | Source D   | Details               | 5 Details     | Currency      |       |             |          |                     |                |                 |       |
|   |              |            |                       |               |               |       |             |          | _                   |                | 29              |       |
|   | Num          | aory       |                       | Descriptio    | n             | иом   | Quantity    | Price    |                     | Price Inc. Vat | Need-E [        | 1     |
|   | 1            | 510.00     | 05                    | ชักโครก CC    | OTTO ซิดเนีย์ | ชุด   | 1           | 2030     | 2                   | 2172.1         | .2              |       |
|   | 2            | 510.00     | 06                    | ชุดลูกสูบฟลร  | Y TOTO S3     | ଏ୍ଜ   | 2           | 2060     | 2                   | 204.2          | .2              |       |
|   |              | í <u> </u> |                       |               |               |       |             | Î        |                     |                |                 | 18    |
|   |              | í <u> </u> |                       |               |               |       |             |          |                     |                |                 | Ĩ     |
|   |              |            |                       |               |               |       |             |          |                     |                |                 |       |
|   |              | •          |                       |               |               |       | 995         |          |                     |                | Ð               |       |
|   | Destina      | ation Typ  | e Inv                 | entory        |               |       |             |          | Source              | Supplier       |                 |       |
|   |              | Requeste   | er <mark>สุจ</mark> ิ | ตรา แซ่โง้ว,  | นางสาว        |       |             |          | Supplier            |                |                 |       |
|   | Orç          | ganizatio  | n SQ                  | ุ่1 ส่วนบริหา | รกิจการสยา    | มสแค  |             |          | Site                |                |                 |       |
|   |              | Locatio    | n <mark>SQ</mark>     | 1_Location    |               |       |             |          | Contact             |                |                 |       |
|   | Sul          | oinventor  | у                     |               |               |       |             |          | Phone               |                |                 |       |
|   |              |            |                       |               |               |       |             |          |                     |                |                 |       |
|   |              |            |                       |               | <u>(</u>      | atalo | g           | <u> </u> | <u>J</u> istributio | ns             | <u>A</u> pprove |       |
| L |              |            |                       |               |               |       |             |          |                     |                |                 |       |

| ลำดับ | ชื่อฟิลด์     | คำอธิบาย                                                                                                    | (*) | รายละเอียดเพิ่มเติม |
|-------|---------------|----------------------------------------------------------------------------------------------------|-----|---------------------|
| 29    | Price Inc Vat | ราคาต่อหน่วยรวม เช่น ราคา Price =<br>Line 1 = 2030 Vat 7%= 142.1<br>(2030+142.1 = 2172.1)<br>Line 2= 2060 Vat 7%= 144.2<br>(2060+144.2 =2204.2) | *   |                     |

- บันทึกข้อมูล 🦉

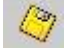

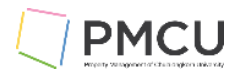

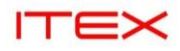

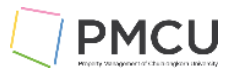

## 3. Requisition (การออกใบขอชื้อ) กรณี BU Non Vat Requisitions

## Oracle Menu Path: (N) $\rightarrow$ Requisitions $\rightarrow$ BU Non Vat Requisitions (B) Open

#### วัตถุประสงค์

้เป็นหน้าจอในการออกใบขอซื้อกรณีที่ไม่มี Vat ซึ่งเป็นหน้าจอที่มีการ Custom เดิม เพื่อใช้ในการออกใบขอซื้อได้

#### **Requisitions Windows**

| 🗢 Requisitions – [                               | New]          |           |                 |             |                                                               |            |         |      |
|--------------------------------------------------|---------------|-----------|-----------------|-------------|---------------------------------------------------------------|------------|---------|------|
| Operating U                                      | Init HOP Lega | al/OU 🚺   |                 |             | •                                                             |            |         |      |
| Num                                              | ber           | 2         | Type Pu         | rchase Requ | 9 Preparer                                                    | กนก โตสมตน | , นาย 4 |      |
| Descripti                                        | ion 5         | ļ         | Status Inc      | omplete     | 6 Total                                                       | тнв 🚺      |         | 0.00 |
|                                                  |               |           |                 |             | Outstanding Vat                                               | 0.00       | Check ) | [ ]  |
| Lines                                            | Source Det    | ails Deta | uls (           | Currency    |                                                               |            | 8       |      |
|                                                  | Гуре          |           | Re              | v Categor   | y Descrip                                                     | otion      |         |      |
| Destination<br>Requ<br>Organi:<br>Loc<br>Subinve | n Type        |           | <u>C</u> atalog |             | Source<br>Supplier<br>Site<br>Contact<br>Phone<br>Distributio | ns         | Approve |      |

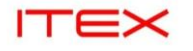

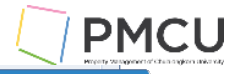

| 0            |     |      |      |   |     |     |
|--------------|-----|------|------|---|-----|-----|
| $\mathbf{u}$ | Dog |      | tion | / | 220 | AFC |
|              | neu | นเรเ |      |   | au  | ers |
|              |     |      |      |   |     |     |

| ำบันที่ตามใบเสนอราคา              |          |                          |            |
|-----------------------------------|----------|--------------------------|------------|
| ใช้จ่ายจากงบ                      |          |                          |            |
| จัดซื้อ/จัดจ <sup>้</sup> างจาก   |          |                          |            |
| ก่าหนดแล <sup>้</sup> วเสร็จ(วัน) |          |                          |            |
| วิธีการซื้อ/จ้าง                  | วิธีตกลง | ่ วิ <mark>ธัตกลง</mark> |            |
| ประธานกรรมการตรวจรับ              |          |                          |            |
| กรรมการและเลขานุการ               |          |                          |            |
| กรรมการตรวจรับ1                   |          |                          |            |
| กรรมการตรวจรับ2                   |          |                          |            |
| กรรมการตรวจรับ3                   |          |                          |            |
| กรรมการตรวจรับ4                   |          |                          |            |
| กรรมการตรวจรับ5                   |          |                          |            |
| กรรมการตรวจรับ6                   |          |                          |            |
| กรรมการตรวจรับ7                   |          |                          |            |
|                                   |          |                          |            |
|                                   |          |                          |            |
|                                   | •        |                          | D          |
|                                   |          | OK Cancel                | Clear Help |

## 1. Requisition Header Zone

| ลำดับ | ชื่อฟิลด์         | คำอธิบาย                                                                                                    | (*) | รายละเอียดเพิ่มเติม                                                                    |
|-------|-------------------|----------------------------------------------------------------------------------------------------|-----|----------------------------------------------------------------------------------------|
| 1     | Operating<br>Unit | ระบบจะแสดงข้อมูลของ Operating<br>Unit ตาม Responsibility ที่ใช้งาน                                                                                                    | *   | ไม่ต้องแก้ไขใช้ค่า Default ที่<br>ระบบแสดง                                             |
| 2     | Number            | ระบุเลขที่ของ Requisition ระบบจะให้<br>เลขที่ หลังจากมีการบันทึกข้อมูลและ<br>ทำการ Save แล้ว                                                                                                    | *   | ปัจจุบันมีการSetup ให้ระบบทำ<br>การ Generate Requisition<br>Number ให้เป็นแบบอัดโนมัดิ |
| 3     | Туре              | Purchase Requisition เป็นใบแสดง<br>ความต้องการซื้อจาก supplier                                                                                                    | *   |                                                                                        |
| 4     | Preparer          | เป็นชื่อพนักงานที่จัดทำ Requisition<br>ที่ผูกกับ User Logon ซึ่งระบบจะ<br>แสดงให้อัดโนมัดิ ไม่สามารถแก้ไขได้                                                                                                    | *   |                                                                                        |
| 5     | Description       | ใส่รายละเอียดของใบขอซื้อได้ตาม<br>ต้องการ ระบุได้ 250 ตัวอักษร เพื่อ<br>ประโยชน์ในการ Group ข้อมูลแสดง<br>ในรายงาน CUP BG02 GROUP<br>History for PR                                                                                                    | *   |                                                                                        |
| 6     | Status            | เป็นการแสดงสถานะของ Requisition<br>ซึ่งระบบจะแสดง Status ครั้งแรกเป็น<br>Incomplete<br>- Incomplete: เป็นสถานะเริ่มแรก<br>- In Process: หมายถึงเอกสารอยู่<br>ในระหว่างที่ส่งไปให้ผู้มีอำนาจอนุมัดิ<br>ทำการอนุมัติ<br>- Approve, Reserved: หมายถึง<br>เอกสารได้ผ่านการอนุมัติแล้วและจอง<br>งบประมาณ (Budget) แล้ว<br>- Reject: หมายถึงเอกสารได้ถูก<br>ผู้อนุมัติดีคืนกลับมา ซึ่งผู้ใช้จะต้อง<br>แก้ไขใหม่แล้วส่งให้อนุมัติใหม่อีกครั้ง<br>- Return: หมายถึงใบขอซื้อนี้ได้ถูก<br>Return จากผู้จัดทำใบสั่งซื้อในระบบ<br>ให้กลับมาทำการแก้ไขใหม่แล้วส่งให้<br>ผู้อนุมัติใหม่อีกครั้ง เมื่อผ่านการอนุมัติ | *   |                                                                                        |

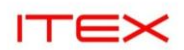

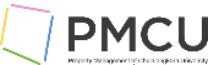

| ลำดับ | ชื่อฟิลด์                | คำอธิบาย                                                                                                    | (*) | รายละเอียดเพิ่มเติม |
|-------|--------------------------|----------------------------------------------------------------------------------------------------|-----|---------------------|
|       |                          | เพื่อสามารถนำมาจัดทำเป็นใบสั่งซื้อ<br>- Cancelled: หมายถึง ใบขอซื้อนี้ได้<br>ถูกยกเลิก                                                                                                    |     |                     |
| 7     | Total                    | เป็นยอดเงินรวมทั้งหมดของใบขอซื้อ<br>ซึ่งระบบจะ Update ให้อัตโนมัติ                                                                                                    | *   |                     |
| 8     | Descriptive<br>Flexfield | ให้ระบุข้อมูลเพิ่มเดิม โดยมีข้อมูลที่<br>ด้องระบุดังนี้<br>- วันที่ของเอกสาร (วันที่ใบเสนอราคา)<br>- ใช้จ่ายจากงบปี<br>- จัดซื้อจัดจ้างจาก<br>- กำหนดแล้วเสร็จ (วัน)<br>- วิธีการซื้อ/จ้าง<br>- คำอธิบายประกอบ<br>- ประธานกรรมการตรวจรับ<br>- กรรมการและเลขานุการ<br>- กรรมการตรวจรับ 1<br>- กรรมการตรวจรับ 1<br>- กรรมการตรวจรับ 2<br>- กรรมการตรวจรับ 2<br>- กรรมการตรวจรับ 4<br>- กรรมการตรวจรับ 5<br>- กรรมการตรวจรับ 5<br>- กรรมการตรวจรับ 6<br>- กรรมการตรวจรับ 7 | *   |                     |

## 2. Requisition Lines Zone

## บันทึกข้อมูลดังนี้

## Lines Tab Region

| O  | Requisitions –         | [New]   |             |                 |                  |              |                 |              |           |     |
|----|------------------------|---------|-------------|-----------------|------------------|--------------|-----------------|--------------|-----------|-----|
| AF | Operating (            | Unit HO | OP Legal/OU |                 |                  |              |                 |              |           |     |
|    | Num                    | nber 🗌  |             | Type            | Purc             | hase Requ    | Preparer        | กนก โตส์มตน, | , นาย     |     |
|    | Descript               | tion    |             | Status          | Inco             | mplete       | Total           | ТНВ          | 30,900.   | .00 |
|    |                        |         |             |                 |                  | Outsta       | Inding Vat      | 0.00         | Check ) [ |     |
|    | Lines                  | Sour    | rce Details | Details         | Details Currency |              |                 |              |           |     |
|    | 1                      |         |             | •               | 4                |              |                 |              | 7         |     |
|    | Num                    | Type 2  | Item        | 3               | Rev              | Category 5   | Descript        | tion 🤨       | UOM ([]   |     |
|    | <b>1</b> Goods 05-1000 |         | 000080001   |                 | 05.1000.080      | าัสดุเชื้อเห | งล์งและหล่อลื่น | แกลล: 1 📃 📤  | -         |     |
|    |                        |         |             |                 |                  |              |                 |              |           |     |
|    |                        |         |             |                 |                  |              |                 |              |           |     |
|    |                        |         |             |                 |                  |              |                 |              |           |     |
|    |                        |         |             |                 |                  |              |                 |              |           | ;   |
|    |                        | •       |             | 000             |                  |              |                 |              | Ð         |     |
|    | Destinatio             | on Type | Expense     |                 |                  |              | Source          | Supplier     |           |     |
|    | Rec                    | quester | กนก โตสมต   | น,นาย           |                  |              | Supplier        |              |           |     |
|    | Organ                  | ization | HOP ส่วนกล  | างสำนักงานจัดกา | รทฯ              |              | Site            |              |           |     |
|    | La                     | ocation | HOP_Locati  | on              |                  |              | Contact         |              |           |     |
|    | Subiny                 | ventory |             |                 |                  |              | Phone           |              |           |     |
|    |                        |         |             | ( <u>C</u> at   | alog             |              | Distributior    | 15           | Approve   |     |

| ITEX                 |                |                 |                                        |              |              |            | PMCL  |
|----------------------|----------------|-----------------|----------------------------------------|--------------|--------------|------------|-------|
| Requisitions – [New] |                |                 |                                        |              |              |            | = = 8 |
| Operating Unit H     | OP Legal/OU    |                 |                                        |              |              |            |       |
| Number               |                | Type Pu         | ırchase Requ                           | Preparer     | กนก โตส์มดน, | นาย        |       |
| Description          |                | Status In       | complete                               | Total        | ТНВ          | 30,900     | 0.00  |
|                      |                |                 | Out                                    | standing Vat | 0.00         | 1          |       |
| Lines Sou            | rce Details    | Details         | Currency                               |              |              |            |       |
| 8                    |                | 10              | 1                                      |              | 40           |            |       |
| Num L Quanti         | ty Price       | Price Inc. Vo   | + Nood Ry                              |              | Amount       | Charge [ ] |       |
|                      | 3090           | 3090            | IL Need-by                             |              | 30,900.00    |            |       |
|                      |                |                 |                                        |              |              |            |       |
|                      |                |                 |                                        |              |              |            | č –   |
|                      |                |                 |                                        |              |              |            |       |
|                      |                |                 |                                        |              |              | $\square$  | -     |
|                      | л              | л               | _л<br>//////////////////////////////// | 2 L          |              |            |       |
| Destination Type     | Expense        |                 |                                        | Source       | Supplier     |            |       |
| Requester            | กนก โตสมตน, น  | าย              |                                        | Supplier     |              |            |       |
| Organization         | HOP ส่วนกลางสำ | านักงานจัดการทฯ |                                        | Site         |              |            |       |
| Location             | HOP_Location   |                 |                                        | Contact      |              |            |       |
| Subinventory         |                |                 |                                        | Phone        |              |            |       |
| ,                    |                |                 |                                        |              |              |            |       |
|                      |                | <u>C</u> atalog | g                                      | Distribution | 15           | Approve    |       |

| ลำดับ | ชื่อฟิลด์     | คำอธิบาย                                                                                                    | (*) | รายละเอียดเพิ่มเติม |
|-------|---------------|----------------------------------------------------------------------------------------------------|-----|---------------------|
| 1     | Num           | Line บรรทัด ระบบจะสร้างให้อัตโนมัติ                                                                                                    | *   |                     |
| 2     | Туре          | ระบบจะแสดงให้อัตโนมัติ เป็น Good                                                                                                    | *   |                     |
| 3     | Item          | บันทึกสืนค้าที่ต้องการขอชื่อตาม<br>ต้องการโดยเลือกจาก List of Value<br>วิธีการเลือก Item ใส่ % แล้วกดปุ่ม<br>OK หรือถ้ารู้ว่า Item นี้ขึ้นต้นด้วย 05 ก็<br>สามารถระบุ 05% แล้วกดปุ่ม OK<br>เพื่อให้ระบบแสดง Item ให้เลือกใส่ |     |                     |
| 4     | Revision      | เป็น Revision ของ Item                                                                                                    |     |                     |
| 5     | Category      | ระบบจะแสดง Category ของ Item ที่<br>เลือก                                                                                                    | *   |                     |
| 6     | Description   | ระบบแสดดงตาม Description ดาม<br>Item ที่กำหนด แล้วทำการแก้ไขกรณี<br>ที่ Description ไม่ตรงกับความต้องการ                                                                                                    | *   |                     |
| 7     | UOM           | หน่วยนับ                                                                                                    | *   |                     |
| 8     | Quantity      | บันทึกจำนวนสินค้าที่ต้องการขอชื้อ                                                                                                    | *   |                     |
| 9     | Price         | ระบุราคาต่อหน่วยของสินค้า Line นั้น                                                                                                    | *   |                     |
| 10    | Price Inc Vat | ระบบแสดงราคาต่อหน่วยของสินค้า<br>Line นั้นตาม Price ให้อัตโนมัติก่อน<br>หลังจากที่มีการระบุจำนวน Vat ใน<br>Outstanding แล้วกดปุ่ม Check แล้ว<br>ระบบจะเปลี่ยนค่าให้เป็น Price + Vat<br>Line นั้น                             | *   |                     |
| 11    | Need By Date  | ใส่วันที่ต้องการสินค้า                                                                                                    |     |                     |
| 12    | Amount        | ระบบจะทำการคำนวณให้อัตโนมัดิ<br>โดยนำ Quantity คูณกับ Price                                                                                                    | *   |                     |

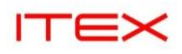

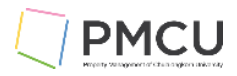

| Requisitions – [New]   |                    |                |              |                      |                   |          |          |
|------------------------|--------------------|----------------|--------------|----------------------|-------------------|----------|----------|
| Operating Unit So      | Q1 Legal/OU        |                |              |                      |                   |          |          |
| Number                 |                    | Type Pi        | urchase Requ | Preparer             | สุจิตรา แช่่าัง้า | , นางสาว |          |
| Description            |                    | Status In      | complete     | Total                | ТНВ               |          | 2,030.00 |
|                        |                    |                |              |                      | Calculate V       | at       | [ ]      |
| Lines Source De        | tails Details (    | Currency       |              |                      |                   |          |          |
|                        |                    |                |              |                      | -                 |          |          |
|                        | 8 9                | 10             |              |                      | 12                |          |          |
| Num Quanti             | ty Price           | Price Inc. Va  | at Need-By   |                      | Amount            | Charge   |          |
| 1 1                    | 2030               | 2030           |              |                      | 2,030.00          |          |          |
|                        |                    |                |              |                      |                   |          |          |
|                        |                    |                |              |                      |                   |          |          |
|                        |                    |                |              |                      |                   |          |          |
|                        |                    |                |              |                      |                   |          | <b>—</b> |
|                        | Λ                  | А              |              | \$5.                 |                   | D        |          |
| (13) Destination Type  | Inventory          |                |              | 18 Source            | Supplier          |          |          |
| 14 Requester           | สุจิตรา แข่โง้ว, น | างสาว          |              | 19 Supplier          |                   |          |          |
| <b>15</b> Organization | SQ1 สวนบริหารก์    | าจการสยามสแค   |              | 20 Site              |                   |          |          |
| <b>16</b> Location     | SQ1_Location       |                |              | Contact              |                   |          |          |
| 17 Subinventory        |                    |                |              | Phone                |                   |          |          |
|                        |                    |                |              |                      |                   |          |          |
|                        |                    | <u>C</u> atalo | g            | <u>D</u> istribution | ıs                | Approv   | /e )     |
|                        |                    |                |              |                      | (                 |          |          |

| ลำดับ | ชื่อฟิลด์           | คำอธิบาย                                                                                                    | (*) | รายละเอียดเพิ่มเติม                                                            |
|-------|---------------------|----------------------------------------------------------------------------------------------------|-----|--------------------------------------------------------------------------------|
| 13    | Destination<br>Type | ระบบจะแสดงตาม Item ที่เลือกให้<br>โดยอัตโนมัติเป็น Expense หรือ<br>Inventory                                                                                                    | *   | Item ขึ้นดันด้วย<br>01% เป็น Expense<br>04% เป็น Inventory<br>05% เป็น Expense |
| 14    | Requestor           | ระบบจะแสดงให้เป็น Default ตาม<br>Employee ที่ได้ผูกไว้กับ User Log<br>on ให้                                                                                                    | *   |                                                                                |
| 15    | Organization        | ี่ บันทึก Organization ที่ทำการขอซื้อ<br>สินค้า                                                                                                    | *   |                                                                                |
| 16    | Location            | ี่บันทึกสถานที่ที่ต้องการให้ส่งสินค้า<br>(Location ของ Organization)                                                                                                    | *   |                                                                                |
| 17    | Subinventory        | ถ้าต้องการระบุ Subinventory ที่จะทำ<br>การรับของ                                                                                                    |     |                                                                                |
| 18    | Source              | ระบบจะแสดงให้อัตโนมัติ เป็น<br>Supplier                                                                                                    | *   |                                                                                |
| 19    | Supplier            | ถ้ามีการกำหนด Setup Sourcing<br>Rule ระบบจะแสดง Supplier ให้<br>ทันทีเมื่อมีการเลือก Item หรือบันทึก<br>ชื่อ Supplier ที่จะทำการสั่งซื้อสินค้า                                                     |     | ไม่ต้องใส่ที่ PR ไปใส่ตอนสร้าง<br>PO                                           |
| 20    | Site                | ต้องบันทึก Supplier Site (ถ้ามีการ<br>ระบุชื่อ Supplier) เพราะว่าถ้าไม่ระบุ<br>Supplier Site เมื่อมีการนำใบขอซื้อ<br>ไปทำการ Auto Create เป็น PO<br>ระบบจะไม่แสดงชื่อ Supplier ใน<br>หน้าจอ PO ให้ |     | ไม่ต้องใส่ที่ PR ไปใส่ตอนสร้าง<br>PO                                           |

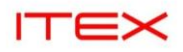

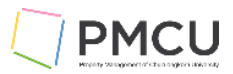

## Source Details Tab Region

| Requisitions – [New] |                                    |               |               |              |            |               |          |
|----------------------|------------------------------------|---------------|---------------|--------------|------------|---------------|----------|
| Operating Unit SC    | Q1 Legal/OU                        | ]             |               |              |            |               |          |
| Number               |                                    | Туре          | Purchase Requ | Preparer     | สุจิตรา แช | ริง้า, นางสาว |          |
| Description          |                                    | Status        | Incomplete    | Total        | ТНВ        |               | 2,030.00 |
|                      |                                    |               |               |              | Calculat   | e Vat         | [ ]      |
| Lines Source Det     | tails Details Cur                  | rency         |               |              |            |               |          |
|                      | <b>A</b>                           | •             | RFQ Required  |              |            | Documen       |          |
| Num Note to          | Buyer 💶                            | Buyer         |               | Supplier Ite | em         | Туре          |          |
| 1                    |                                    |               |               |              |            |               |          |
|                      |                                    |               |               |              |            |               |          |
|                      |                                    |               |               |              |            |               |          |
|                      |                                    |               |               |              |            |               |          |
|                      |                                    |               |               |              |            |               |          |
|                      |                                    | 00000         |               |              |            | Þ             |          |
| Destination Type     | Inventory                          |               |               | Source       | Supplier   |               |          |
| Requester            | สุจิตรา แข่โง้ว, นางส <sup>า</sup> | าว            |               | Supplier     |            |               |          |
| Organization         | SQ1 ส่วนบริหารกิจกา                | ารสยามสแด     | <b>a</b>      | Site         |            |               |          |
| Location             | SQ1_Location                       |               |               | Contact      |            |               |          |
| Subinventory         |                                    |               |               | Phone        |            |               |          |
|                      |                                    | <u>C</u> atal | og            | Distribution | ıs         | Appro         | ve       |

| ลำดับ | ชื่อฟิลด์     | คำอธิบาย                                                                                                   | (*) | รายละเอียดเพิ่มเติม |
|-------|---------------|----------------------------------------------------------------------------------------------------|-----|---------------------|
| 21    | Note to Buyer | บันทึก Note to Buyer หากต้องการ<br>แจ้งอะไรให้ผู้จัดทำใบสั่งชื้อทราบ                                       |     |                     |
| 22    | Buyer         | ถ้ามีการระบุชื่อ Buyer (ซึ่งจะเป็นชื่อ<br>ของพนักงาน) แสดงว่าต้องการให้ชื่อ<br>นี้จัดทำใบสั่งซื้อสินค้าให้ |     |                     |

#### 3. Requisition Distribution Zone

## Oracle Menu Path: (N) $\rightarrow$ Requisitions $\rightarrow$ Requisitions $\rightarrow$ (B) Distributions

จากหน้าจอ Requisition Click ที่ปุ่ม Distributions เพื่อบันทึก Charge Account ที่จะบันทึกบัญชี

| 1.41         | umber                |                      | Type                       | Purcha | ase Requ                | Preparer            | กนก โตสมตน              | นาย                          |   |
|--------------|----------------------|----------------------|----------------------------|--------|-------------------------|---------------------|-------------------------|------------------------------|---|
| Descr        |                      |                      | Status                     | Incom  | plete                   | Total               | ТНВ                     | 30,900,00                    |   |
| Deser        |                      |                      | Status                     |        | Outsta                  | nding Vat           | 0.00                    | Check                        |   |
| Lines        | Sou                  | rce Details          | Details                    | Cur    | rency                   | Ū.                  |                         |                              |   |
|              | 2                    | ice Details          | Details                    | Curr   | ichey                   |                     |                         | ]                            |   |
|              | _                    |                      |                            | _      |                         |                     |                         |                              |   |
| Num          | l ype<br>Goods       | Item                 | 000080001                  | Rev    | Category<br>05 1000 080 | Descrip             | tion<br>ผลิงและหล่อลื่น |                              |   |
|              | GOOds                | 05-1                 | .000000001                 |        | 03.1000.000             | INVICUU             | าสงและกลุยคต            |                              |   |
|              |                      |                      |                            |        |                         |                     |                         |                              |   |
|              |                      |                      |                            |        |                         |                     |                         |                              |   |
|              |                      |                      |                            |        |                         |                     |                         |                              |   |
|              | वि                   |                      | 335                        | л Л    |                         |                     |                         |                              |   |
| estina       | tion Type            | Expense              |                            |        |                         | Source              | Supplier                |                              |   |
| F            | Requester            | กนก โตสมด            | เน, นาย                    |        |                         | Supplier            |                         |                              |   |
| Org          | anization            | HOP ส่วนกล           | จางสำนักงานจัดการ          | รทร    |                         | Site                |                         |                              |   |
|              | Location             | HOP_Locat            | ion                        |        |                         | Contact             |                         |                              |   |
| Subi         | inventory            |                      |                            |        |                         | Phone               |                         |                              |   |
|              |                      |                      | Cot                        |        |                         | Vistributio         |                         | Approve                      |   |
|              |                      |                      |                            | alog   |                         | 2ISCHOULDI          | ·                       | Oppiove)                     |   |
|              |                      |                      |                            |        |                         |                     |                         |                              | _ |
|              |                      |                      |                            |        |                         |                     |                         |                              |   |
| ributior     | ns – [New]           |                      |                            |        |                         |                     |                         |                              |   |
| ribution     | ns – [New]           |                      |                            |        |                         |                     |                         |                              |   |
| ributior     | ns – [New]           |                      |                            |        |                         |                     |                         |                              |   |
| ounts        | ns – [New]           |                      | 25                         |        | Recovery                | 2                   | 26                      |                              |   |
| ounts<br>Num | Quantity             | Charge               | Account 25                 | 076 4  | Recovery<br>Rate        | GL Date             | Bud                     | get Account                  |   |
| ounts        | 24<br>Quantity<br>10 | Charge               | Account 25<br>334C-5130101 | .076-4 | Recovery<br>Rate        | GL Date             | 26 Bud<br>024 01-       | get Account<br>011334C-51301 |   |
| ounts        | 24<br>Quantity       | Charge               | Account 25<br>334C-5130101 | .076-4 | Recovery<br>Rate        | GL Date<br>10-SEP-2 | 6 Bud<br>024 01-        | get Account<br>011334C-51301 |   |
| ounts        | 24<br>Quantity       | Charge               | Account 25<br>334C-5130101 | .076-4 | Recovery<br>Rate        | GL Date             | 26 Bud<br>024 01-       | get Account<br>011334C-51301 |   |
| ounts        | 24<br>Quantity       | Charge               | Account 25<br>334C-5130101 | .076-4 | Recovery<br>Rate        | GL Date             | 6 Bud<br>024 01-        | get Account<br>011334C-51301 |   |
| ounts        | 24<br>Quantity<br>10 | Charge<br>01-011     | Account 25<br>334C-5130101 | .076-4 | Recovery<br>Rate        | GL Date             | 26 Bud<br>024 01-       | get Account<br>011334C-51301 |   |
| ounts        | 24<br>Quantity<br>10 | Charge 01-011        | Account 25<br>334C-5130101 | .076-4 | Recovery<br>Rate        | GL Date             | 6 Bud<br>024 01-        | get Account<br>011334C-51301 |   |
| ounts        | 24<br>Quantity<br>10 | Charge 01-011 01-011 | Account 25<br>334C-5130101 | .076-4 | Recovery<br>Rate        | GL Date             | 26 Bud<br>024 01-       | get Account<br>011334C-51301 |   |
| ounts        | 24<br>Quantity<br>10 | Charge<br>01-011     | Account 25<br>334C-5130101 | .076-4 | Recovery<br>Rate        | GL Date             | 6 Bud<br>024 01-        | get Account<br>011334C-51301 |   |

| ลำดับ | ชื่อฟิลด์         | คำอธิบาย                                                                                                    | (*) | รายละเอียดเพิ่มเดิม |
|-------|-------------------|----------------------------------------------------------------------------------------------------|-----|---------------------|
| 23    | Num               | ระบบแสดงบรรทัดที่                                                                                                    | *   |                     |
| 24    | Quantity          | ระบบแสดงอัตโนมัติ                                                                                                    | *   |                     |
| 25    | Charge<br>Account | ระบบจะทำการ Generate Account ที่<br>จะบันทึกบัญชีให้อัดโนมัติ ตามที่มีการ<br>สร้างมาจาก Item ซึ่งบัญชีนี้จะเป็น<br>บัญชีที่จะไปดัดงบประมาณ (Budget)<br>ในระบบ |     |                     |
|       |                   | <u>หมายเหต: </u> กรณีที่ Item ขึ้นต้นด้วย<br>04 ซึ่งเป็น Item ที่เป็นรหัสสินค้า –<br>ระบบจะทำการลงบัญชีให้อัดโนมัดิ                                           |     |                     |

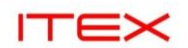

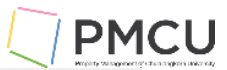

| ลำดับ | ชื่อฟิลด์ | คำอธิบาย                                                                                                    | (*) | รายละเอียดเพิ่มเติม |
|-------|-----------|----------------------------------------------------------------------------------------------------|-----|---------------------|
|       |           | ส่วนกรณีที่เป็น Item ประเภทอื่นๆ ทาง<br>ผู้บันทึกจะต้องมีการแก้ไขบัญชีตามที่<br>ได้ขอจากแผนกบัญชีมาให้ถูกต้อง                    |     |                     |
| 26    | GL Date   | วันที่ที่เกิดรายการบัญชี ซึ่งวันที่ที่<br>สามารถระบุได้จะต้องเป็นวันที่ในงวด<br>บัญชีของระบบจัดซื้อที่ได้มีการเปิดใช้<br>งานแล้ว |     |                     |

8

\_

บันทึกข้อมูล 🥝 เพื่อให้ได้เลขที่ Requisition

- บันทึก Line 2 และ Distribution (ถ้ามี) และทำการ \_
- 4. Outstanding Vat ແລະ Check (B)

เมื่อได้เลขที่ Requisition แล้ว ให้ Findหาเลขที่ โดยกดปุ่ม 🛯 🔌 ก่อน

| (🛤 🗞 🔊 í 🧳 🤅 | \$\$ \$\$ \$\$ \$\$ 1 X 10 15 # \$\$ 1 \$ \$\$ \$ \$ \$ \$ \$ \$                                                                                                    |       |
|--------------|----------------------------------------------------------------------------------------------------|-------|
|              | Requisitions - 68100034                                                                                                    | - 🗆 × |
|              | Operating Unit HOP Legal/OU                                                                                                    |       |
| 2            | Number <u>68100034</u> Type Purchase Requ Preparer กนกโดสมดน, นาย                                                                                                    |       |
|              | Description Status Incomplete Total THB 30,900.00                                                                                                    |       |
|              | Outstanding Vat 0.00 Check [ ]                                                                                                    |       |
|              | Lines Source Details Details Currency                                                                                                    |       |
|              | Requisitions                                                                                                    |       |
|              | Num       Category       Enter a partial value to limit the list, % to see all values.       Vat       N []         1       05.1000.0       Warning: Entering % to see all values may take a very long time. Entering criteria that can be used to reduce the list may be significantly faster.       Category |       |
|              | Find 68100034                                                                                                    |       |
|              | Requisition Num Operating Unit Type                                                                                                    |       |
|              | Destination Type E<br>Requester n<br>Organization H<br>Location H<br>Subinventory                                                                                                    |       |
|              | (Eind) QK Cancel                                                                                                    |       |

กรณีที่มี Vat แต่ Vat เป็น BU Non Vat ให้ระบุ Vat Amount ทั้งหมดในฟิลด์ Outstanding Vat (จากตัวอย่างดูที่ Total = 30,900 บาท Vat 7% = (7%\*30,900=2163) แล้วกดปุ่ม Calculate Vat ระบบจะคำนวณ Vat Amount แล้วมาเปลี่ยน ้ค่าที่ฟิลด์ Price Inc Vat และ Total ให้อัตโนมัติ

| П |               | <       |            |                          |                        |              |              |        |       |              |          |           |       |           | MCU   |
|---|---------------|---------|------------|--------------------------|------------------------|--------------|--------------|--------|-------|--------------|----------|-----------|-------|-----------|-------|
|   | equisitions - | - 6810  | 0003       | 4                        |                        |              |              |        |       |              |          |           |       |           | _ 🗆 🗙 |
|   | Operating     | Unit    | HO         | P Legal/(                | JU                     |              |              |        |       |              |          |           |       |           |       |
|   | Nur           | mber    | 683        | 100034                   |                        | Type         | Purchas      | se Rea | μ     | Preparer     | กนก โต   | สมดน, นาย |       |           |       |
|   | Descr         | tion    |            |                          |                        | Status       | Incomp       | lete   |       | Total        | ТНВ      |           | 3     | 30,900.00 | 1     |
|   |               | -       |            |                          |                        |              |              |        | Outst | anding Vat   | 21       | 63 Che    | ck    | ] [ ]     |       |
|   | Lines         | S       | Sour       | ce Details               | 5 De                   | tails        | Curre        | encv   | -     |              |          |           |       |           |       |
|   |               |         |            |                          |                        |              |              | ,      |       |              |          |           |       |           |       |
|   |               |         |            |                          |                        |              |              |        |       |              |          |           |       |           |       |
|   | Num Category  |         | Descriptio | cription                 |                        | UOM Quantit  |              | Price  | Pric  | e Inc Vat    | N        |           |       |           |       |
|   | 1 05.1000.080 |         | 080        | าัสดุเชื้อเพลิงและหลอลึน |                        | ้น แกลล      | แกลล:10 3090 |        | 3090  | 3090         |          |           | .3( - |           |       |
|   |               |         |            |                          |                        |              |              |        |       |              |          |           |       |           |       |
|   |               |         |            |                          |                        |              |              |        |       |              |          |           |       |           |       |
|   |               |         |            |                          |                        |              |              |        |       |              |          |           |       |           |       |
|   |               |         |            |                          |                        |              |              |        |       |              |          |           |       |           |       |
|   |               | ٩       |            |                          |                        |              | si.          |        |       |              |          |           | Þ     | <u> </u>  |       |
|   | Destinati     | on Tvi  | pe [       | Expense                  |                        |              |              |        |       | Source       | Supplie  | r         |       |           |       |
|   | Re            | auest   | er         | กนก โตสม                 | ผดน.นาย                |              | -            |        |       | Supplier     |          |           |       | _         |       |
|   | Orga          | nizatio | on l       | HOP ส่วน                 | กลางสำน <sub>ไ</sub> ก | มานจัดการ    | n            |        |       | Site         |          |           |       | _         |       |
|   | orga          | ocatic  | 20         | HOPLOC                   | ation                  |              | -            |        |       | Contact      |          |           |       | _         |       |
|   | CL.           | Jocatic |            |                          | ation                  |              | -            |        |       | Dhave        | <u> </u> |           |       | _         |       |
|   | Subin         | ivento  | ry [       |                          |                        |              |              |        |       | Phone        |          |           |       |           |       |
|   |               |         |            |                          | (                      | <u>C</u> ata | alog         |        |       | Distribution | ıs       | Ap        | prov  | e )       |       |
|   |               |         |            |                          |                        |              |              |        |       |              |          |           |       |           |       |

## ระบบจะคำนวณ Vat Amount แล้วมาเปลี่ยนค่าที่ฟิลด์ Price Inc Vat และ Total ให้อัตโนมัติ

| quisitions -<br>Operating ( | 68100<br>Jnit | 034<br>HOP Legal/ | OU        |               |         |          |              |          |          |           |  |
|-----------------------------|---------------|-------------------|-----------|---------------|---------|----------|--------------|----------|----------|-----------|--|
| Num                         | iber [6       | 58100034          |           | Type          | Purchas | e Requ   | Preparer     | ุกนก โตส | มตน, นาย |           |  |
| Descript                    | ion           |                   |           | Status        | Incomp  | lete     | Total        | ТНВ      |          | 33,063.00 |  |
|                             |               |                   |           |               |         | Outs     | standing Vat | 0.0      | 0 (Chec  | k) [ ]    |  |
| Lines                       | So            | urce Detai        | ls [      | Details       | Curre   | ncy      |              |          |          |           |  |
| Num                         | Catego        | ory               | Descrip   | tion          | UOM     | Quantity | Price        | Price    | Inc Vat  | N []      |  |
|                             | 05.100        | 00.080            | าสดุเชอเง | งลงและหลอลัห  | แกลล:   | 10       | 3090         | 3306     | .3       | .3( =     |  |
| ļ 🗌                         |               |                   |           |               |         |          |              |          |          |           |  |
| +                           |               |                   |           |               |         | [        |              |          |          |           |  |
|                             | ∢             |                   |           |               |         |          |              |          |          |           |  |
| Destinatio                  | n Type        | Expense           | 2         |               |         |          | Source       | Supplier |          |           |  |
| Req                         | uester        | กนก โตส           | ร์มดน, นา | ย             |         |          | Supplier     |          |          |           |  |
| Organi                      | ization       | HOP ส่วา          | แกลางสำเ  | นักงานจัดการท |         |          | Site         |          |          |           |  |
| Lo                          | cation        | HOP_Lo            | cation    |               |         |          | Contact      |          |          |           |  |
| Subin∨                      | entory        | /                 |           |               |         |          | Phone        |          |          |           |  |
|                             |               |                   |           | Catal         | og      |          | Distributior | 15       | Api      | orove     |  |
| บันทึกข้                    | ้อมล          | 2                 |           |               |         |          |              |          |          |           |  |

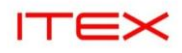

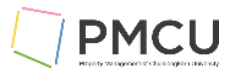

## 4. การจัดพิมพ์รายงานและค้นหารายการที่ประมวลผล (Find Request)

#### Oracle Menu Path: Menu > View > Request

#### วัตถุประสงค์

เป็นหน้าจอที่ใช้ในการพิมพ์รายงานหรือตรวจดูโปรแกรมที่ Run ได้ หน้าจอนี้สามารถ

- 1. Find : เพื่อค้นหาหรือตรวจดูรายการที่ประมวลผลว่า Run เสร็จหรือยัง
- 2. Submit a New Request : ้กรณีจัดพิมพ์รายงานเดียว
- 3. Submit New Request Set : กรณีจัดพิมพ์เป็นชุดรายงาน 1 ชุดรายงานจะมีหลายโปรแกรมหรือหลาย รายงานอยู่ใน 1 ชุด

## 4.1 Find เพื่อค้นหาหรือตรวจดูรายการที่ประมวลผล

1. เมื่อเข้ามาระบบจะแสดงหน้าจอ Find Request

| Find Requests                  |                          |               | ×    |
|--------------------------------|--------------------------|---------------|------|
| Wy Completed Requests          | 1                        |               |      |
| My Requests In Progress        | 2                        |               |      |
| • <u>A</u> ll My Requests 3    |                          |               |      |
| Specific Requests 4            |                          |               |      |
| Request ID                     |                          |               |      |
| Name                           |                          |               |      |
| Date Submitted                 |                          |               | -    |
| Date Completed                 |                          |               | -    |
| Status                         |                          |               | -    |
| Phase                          |                          |               |      |
| Requestor                      |                          |               | -    |
|                                | □Include Reguest Set Sta | ages in Query |      |
| Order By                       | Request ID               |               | -    |
| Se                             | elect the Number of Days | to View:      | 7 5  |
| Submit a <u>N</u> ew Request S | ubmit New Request Set    | Clear         | Find |

| ลำดับ | ชื่อฟิลด์                  | คำอธิบาย                                                                                                    | (*) | รายละเอียดเพิ่มเติม                                                                               |
|-------|----------------------------|----------------------------------------------------------------------------------------------------|-----|---------------------------------------------------------------------------------------------------|
| 1     | My Completed<br>Requests   | ค้นหารายการที่ประมวลผลเสร็จแล้ว                                                                                                    |     |                                                                                                   |
| 2     | My Requests<br>In Progress | ค้นหารายการที่อยู่ระหว่างการ<br>ประมวลผล                                                                                                    |     |                                                                                                   |
| 3     | All My<br>Requests         | ค้นหาทุกรายการ                                                                                                    | *   | รະบบຈະ Default                                                                                    |
| 4     | Specific<br>Requests       | ค้นหารายการโดยระบุเงื่อนไข<br>Request ID: เลขที่การประมวลผล<br>Name: ชื่อการประมวลผล<br>DateSubmitted: วันที่สั่งประมวลผล<br>Date Completed: วันที่ประมวลผล |     | ถ้ามีการระบุ Specific Requests<br>ต้องระบุเงื่อนไขเพิ่ม เช่น เลขที่<br>Request ID แล้วกดปุ่ม Find |

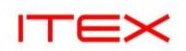

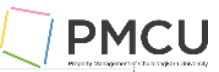

| ลำดับ | ชื่อฟิลด์                               | คำอธิบาย                                                                                   | (*) | รายละเอียดเพิ่มเดิม |
|-------|-----------------------------------------|--------------------------------------------------------------------------------------------|-----|---------------------|
|       |                                         | เสร็จ<br>Status: สถานะของรายการ<br>Phase: ขั้นตอนการประมวลผล<br>Requestor: ผู้สั่งประมวลผล |     |                     |
| 5     | Select the<br>number of<br>Days to view | จำนวนวันย้อนหลังที่ต้องการค้นหา                                                            | *   |                     |

## 2. แล้วกดปุ่ม Find ระบบจะแสดงหน้าจอดังนี้

| Requests         |                     |               |                    |       |                 |                        |     |                                | . 🗆 |
|------------------|---------------------|---------------|--------------------|-------|-----------------|------------------------|-----|--------------------------------|-----|
| 1 Refres         | sh Data             | Find R        | equests            | 3     | Sub <u>m</u> it | : a New Request        |     | Su <u>b</u> mit New Request Se | t   |
|                  |                     |               |                    | 5     |                 |                        |     | 6                              |     |
| 🗆 Auto Ref       | resh ( <u>X</u> ) 2 |               |                    |       | <u>С</u> ору    | Single Request         |     | Copy Reguest Set               |     |
| ہا<br>Request ID | 5                   |               | Parent             |       |                 |                        |     |                                |     |
|                  | Name                |               |                    | Phase |                 | Status                 | Par | ameters                        |     |
| 18313217         | CUP – Preview       | /–ໃນขอชื้อ/ໃ  | [                  | Compl | eted            | Normal                 | 102 | 2, 68100025, 68100033,         |     |
| 18312559         | CUP – Preview       | /-ໃນขอชື้อ/ໃ  |                    | Compl | eted            | Normal                 | 102 | 2, 68100029, 68100029,         |     |
| 18311971         | CUP BG02 GR         | OUP History   |                    | Compl | eted            | Normal                 | 102 | 2, 130458, 2499, 011334        | 1   |
| 18311967         | Transfer Jourr      | nal Entries t |                    | Compl | eted            | Normal                 | 20: | l, 201, Y, 1001, , 2024/1      | 19  |
| 18310377         | CUP – ใบขอจ้า       | J (NON VAT    |                    | Compl | eted            | Normal                 | 102 | 2, 68100029, 68100029,         |     |
| 18310167         | CUP – ใบขอจ้า       | J (NON VAT    |                    | Compl | eted            | Normal                 | 102 | 2, 68100030, 68100030,         |     |
| 18310154         | CUP – ใบขอชื่อ      | (NON VAT      |                    | Compl | eted            | Normal                 | 102 | 2, 68100029, 68100029,         |     |
| 18310094         | CUP BG02 GR         | OUP History   | 18310080           | Compl | eted            | Normal                 | 102 | 2, 129459, 2499, 011334        |     |
| 18310092         | Program – Au        | tomatic Pos   | 18310080           | Compl | eted            | Normal                 | 100 | 00, 1                          |     |
| 18310090         | Program – Au        | tomatic Pos   | 18310080           | Compl | eted            | Normal                 | 100 | 00, 1                          |     |
|                  |                     |               |                    |       |                 |                        |     |                                |     |
| Hold F           | Request             | Vie           | ew Detail <u>s</u> |       | F               | Rer <u>u</u> n Request |     | View Out <u>p</u> ut           |     |
|                  |                     |               |                    |       |                 |                        |     | 8                              |     |
| Ca <u>n</u> cel  | Request             | Di            | agnostics          |       | Rep             | rint/Republish (       | D   | View Log ( <u>K</u> )          | )   |
|                  |                     |               |                    |       |                 |                        |     |                                |     |
|                  |                     |               |                    |       |                 |                        |     |                                |     |

| ลำดับ | ชื่อฟิลด์    | คำอธิบาย                                                                                                    | (*) | รายละเอียดเพิ่มเติม                  |
|-------|--------------|----------------------------------------------------------------------------------------------------|-----|--------------------------------------|
| 1     | Refresh Data | กรณีที่มีการ Run รายงานการ<br>ประมวลผลยังไม่ Completed ต้องการ<br>Manual กดปุ่ม Refresh Data เพื่อดู<br>การเปลี่ยนแปลงของการประมวผล<br>จนกระทั่งเป็น Completed ซึ่งที่<br>Phase เป็น<br>Inactive: ระบบไม่ทำงาน ต้องแจ้ง<br>ผู้ดูแลระบบ<br>Pending: รอการประมวลผล<br>Running: กำลังประมวลผลเสร็จสิ้น | *   | กดปุ่มเอง                            |
| 2     | Auto Refresh | กรณีที่มีการ Run รายงานการ<br>ประมวลผลยังไม่ Completed ต้องการ<br>Auto refresh ให้อัตโนมัติ โดยการ<br>คลิ๊ก √ ที่กล่องสี่เหลี่ยม Auto<br>Refresh เพื่อให้ระบบทำงานอัตโนมัติ<br>ดูการเปลี่ยนแปลงของการประมวผล                                                                                        | *   | √ ที่กล่องสี่เหลี่ยม Auto<br>Refresh |

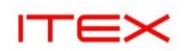

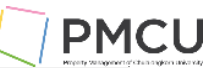

| ลำดับ | ชื่อฟิลด์                   | คำอธิบาย                                       | (*) | รายละเอียดเพิ่มเติม                                                                  |
|-------|-----------------------------|------------------------------------------------|-----|--------------------------------------------------------------------------------------|
| 3     | Submit a New<br>Request     | ด้องการจัดพิมพ์รายงานเดียวใหม่                 | *   | เมื่อกดเข้ามา ระบบให้เลือกชื่อ<br>รายงานเดียวที่ต้องการจัดพิมพ์                      |
| 4     | Submit a New<br>Request Set | ด้องการจัดพิมพ์รายงานชุดใหม่                   | *   | เมื่อกดเข้ามา ระบบให้เลือกชื่อ<br>รายงานชุดที่ต้องการจัดพิมพ์                        |
| 5     | Copy Single<br>Request      | ต้องการจัดพิมพ์รายงานเดียวใหม่โดย<br>วิธี Copy | *   | เมื่อกดเข้ามา ระบบให้ Find หา<br>รายงานเดียวที่เคยจัดพิมพ์เลือก<br>เพื่อจัดพิมพ์ใหม่ |
| 6     | Copy Request<br>Set         | ต้องการจัดพิมพ์รายงานชุดใหม่โดยวิธี<br>Copy    | *   | เมื่อกดเข้ามา ระบบให้ Find หา<br>รายงานชุดที่เคยจัดพิมพ์เลือก<br>เพื่อจัดพิมพ์ใหม่   |

## 4.2 Submit a New Request : กรณีจัดพิมพ์รายงานเดียว

## 4.2.1 พิมพ์รายงานเดียว CUP - ใบขอชื้อ (VAT) (เป็น .ps)

1. ไปที่เมนู View > Request ระบบจะแสดงหน้าจอ Find Request ให้กดปุ่ม Submit a New Request

| Find Requests                  | ×                                    |
|--------------------------------|--------------------------------------|
| My Completed Pequests          |                                      |
|                                |                                      |
| My Requests in Progress        |                                      |
| • <u>All My Requests</u>       |                                      |
| ○Specific Requests             |                                      |
| Request ID                     |                                      |
| Name                           |                                      |
| Date Submitted                 |                                      |
| Date Completed                 |                                      |
| Status                         |                                      |
| Phase                          |                                      |
| Requestor                      |                                      |
|                                |                                      |
|                                | □Include Reguest Set Stages in Query |
| Order By                       | Request ID                           |
|                                | lest the Number of Dave to View.     |
| 56                             | siect the Number of Days to view.    |
| Submit a <u>N</u> ew Request S | ubmit New Request Set Clear Find     |

2.ระบบจะแสดงหน้าจอ Submit Request ให้เลือกรายงานที่ Name

| ITEX                 |                       |                            | PMC                             |
|----------------------|-----------------------|----------------------------|---------------------------------|
| Submit Request       |                       |                            | Million Annalysis and Annalysis |
| Run this Request     |                       |                            |                                 |
| 1                    |                       |                            | Carry                           |
|                      |                       |                            | Сору                            |
| Name                 |                       |                            | -                               |
| Operating Unit       |                       |                            |                                 |
| Parameters           |                       |                            |                                 |
| Language             |                       |                            |                                 |
|                      |                       |                            |                                 |
|                      |                       | L <u>a</u> nguage Settings | De <u>b</u> ug Options          |
| At these Times       |                       |                            |                                 |
| Schedule Description | As Soon as Possible   |                            | Schedule                        |
|                      |                       |                            |                                 |
| Upon Completion      |                       |                            |                                 |
| open compresses      | Save all Output Files | Burst Output               |                                 |
|                      |                       |                            |                                 |
| Layout               |                       |                            | <u>O</u> ptions                 |
| Notify               |                       |                            |                                 |
| Print to             |                       |                            | Delivery Opts                   |
|                      |                       |                            |                                 |
| Help (C)             |                       | Submit                     | Cancel                          |
|                      |                       |                            |                                 |

3.เลือกรายงาน 1 รายงาน ชื่อว่า CUP - ใบขอชื้อ (VAT) แล้วระบุ parameter

| Submit Re | equest<br>is Request                           |                                                                     | ×                                                                                                    |
|-----------|------------------------------------------------|---------------------------------------------------------------------|----------------------------------------------------------------------------------------------------|
| 2         |                                                |                                                                     | Сору                                                                                                    |
| l Ope     | Name<br>erating Unit<br>Parameters<br>Language | CUP - ใบขอชื้อ (<br>SQ1 Legal/OU<br>67100127:671<br>American Englis | (VAT)<br>เป็นปี 27:ผู้จัดการทั่วไปส่วนบริหารกิจการ#:นายกดทัชช พัศภัคชญช้#รักษากา<br>ish                                                                |
|           | ■Parameters                                    |                                                                     |                                                                                                    |
| At the    | Requisition                                    | Numbers From<br>To                                                  | 67100127                                                                                                    |
| Schedule  | ชื่อผู้:<br>ชื่อผู้:                           | อนุมัติ1#ต่าแหน่ง<br>อนุมัติ2#ต่าแหน่ง                              | ผู้จัดการทั่วไปส่วนบริหารกิจการ#<br>นายภคทัชช พัศภัคชญช์#รักษาการแทนผู้อ่า <mark>ง</mark> วยการสำนักงาน                                                |
| Upon (    | វេះំ៦ ដូរ<br>វេះ៦ ដូរ                          | อนุมัติ3#ต่าแหน่ง<br>อนุมัติ4#ต่าแหน่ง                              | ศาสตราจารย <sup>์</sup> ดร.วิเลิศ ภูริวัชร#ผู้รักษาการเทนอธิการบดี<br>ศาสตราจารย <sup>์</sup> ดร.วิเลิศ ภูริวัชร#ผู้รักษาการเ <mark>ทนอธิการบดี</mark> |
| -         | ราม<br>ราม                                     | เละเอียดผู้อนุมัติ1<br>เละเอียดผู้อนุมัติ2                          | #<br>ผู้ขอชื้อ / จ้าง                                                                                                    |
|           | ราย                                            | เละเอียดผู้อ <b>นุม</b> ัติ3                                        | เห็นชอบและอนุมติ<br>(4)                                                                                                    |
| He        |                                                |                                                                     | QK <u>Cancel</u> <u>Help</u>                                                                                                    |
|           |                                                |                                                                     |                                                                                                    |

3. ระบุ Parameter เป็นเงื่อนไขในการดึงข้อมูลออกในรายงาน แล้วกด OK กดปุ่ม Submit

| ITE      | ×=               |                                 |                            |                  |                |             |                | $\left[ \right]$ | PMCU                                            |
|----------|------------------|---------------------------------|----------------------------|------------------|----------------|-------------|----------------|------------------|-------------------------------------------------|
| Submit F | Request          |                                 |                            |                  |                |             |                | ×                | Projecty Vacagement of Chain Coglery Looke vely |
| Run th   | nis Request      |                                 |                            |                  |                |             |                |                  |                                                 |
|          | No.              |                                 |                            |                  |                | Co          | ₽Y             |                  |                                                 |
|          | Name             | CUP – ใบขอชื้อ                  | (VAT)                      |                  |                |             |                |                  |                                                 |
| l Or     | perating Unit    | SQ1 Legal/OU                    |                            |                  |                |             |                |                  |                                                 |
|          | Parameters       |                                 |                            |                  |                |             |                |                  | ×                                               |
|          | Requisition      | Numbers From                    | 67100127                   |                  | -              |             |                |                  |                                                 |
|          |                  | То                              | 67100127                   |                  | ]              |             |                |                  |                                                 |
|          | ชื่อผู้ส         | วนุมัติ1#ต่าแหน่ง               | ผู้จัดการทั่วไปส่วนบริหารก | าิจการ#          |                |             |                |                  |                                                 |
| At the   | ชื่อผู้ส         | วนุมัติ2#ต่าแหน <sub>ุ</sub> ่ง | นายกคทัชช พัศกัคชญช้#      | รักษาการแทนเ     | มู้อ่านวยการส่ | ำนักงาน     |                |                  |                                                 |
| Schedule | ชื่อผู้ส         | วนุมัติ3#ต่าแหน่ง               | ศาสตราจารย์ ดร.วิเลิศ ภูร  | ริวัชร#ผู้รักษาก | ารแทนอธิกา     | รบดี        |                |                  |                                                 |
|          | ชื่อผู้ธ         | วนุมัติ4#ต่าแหน่ง               | ศาสตราจารย์ ดร.วิเลิศ ภูร์ | ริวัชร#ผู้รักษาก | ารแทนอธิกา     | รบดี        |                |                  |                                                 |
| Upon     | ราย              | ละเอียดผู้อนุมัติ1              | #                          |                  |                |             |                |                  |                                                 |
|          | ราย              | ละเอียดผู้อนุมัติ2              | ผู้ขอชื้อ / จ้าง           |                  |                |             |                |                  |                                                 |
|          | ราย              | ละเอียดผู้อนุมัติ3              | เห็นชอบและอนุมัติ          |                  |                |             |                |                  |                                                 |
|          |                  |                                 | <u>(</u>                   |                  |                | <u>0</u> K  | <u>C</u> ancel | C <u>l</u> ear   | Help                                            |
| Н        | elp ( <u>C</u> ) |                                 |                            | Sub              | <u>m</u> it    | Ca <u>n</u> | cel            |                  | <u> </u>                                        |

 Request submitted (Request ID = 18208869) ระบบแสดง Submit another request? Yes: ต้องการเลือกรายงานใหม่ที่ต้องการอีก No: ไม่ต้องการ

ให้ตอบ <mark>No</mark>

| Submit Request       |                        |                        |                    | ×                                                                 |
|----------------------|------------------------|------------------------|--------------------|-------------------------------------------------------------------|
| Run this Request     |                        |                        |                    |                                                                   |
|                      |                        |                        |                    | Сору                                                              |
| Name                 | CUP - ใบขอชื้อ (VAT)   |                        |                    |                                                                   |
| Operating Unit       | SQ1 Legal/OU           |                        |                    |                                                                   |
| Parameters           | 67100127:67100127      | ':ผู้จัดการทั่วไปส่วนบ | ริหารกิจการ#:นายกด | คท <sub>ั</sub> ชช พ <sub>.</sub> ัศภัคชญช <sup>ั</sup> ้#รักษากา |
| Language             | American English       |                        |                    |                                                                   |
|                      |                        | Decision               | ⊠Is                | De <u>b</u> ug Options                                            |
| At these Times       |                        | ? Request sub          | mitted.            |                                                                   |
| Schedule Description | As Soon as Possible    | (Request ID :          | = 18208869)        | Sche <u>d</u> ule                                                 |
|                      |                        | Submit anoth           | ner request?       |                                                                   |
| Upon Completion      | ⊠≦ave all Output Files | ( <u>Y</u>             | es <u>N</u> o      |                                                                   |
| Layout               |                        | <u> </u>               |                    | <u>O</u> ptions                                                   |
| Notify               |                        |                        |                    |                                                                   |
| Print to             | noprint_A4             |                        |                    | Delivery Opts                                                     |
|                      |                        |                        |                    |                                                                   |
| Help ( <u>C</u> )    |                        |                        | Sub <u>m</u> it    | Ca <u>n</u> cel                                                   |

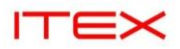

 ระบบจะแสดงเลขที่ Request ID ทั้งหมด ดู Request ID ที่ต้องการหรือ Name = CUP - ใบขอซื้อ (VAT) จนกระทั่งสถานะเป็น Completed/Normal แล้วกดปุ่ม View output

| <u>R</u> efre   | sh Data       | Find R           | equests            | Su                          | ıb <u>m</u> it | a New Request         |     | Su <u>b</u> mit New Request Set |
|-----------------|---------------|------------------|--------------------|-----------------------------|----------------|-----------------------|-----|---------------------------------|
| □Auto Refr      | resh (X)      |                  |                    | <u>C</u> opy Single Request |                |                       |     | Copy Reguest Set                |
| Request ID      |               |                  | Parent             |                             |                |                       |     |                                 |
|                 | Name          |                  |                    | Phase                       |                | Status                | Pa  | rameters                        |
| 18208869        | CUP - ใบขอชั้ | อ (VAT)          |                    | Complet                     | ed             | Normal                | 27  | 7, 67100127, 67100127           |
| 18206091        | Inventory Agi | ng Report(X      |                    | Complet                     | ed             | Normal                | , 2 | 78, 1, 101, , , , , 1, , , 1, 2 |
| 18206033        | SQ1 – ໃນເນົກ  | งัสดุ            |                    | Complet                     | ed             | Normal                | SU  | JITRA.S, 2024/08/02 00:         |
| 18206028        | SQ1 – ໃນເນົກທ | งัสดุ            |                    | Complet                     | ed             | Normal                | SU  | JITRA.S, 2024/09/16 00:         |
| 18206024        | MIS–โปรแกรม   | เupdate ข้อส     |                    | Complet                     | ed             | Normal                |     |                                 |
| 18206007        | CUP-รายงานใ   | ใบสั่งชื้อที่ตรา |                    | Complet                     | ed             | Normal                | 27  | 7, SEP-24, 278                  |
| 18205999        | CUP – ใบรับกา | ารจ้าง (VAT)     |                    | Complet                     | ed             | Normal                | SU  | JITRA.S, 67500163, 675(         |
| 18205994        | CUP – ใบรับกา | ารจ้าง (VAT)     |                    | Complet                     | ed             | Normal                | SU  | JITRA.S, 67500163, 6750         |
| 18204286        | Update Suble  | edger Accou      |                    | Complet                     | ed             | Normal                | 70  | 7, 3008, 2715, A                |
| 18204285        | Posting: Sing | le Ledger        |                    | Complet                     | ed             | Normal                | 30  | 08, 1008, 50275, 23514          |
|                 |               |                  |                    |                             |                |                       |     |                                 |
| H <u>o</u> ld F | Request       | Vie              | ew Detail <u>s</u> |                             | R              | er <u>u</u> n Request |     | View Out <u>p</u> ut            |
| Cancel          | Request       | Di               | agnostics          |                             | Repr           | int/Republish (       | T)  | View Log (K)                    |

## 6. ให่Save As

| )1( | 6, <u>Oracle</u> and/or its affiliates. All rights reserved.                                                    |              |                       |         |   |
|-----|----------------------------------------------------------------------------------------------------|--------------|-----------------------|---------|---|
|     |                                                                                                    |              |                       | Save    |   |
|     | Do you want to open or save <b>CUPในขอชื่อ_VAT_190924.ps</b> (14.8 KB) from <b>cudev.property.chula.ac.th</b> ? | <u>O</u> pen | <u>S</u> ave <b>▼</b> | Save as | l |
|     |                                                                                                    |              |                       |         |   |

7. ระบุชื่อไฟล์ Type = PostScript (\*.ps) ต้องเปิดด้วยโปรแกรม GSview

PMCU

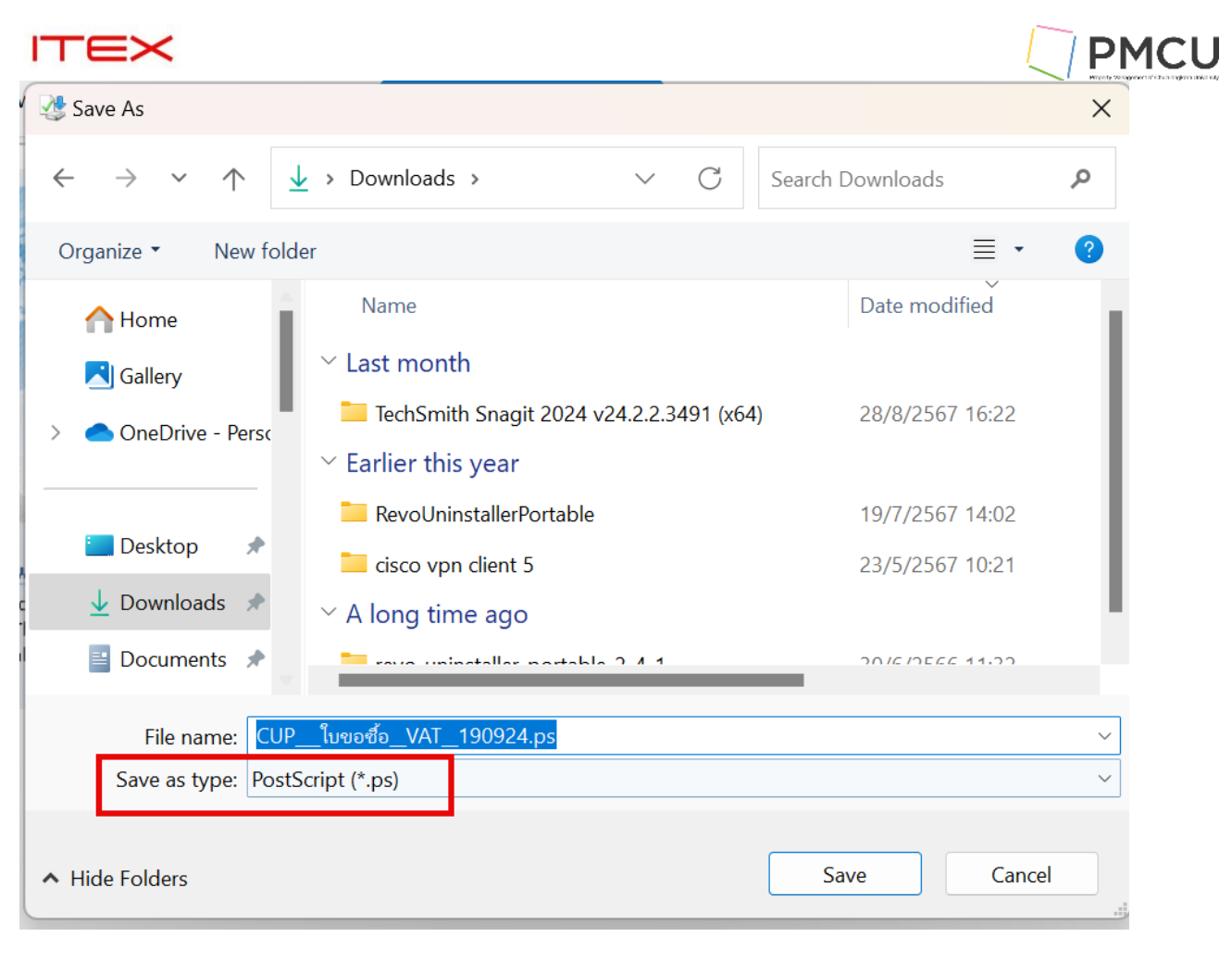

## 8. เปิดไฟล์ด้วย GSview

| 👰 GSview                                     |                                                                                                    | _ | × |
|----------------------------------------------|----------------------------------------------------------------------------------------------------|---|---|
| File Edit Options View Orientation Media Hel | p                                                                                                    |   |   |
| ♂台i? G ( ( ) ) + + ⊕(                        |                                                                                                    |   |   |
|                                              | GSview Registration X<br>Please support the development of GSview by registering it.<br>GSview can be registered online at<br>http://www.ghostgum.com.au/<br>Registered to: Unregistered<br>Number:<br>Ok Register Now Help |   |   |
| No File                                      | Beading                                                                                                    |   |   |

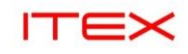

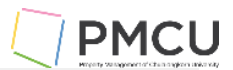

#### สำนักงานจัดการทรัพย์สิน จุฬาลงกรณ์มหาวิทยาลัย ใบบอชื้อ เงินผลประโฮชน์

PRNo. 67100127

วันที่ 19 กันยายน 2567

|       |                                          |       |       |             | วิธีขอชื้อ : วิธีตก | าลง ตามเอกสารแนบ |
|-------|------------------------------------------|-------|-------|-------------|---------------------|------------------|
| ลำดับ | รายการ                                   | จำนวน | หน่วย | ราคาตอ      | จำนวนเงิน           | ภาษีมูลค่ำเพิ่ม  |
|       |                                          |       | นับ   | หม่วย       |                     |                  |
| 1     | 04-4030010005 เคเบิ้ลไทร์ 4 นิ้ว (สีขาว) | 1     | เสน   | 1,000.00    | 1,000.00            | 70.00            |
| 2     | 04-4030010005 เคเบิ้ลไทร์ 4 นิ้ว (สีขาว) | 2     | เสน   | 4,000.00    | 8,000.00            | 560.00           |
|       |                                          |       |       |             |                     |                  |
|       |                                          |       |       |             |                     |                  |
|       |                                          |       |       |             |                     |                  |
|       |                                          |       |       |             |                     |                  |
|       |                                          |       |       |             |                     |                  |
|       |                                          |       |       |             |                     |                  |
|       |                                          |       |       |             |                     |                  |
|       |                                          |       |       |             |                     |                  |
|       |                                          |       |       |             |                     |                  |
|       |                                          |       |       |             |                     |                  |
|       |                                          |       |       |             |                     |                  |
|       |                                          |       |       |             |                     |                  |
|       | (เก้าพันหกร้อยสามสิงคาหก้าง              |       |       | 9311        | 00,000,0            | 630.00           |
|       | (                                        | • /   |       | รวมทั้งสิ้น | 5,000.00            | 9,630.00         |

ใช้จ่ายจากเงินงบประมาณรายจ่ายของ ......

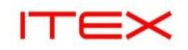

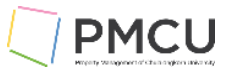

## 4.3 Submit a New Request Set : กรณีจัดพิมพ์รายงานชุด

#### 4.3.1 พิมพ์รายงานชุด

1. ไปที่เมนู View > Request ระบบจะแสดงหน้าจอ Find Request ให้กดปุ่ม Submit a New Request Set

| Prind Requests                    |                               |                  |      |
|-----------------------------------|-------------------------------|------------------|------|
| My Completed <u>R</u> equests     |                               |                  |      |
| ्रिभ Requests In <u>P</u> rogress |                               |                  |      |
| • <u>A</u> ll My Requests         |                               |                  |      |
| Specific Requests                 |                               |                  |      |
| Request ID                        |                               |                  |      |
| Name                              |                               |                  |      |
| Date Submitted                    |                               |                  |      |
| Date Completed                    |                               |                  |      |
| Status                            |                               |                  |      |
| Phase                             |                               |                  |      |
| Requestor                         |                               |                  |      |
|                                   |                               |                  |      |
|                                   | □Include Re <u>q</u> uest Set | Stages in Query  |      |
| Order By                          | Request ID                    |                  | ~    |
| Se                                | elect the Number of D         | ays to View: 7   | 7    |
| Submit a <u>N</u> ew Request S    | ubmit New Request Se          | et <u>C</u> lear | Find |

 ระบบจะแสดงหน้าจอ Submit Request Set ให้เลือกรายงานที่ Name = CUP - ใบขอซื้อ (VAT) (Set) และระบุ Parameter แล้วกด OK กดปุ่ม Submit

| CUP – ใบขอขี้อ (VAT) (Set<br>Operating Unit                                                                      | )                                                                                                    |                                                                                                    | Сору                                                                                                    |                                                                                                    |
|----------------------------------------------------------------------------------------------------|----------------------------------------------------------------------------------------------------|----------------------------------------------------------------------------------------------------|----------------------------------------------------------------------------------------------------|----------------------------------------------------------------------------------------------------|
| CUP – (VAT) (Set                                                                                                 | )                                                                                                    |                                                                                                    | Со <u>р</u> у                                                                                                    |                                                                                                    |
| Operating Unit                                                                                                   |                                                                                                    |                                                                                                    |                                                                                                    |                                                                                                    |
| operating offic                                                                                                  | Stage                                                                                                    | Parameters                                                                                                    | Language                                                                                                    |                                                                                                    |
| SQ1 Legal/OU                                                                                                    | 20/100                                                                                                    | 67100135                                                                                                    | NLS                                                                                                    |                                                                                                    |
| ntries to                                                                                                    | 30/100                                                                                                    | ส่วนบริหารกิจการสยาม                                                                                                    | NLS                                                                                                    |                                                                                                    |
| atic Post <mark>SQ1 Legal/OU</mark>                                                                              | 40/100                                                                                                    | SQ1-Encumbrance                                                                                                    | NLS                                                                                                    |                                                                                                    |
| atic Post SQ1 Legal/OU                                                                                           | 45/100                                                                                                    |                                                                                                    | NLS                                                                                                    |                                                                                                    |
| History SQ1 Legal/OU                                                                                             | 60/100                                                                                                    | 67100135:2024                                                                                                    | NLS 🚽                                                                                                    |                                                                                                    |
| Ledger من<br>Process Category<br>End Date 24<br>Post in General Ledger <mark>No</mark><br>eral Ledger Batch Name | มริหารกิจการสมาม<br>-SEP–2024                                                                                                    | สแควร์วัน                                                                                                    |                                                                                                    |                                                                                                    |
| ٩                                                                                                    |                                                                                                    |                                                                                                    | 00000000                                                                                                    |                                                                                                    |
|                                                                                                    |                                                                                                    |                                                                                                    | <u>OK</u> <u>Cancel</u>                                                                                                    | Clear Help                                                                                                    |
|                                                                                                    | ntries to<br>atic Post SQ1 Legal/OU<br>Atic Post SQ1 Legal/OU<br>History SQ1 Legal/OU<br>Ameters<br>Process Category<br>End Date 24-<br>Post in General Ledger No<br>eral Ledger Batch Name | ntries to 30/100<br>atic Post SQ1 Legal/OU 40/100<br>atic Post SQ1 Legal/OU 45/100<br>History SQ1 Legal/OU 60/100<br>ameters<br>Ledger ส่วนเปรี่หารกิจการสมาม<br>Process Category<br>End Date 24-SEP-2024<br>Post in General Ledger No<br>eral Ledger Batch Name | ntries to 30/100 สำหมุษริหารกิจการสมาม<br>atic Post SQ1 Legal/OU 40/100 SQ1-Encumbrance<br>atic Post SQ1 Legal/OU 45/100 67100135:2024<br>History SQ1 Legal/OU 60/100 67100135:2024<br>ameters<br>Ledger สำหญาหารกิจการสมามสแดวราโน<br>Process Category<br>End Date 24-SEP-2024<br>Post in General Ledger No<br>eral Ledger Batch Name | ntries to 30/100 สำนบริหารกิจการสมาม NLS<br>atic Post SQ1 Legal/OU 40/100 SQ1-Encumbrance NLS<br>Atic Post SQ1 Legal/OU 45/100 67100135:2024 NLS<br>History SQ1 Legal/OU 60/100 67100135:2024 NLS<br>Anneters<br>Ledger สำนบริหารกิจการสมามสแดวรวัน<br>Process Category<br>End Date 24-SEP-2024<br>Post in General Ledger No<br>eral Ledger Batch Name |

| Request Set Cl           | JP – ໃשמע (VAT) (Se | t)     |                      | Сору              |
|--------------------------|---------------------|--------|----------------------|-------------------|
| Program                  | Operating Unit      | Stage  | Parameters           | Language          |
| CUP PR Detail            | SO1 Legal/OU        | 20/100 | 67100135             | NIS               |
| Transfer Iournal Entries | to                  | 30/100 | ส่วนบริหารกิจการสยาม | NLS               |
| Program – Automatic Po   | ost SQ1 Legal/OU    | 40/100 | SQ1-Encumbrance      | NLS               |
| Program – Automatic Po   | ost SQ1 Legal/OU    | 45/100 |                      | NLS               |
| CUP BG02 GROUP Histo     | ry SQ1 Legal/OU     | 60/100 | 67100135:2024        | NLS               |
| (I)                      |                     |        |                      |                   |
|                          |                     |        | Options              | Delivery Opts     |
| Schedule Options         |                     |        |                      |                   |
| Schedule Description A   | s Soon As Possible  |        |                      | Sche <u>d</u> ule |
|                          |                     |        |                      | Notifications     |
|                          |                     |        |                      |                   |

 ระบบให้เลขที่ Request ID แสดง Submit another request? Yes: ต้องการเลือกรายงานใหม่ที่ต้องการอีก No: ไม่ต้องการ

ให้ตอบ <mark>No</mark>

| TEX                                           |                             |                                              |                     | PMC            |
|-----------------------------------------------|-----------------------------|----------------------------------------------|---------------------|----------------|
| ubmit Request Set                             |                             |                                              |                     | ×              |
| Run this Request                              |                             |                                              |                     |                |
| Request Set CUP                               | – ใบขอชื้อ (VAT)            | (Set)                                        |                     | Сору           |
|                                               |                             |                                              |                     |                |
| Program                                       | Operating Unit              | Stage                                        | Parameters          | Language       |
| CUP PR Detail                                 | SQ1 Legal/OU                | 20/100                                       | 67100135            | NLS            |
| Transfer Journal Entries to                   |                             | 30/100                                       | ส่วนบริหารกิจการสยา | אר NLS         |
| Program – Automatic Post                      | SQ1 Legal/OU                | 40/100                                       | SQ1-Encumbrance     | NLS            |
| Program – Automatic Post                      | SQ1 Legal/OU                | 45/100                                       |                     | NLS            |
| CUP BG02 GROUP History                        | SQ1 Lega <mark>L/OIL</mark> | 60/100                                       | 67100135:2024       | NLS            |
|                                               | Dec                         | ision                                        | × .                 |                |
|                                               | ?                           | Request submitted.<br>(Request ID = 18227241 | ) Options           | Delivery Opts  |
| Schedule Options<br>Schedule Description As S | oon As Po                   | Submit another request?                      |                     | Schedule       |
|                                               |                             | (Yes) No                                     |                     | Notifications  |
|                                               |                             |                                              |                     |                |
| Help ( <u>A</u> )                             |                             |                                              | Sub <u>m</u> it     | <u>C</u> ancel |

4. ระบบจะแสดงหน้าจอ Find Request แล้วกดปุ่ม Find

| Find Requests                   |                                    |               | ×    |
|---------------------------------|------------------------------------|---------------|------|
| My Completed <u>R</u> equests   |                                    |               |      |
| My Requests In <u>P</u> rogress |                                    |               |      |
| ○ <u>A</u> II My Requests       |                                    |               |      |
| ॒Specific Red्yests             |                                    |               |      |
| Request ID                      |                                    |               |      |
| Name                            |                                    |               |      |
| Date Submitted                  |                                    |               |      |
| Date Completed                  |                                    |               |      |
| Status                          |                                    |               |      |
| Phase                           |                                    |               |      |
| Requestor                       |                                    |               |      |
|                                 | □Include Re <u>q</u> uest Set Staç | ges in Query  |      |
| Order By                        | Request ID                         |               | •    |
| Se                              | elect the Number of Days 1         | to View:      | 7    |
| Submit a <u>N</u> ew Request S  | ubmit New Request Set              | <u>C</u> lear | Find |

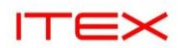

## 5. กดปุ่ม Refesh Data จนกระทั่ง completed Normal

| 0 | Requests          |               |               |                    |              |                 |                        |                  |                                    |
|---|-------------------|---------------|---------------|--------------------|--------------|-----------------|------------------------|------------------|------------------------------------|
|   | <u>R</u> efres    | h Data        | Find R        | equests            |              | Sub <u>m</u> it | a New Reques           | st               | Su <u>b</u> mit New Request Set    |
|   | □Auto Refresh (X) |               |               |                    | <u>C</u> opy | Single Request  |                        | Copy Reguest Set |                                    |
|   | Request ID        | 2             |               | Parent             |              |                 |                        |                  |                                    |
| Г |                   | Name          |               |                    | Phase        |                 | Status                 | Par              | ameters                            |
|   | 18227255          | CUP BG02 GF   | ROUP Histor   | 18227241           | Compl        | eted            | Normal                 | 277              | <sup>7</sup> , 83460, 3930, 2024 📫 |
|   | 18227253          | Program – A   | utomatic Pos  | 18227241           | Compl        | eted            | Normal                 | 100              | 08,108                             |
| Ĩ | 18227251          | Posting: Sing | le Ledger     |                    | Compl        | eted            | Normal                 | 300              | 08, 1008, 50275, 23516             |
| Ĩ | 18227250          | Program – A   | utomatic Pos  | 18227241           | Compl        | eted            | Normal                 | 100              | )8, 108                            |
| f | 18227248          | Journal Impo  | rt            |                    | Compl        | eted            | Normal                 | 207              | ′042, –602, N, , , N, N, Y         |
| ľ | 18227247          | Transfer Jour | nal Entries t | 18227241           | Compl        | eted            | Normal                 | 201              | ., 201, Y, 3008, , 2024/           |
| f | 18227245          | CUP PR Detai  | il            | 18227241           | Compl        | eted            | Normal                 | 277              | 7, 83460, 3930                     |
| ľ | 18227243          | CUP – ใบขอชั้ | ้อ (VAT)      | 18227241           | Compl        | eted            | Normal                 | 277              | 7, 67100135, 67100135              |
| f | 18227241          | CUP – ใบขอชั้ | ם (VAT) (Set  |                    | Compl        | eted            | Normal                 | 201              | ., 1324                            |
| ľ | 18227225          | Posting: Sing | le Ledger     |                    | Compl        | eted            | Normal                 | 300              | 08, 1008, 50275, 23516             |
|   |                   |               |               |                    |              |                 |                        |                  |                                    |
|   | Hold R            | equest        | Vie           | ew Detail <u>s</u> |              | F               | Rer <u>u</u> n Request |                  | View Output                        |
|   | Ca <u>n</u> cel   | Request       | Di            | agnostics          |              | Rep             | rint/Republish         | (J)              | View Log ( <u>K</u> )              |

PMCU

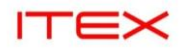

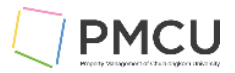

## 5. ส่งรายการบัญชีจากการทำรับของไปGL(Create Accounting - Cost Management)

#### Oracle Menu Path: Menu > View > Request

#### วัตถุประสงค์

้เป็นหน้าจอที่ใช้ในส่งรายการบัญชีจากการทำการรับของทั้งที่เป็น Inventory และ Expense ทั้งที่ทำการ Receipt หรือ Deliver ของเข้า Stock แล้ว ไปยังระบบบัญชีแยกประเภท

1. Submit a New Request : Create Accounting - Cost Management แล้วระบุ Parameters แล้วกด OK

| Submit Request                       |                               |                        |           | ×    |
|--------------------------------------|-------------------------------|------------------------|-----------|------|
| Kun tins Request                     |                               |                        | Сору      |      |
| Name Create Account                  | ing – Cost Management         |                        |           |      |
| Operating Unit                       |                               | 4                      |           |      |
| Parameters                           |                               |                        |           |      |
| ©Parameters                          |                               |                        |           | ×    |
| Ledger                               | ส่วนบริหารกิจการสยามสแควร์วัน |                        |           |      |
| Process Category                     |                               |                        | ]         |      |
| End Date                             | 24-SEP-2024                   |                        |           |      |
| Mode                                 | Final                         |                        |           |      |
| Errors Only                          | No                            |                        |           |      |
| Report                               | Detail                        |                        |           |      |
| Transfer to General Ledger           | Yes                           |                        |           |      |
| Post in General Ledger               | Yes                           |                        |           |      |
| General Ledger Batch Name            |                               |                        |           |      |
| Inventory Organization               |                               |                        |           |      |
| Include User Transaction Identifiers | Yes                           |                        |           |      |
|                                      |                               |                        |           |      |
|                                      |                               | <u>O</u> K <u>C</u> an | cel Clear | Help |
| L                                    |                               |                        |           |      |

| ลำดับ | ชื่อฟิลด์           | คำอธิบาย                                                                                                    |   | รายละเอียดเพิ่มเติม                               |
|-------|---------------------|----------------------------------------------------------------------------------------------------|---|---------------------------------------------------|
| 1     | Ledger              | Ledger ที่ต้องการ Create Accounting                                                                                                    | * | ส่วนบริหารกิจการสยามสแควร์วัน                     |
| 2     | Process<br>Category | <ul><li>Inventory</li><li>Receiving</li></ul>                                                                                                    | * | ไม่ต้องระบุ เพื่อให้รันครบทุก<br>Process Category |
| 3     | End Date            | ระบุวันที่ที่ต้องการ create Accounting<br>จนถึงวันนี้เช่น 20 –JUL-2024<br>หมายความว่า ระบบจะทำการ Create<br>Accountingก่อนวันที่ 20 –JUL-2024<br>ทั้งหมดที่รายการยังไม่ได้ถูก Create<br>Accounting จนถึงวันที่ 20 –JUL-2024 | * | ระบุวันที่ปัจจุบัน เช่น 20-JUL-<br>2024           |
| 4     | Mode                | เลือก Mode<br>• Draft<br>• Final                                                                                                    |   | Final                                             |
| 5     | Error Only          | เลือก Errors Only<br>• No<br>• Yes                                                                                                    |   | No                                                |
| 6     | Report              | <ul> <li>No: ไม่ด้องแสดง Output</li> </ul>                                                                                                    |   | Detail                                            |

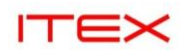

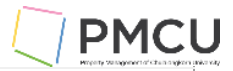

| ลำดับ | ชื่อฟิลด์                                  | คำอธิบาย                                                                                                    | (*) | รายละเอียดเพิ่มเดิม |
|-------|--------------------------------------------|----------------------------------------------------------------------------------------------------|-----|---------------------|
|       |                                            | <ul> <li>Detail: ต้องการ Output<br/>แสดงรายละเอียด</li> </ul>                                                                                                    |     |                     |
| 7     | Transfer to GL                             | เลือก Transfer to General Ledger<br>• No: ระบบไม่ส่งรายการไปที่ GL<br>• Yes: ระบบจะส่งรายการไปที่<br>GL ทันที จะมีโปรแกรมในส่งไป<br>ที่ GL                                             |     | Yes                 |
| 8     | Post in<br>General<br>Ledger               | <ul> <li>No: ระบบจะไม่ทำการ Post<br/>Journal ให้ โดยเป็น Unpost<br/>แล้วต้องไปทำการ Post<br/>Journal เองที่ระบบ GL อีกครั้ง</li> <li>Yes: ระบบจะทำการ Post<br/>Journal ด้วย</li> </ul> | *   | Yes                 |
| 9     | Inventory<br>Organization                  | เลือก Inventory Organization                                                                                                    |     |                     |
| 10    | Include User<br>Transaction<br>Identifiers | เลือกว่าแสดงข้อมูลเพิ่มเดิมหรือไม่<br>• No<br>• Yes แสดงเลขที่ PR PO ด้วย                                                                                                    | *   | Yes                 |

## 2. กดปุ่ม Submit

| Run this Request     |                                                              |                                                                        |  |  |  |  |  |  |  |  |
|----------------------|--------------------------------------------------------------|------------------------------------------------------------------------|--|--|--|--|--|--|--|--|
|                      |                                                              |                                                                        |  |  |  |  |  |  |  |  |
|                      |                                                              | Сору                                                                   |  |  |  |  |  |  |  |  |
| Name (               | Create Accounting – Cost Management                          |                                                                        |  |  |  |  |  |  |  |  |
| Operating Unit       |                                                              |                                                                        |  |  |  |  |  |  |  |  |
| Parameters           | ส่วนบริหารกิจการสขามสแควร์วัน::24–SEP–2024:Final:No:Detail:Y | ในบริหารกิจการสยามสแควร์าัน::24–SEP–2024:Final:No:Detail:Yes:Yes:::Yes |  |  |  |  |  |  |  |  |
| Language             | merican English                                              |                                                                        |  |  |  |  |  |  |  |  |
|                      | Language Settings                                            | De <u>b</u> ug Options                                                 |  |  |  |  |  |  |  |  |
| At these Times       |                                                              |                                                                        |  |  |  |  |  |  |  |  |
| Schedule Description | As Soon as Possible                                          | Sche <u>d</u> ule                                                      |  |  |  |  |  |  |  |  |
| Upon Completion      |                                                              |                                                                        |  |  |  |  |  |  |  |  |
|                      | Save all Output Files 🛛 🖓 🖓 🖓 🖓 🖓 🖓                          |                                                                        |  |  |  |  |  |  |  |  |
| Layout               | Subledger Accounting Program Report – Cost Management        | Options                                                                |  |  |  |  |  |  |  |  |
| Notify               |                                                              |                                                                        |  |  |  |  |  |  |  |  |
| Print to             | noprint                                                      | Delivery Opts                                                          |  |  |  |  |  |  |  |  |
|                      |                                                              |                                                                        |  |  |  |  |  |  |  |  |
| Help ( <u>C</u> )    | Sub <u>m</u> it                                              | Ca <u>n</u> cel                                                        |  |  |  |  |  |  |  |  |

 ระบบให้เลขที่ Request ID ระบบแสดง Submit another request? Yes: ต้องการเลือกรายงานใหม่ที่ต้องการอีก No: ไม่ต้องการ

<mark>ให้ตอบ No</mark>

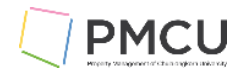

| ٥ | sision                                        |
|---|-----------------------------------------------|
| ? | Request submitted.<br>(Request ID = 18227299) |
|   | Submit another request?                       |
|   | Yes                                           |

ITEX

## 4. ระบบจะแสดงหน้าจอ Find Request แล้วกดปุ่ม

| Find Requests                |                                   |               | ×    |
|------------------------------|-----------------------------------|---------------|------|
| My Completed Requests        |                                   |               |      |
| My Requests In Progress      |                                   |               |      |
| • <u>A</u> ll My Requests    |                                   |               |      |
| <u>Specific Requests</u>     |                                   |               |      |
| Request ID                   |                                   |               |      |
| Name                         |                                   |               |      |
| Date Submitted               |                                   |               |      |
| Date Completed               |                                   |               |      |
| Status                       |                                   |               |      |
| Phase                        |                                   |               |      |
| Requestor                    |                                   |               |      |
|                              |                                   |               |      |
|                              | □Include Re <u>q</u> uest Set Sta | ges in Query  |      |
| Order By                     | Request ID                        |               | •    |
| S                            | Select the Number of Days         | to View:      | 7    |
| Submit a <u>N</u> ew Request | S <u>u</u> bmit New Request Set   | <u>C</u> lear | Find |

5. กดปุ่ม Refresh Data หรือ √ Auto Refresh (ให้ระบบกดปุ่ม Refresh ให้อัดโนมัติ) จนกระทั่งเป็น Completed Normal

| Auto Refresh (∑)<br>quest ID<br>Name                                                |                               | Сору                   |                                            |                                                    |
|-------------------------------------------------------------------------------------|-------------------------------|------------------------|--------------------------------------------|----------------------------------------------------|
| Auto Refresh (∑)<br>quest ID<br>Name                                                |                               | <u>С</u> ору           |                                            |                                                    |
| quest ID<br>Name                                                                    |                               |                        | Single Request                             | Copy Re <u>q</u> uest Set                          |
| Name                                                                                | Parent                        |                        |                                            |                                                    |
|                                                                                     |                               | Phase                  | Status                                     | Parameters                                         |
| 227303 Update Subledger Accou                                                       |                               | Completed              | Normal                                     | 707, 3008, 3142, A                                 |
| 227302 Posting: Single Ledger                                                       |                               | Completed              | Normal                                     | 3008, 1008, 50275, 23516                           |
| 227301 Journal Import                                                               |                               | Completed              | Normal                                     | 207043, -602, N, , , N, N, Y                       |
| 227300 Accounting Program                                                           |                               | Completed              | Normal                                     | 707, 3008, 2024/09/24, F,                          |
| 227299 Create Accounting – Cos                                                      |                               | Completed              | Normal                                     | 707, 707, Y, 3008, , 2024/(                        |
| 227289 CUP BG02 GROUP Histor                                                        |                               | Running                | Normal                                     | 277, 82458, 3930, 2024                             |
| 227277 CUP BG02 GROUP Histor                                                        |                               | Completed              | Normal                                     | 277, 82458, 3930, 2024                             |
| 227255 CUP BG02 GROUP Histor                                                        | 18227241                      | Completed              | Normal                                     | 277, 83460, 3930, 2024                             |
| 227253 Program – Automatic Pos                                                      | 18227241                      | Completed              | Normal                                     | 1008, 108                                          |
| 227251 Posting: Single Ledger                                                       |                               | Completed              | Normal                                     | 3008, 1008, 50275, 23516                           |
|                                                                                     |                               |                        |                                            |                                                    |
| Hold Request                                                                        | w Detail <u>s</u>             |                        | Rer <u>u</u> n Request                     | View Output                                        |
| 227253 Program – Automatic Pos<br>227251 Posting: Single Ledger<br>Hold Request Vie | 18227241<br>w Detail <u>s</u> | Completed<br>Completed | Normal<br>Normal<br>Rer <u>u</u> n Request | 1008, 108<br>3008, 1008, 50275, 235<br>View Output |

6. View output ของ Create Accounting - Cost Management

| ORACLE Subledger Accour                                                                                                    | ting Subledger                                                                                                    | Accountin    | g Program Report                | Report Date Sep 24, 2024<br>Page 1 of 5 |         |
|----------------------------------------------------------------------------------------------------|----------------------------------------------------------------------------------------------------|--------------|---------------------------------|-----------------------------------------|---------|
| Applica<br>Process Cate<br>End D<br>Accounting M<br>Report Lo<br>Errors O<br>Transfer to General Leo<br>Post in General Leo<br>General Ledger Batch Na | tion Cost Management<br>jory<br>vate Sep 24, 2024<br>ode Final<br>evel Detail<br>vol Detail<br>loger Yes<br>tger Yes<br>ame |              |                                 |                                         |         |
|                                                                                                    |                                                                                                    | Report Sumr  | nary                            |                                         |         |
|                                                                                                    | Number of Numb                                                                                                    | er of Events |                                 | Journal                                 | Entries |
| Event Class                                                                                                    | Documents Process                                                                                                    | ed In Erro   | Ledger                          | Balance Type                            | Count   |
| Delivery to Expense Destination                                                                                                    | 1                                                                                                    | 1 (          | ) ส่วนบริหารกิจการสขามสแควร์วัน | Actual<br>Encumbrance                   | 1       |
| PO Delivery into Inventory                                                                                                    | 1                                                                                                    | 1 (          | ) ส่วนบริหารกิจการสยามสแควร์วัน | Actual<br>Encumbrance                   | 1       |
| Receipt into Receiving Inspection                                                                                                    | 5                                                                                                    | 5 0          | ) ส่วนบริหารกิจการสยามสแควร์วัน | Actual                                  | 5       |

|       |                |                                  |                                                                                     |                                                                    |                                                                  |                 |                        |                                                               | Page                                                  | e 2 of 5                                    |                |
|-------|----------------|----------------------------------|-------------------------------------------------------------------------------------|--------------------------------------------------------------------|------------------------------------------------------------------|-----------------|------------------------|---------------------------------------------------------------|-------------------------------------------------------|---------------------------------------------|----------------|
|       |                |                                  | Event Class<br>Event Number<br>Transaction Date<br>Item<br>Receipt Number<br>Vendor | Delivery<br>1<br>2024-09-<br>05-10000<br>6750017<br>บริษัท เล้ม อา | to Expense Destir<br>-24T09:54:42<br>070003<br>0<br>5 ເອັມ ຢາກັດ | nation          |                        | Event T<br>Event I<br>Organization C<br>Primary Qua<br>PO Num | ype Del<br>Date Sep<br>code SQ<br>ntity 1<br>nber 672 | ivery to Expens<br>9 24, 2024<br>1<br>00119 | Se             |
|       | Ap             | plication Accour                 | Ledger ສ່ວນນຈີ<br>nting Definition <b>Cos</b> t                                     | หารกิจการสยาม<br>t Managei                                         | สแลวร์วัน<br>ment Encumbrance                                    | 9               | Ledger Curren<br>Versi | cy THB                                                        | Bala                                                  | nce Type Actu<br>GL Date Sep 2              | al<br>24, 2024 |
|       |                | Application Accounting Definitio |                                                                                     | on                                                                 | n<br>Entered                                                     |                 |                        | Accounted                                                     |                                                       |                                             |                |
|       | Line<br>1      | Class<br>Charge                  | Account<br>09-091900C-5130                                                          | 101080-00                                                          | 0000-23020-000                                                   | Currency<br>THB | Debi<br>400.00         | t Cre                                                         | dit                                                   | Debit<br>400.00                             | Credit         |
|       | 2              | Receiving<br>Inspection          | 09-091900C-2110                                                                     | 101090-00                                                          | 0000-00000-000                                                   | ТНВ             |                        | 400.                                                          | .00                                                   | 400.00                                      | 400.00         |
| [     |                |                                  | Ledger ສ່ວນນຈີ                                                                      | หารกิจการสยาม                                                      | ສແລວຣ໌່ວັນ                                                       |                 | Ledger Curren          | cy THB                                                        | Bala                                                  | nce Type Encu                               | mbrance        |
|       | Ap             | plication Accour<br>Journal En   | nting Definition Cost<br>Appi<br>trv Description                                    | t Managei<br>lication A                                            | ment Encumbrance<br>accounting Definition                        | e<br>on         | Versi                  | on                                                            |                                                       | GL Date Sep 2                               | 24, 2024       |
|       |                | Accounting                       | A                                                                                   |                                                                    |                                                                  | C               | Entered                | 1<br>• ^                                                      | -1:4                                                  | Accou                                       | Inted          |
| ,     | Viou           |                                  | ของ ได่แหก                                                                          | al Im                                                              | nort                                                             |                 |                        |                                                               |                                                       |                                             |                |
| Jests | view           | output                           | ของ Jouin                                                                           |                                                                    | μοιτ                                                             |                 |                        |                                                               |                                                       |                                             |                |
|       |                |                                  |                                                                                     |                                                                    |                                                                  |                 |                        |                                                               |                                                       |                                             |                |
| E     | Refre          | sh Data                          | Fi                                                                                  | ind Re                                                             | quests                                                           | Suk             | o <u>m</u> it a Ne     | w Request                                                     | Si                                                    | u <u>b</u> mit Nev                          | v Request Set  |
| ۹uto  | Refr           | esh (X)                          |                                                                                     |                                                                    |                                                                  |                 | opy Single             | e Request                                                     |                                                       | Copy Re                                     | eguest Set     |
| aue   |                |                                  |                                                                                     |                                                                    | Parent                                                           |                 |                        |                                                               |                                                       |                                             |                |
| que   |                | Name                             |                                                                                     |                                                                    |                                                                  | Phase           | Stat                   | us                                                            | Param                                                 | eters                                       |                |
| 227   | 303            | Update S                         | Subledger A                                                                         | ccou                                                               |                                                                  | Complete        | d Nor                  | mal                                                           | 707, 3                                                | 008,314                                     | 2, A           |
| 227   | 302            | Posting:                         | Single Ledg                                                                         | er                                                                 |                                                                  | Complete        | d Nor                  | mal                                                           | 3008,                                                 | 1008, 50                                    | 275,23516      |
| 227   | 301            | Journal I                        | mport                                                                               |                                                                    |                                                                  | Complete        | d Nor                  | mal                                                           | 20704                                                 | 3, -602,                                    | N, , , N, N, Y |
| 227   | 300            | Account                          | ing Program                                                                         |                                                                    |                                                                  | Complete        | d Nor                  | mal                                                           | 707,3                                                 | 008, 202                                    | 4/09/24, F,    |
| 3227  | 299            | Create A                         |                                                                                     | Cos                                                                |                                                                  | Complete        | d Nor                  | mal                                                           | 707,7                                                 | 07, Y, 30                                   | 08,,2024/      |
| 3227  | 289            | CUP BGC                          | 2 GROUP H                                                                           | istor                                                              |                                                                  | Running         | Nor                    | mal                                                           | 277,8                                                 | 2458, 39                                    | 30, 2024       |
| 3227  | 277            | CUP BGC                          | 2 GROUP H                                                                           | istor                                                              |                                                                  | Complete        | d Nor                  | mal 2                                                         | 277,8                                                 | 2458, 39                                    | 30, 2024       |
| 3227  | 255            | CUP BGC                          | 2 GROUP H                                                                           | istor :                                                            | 18227241                                                         | Complete        | d Nor                  | mal 2                                                         | 277,8                                                 | 3460, 39                                    | 30, 2024       |
| 3227  | 253            | Program                          | – Automati                                                                          | c Pos :                                                            | 18227241                                                         | Complete        | d Nor                  | mal :                                                         | 1008,                                                 | 008, 108                                    |                |
| 3227  | 251            | Posting:                         | Single Ledg                                                                         | er                                                                 |                                                                  | Complete        | d Nor                  | mal                                                           | 3008,                                                 | 1008,50                                     | 275,23516      |
| Н     | old F          | Request                          |                                                                                     | Vie                                                                | w Detail <u>s</u>                                                |                 | Rer <u>u</u> n         | Request                                                       |                                                       | View                                        | Output         |
| Ca    | incel          | Request                          |                                                                                     | Dia                                                                | anostics                                                         |                 | Reprint/R              | epublish (I)                                                  |                                                       | View                                        | log (K)        |
| Ca    | u <u>n</u> cei | Request                          |                                                                                     | Die                                                                | gilostics                                                        |                 | Kephint/F              | (epublish (j)                                                 |                                                       | VIEW                                        |                |

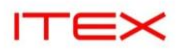

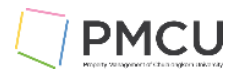

| 9. ระบบจะแส                                              | ดงผลการส่ง                                     | งข้อมูลไป GL                                  | และเกิด                     | Batch Jou                                  | rnal อย่า                    | งไร         |               |          |  |
|----------------------------------------------------------|------------------------------------------------|-----------------------------------------------|-----------------------------|--------------------------------------------|------------------------------|-------------|---------------|----------|--|
| Concurrent Request ID: 18227                             | Journal Import E<br>301                        | Execution Report                              |                             | Date: 24-SEP-24<br>Page:                   | 22:08<br>1                   |             |               |          |  |
| Journal Entry Source Name                                | Total Total To<br>Group Id Status              | otal Total Unbalanced<br>Lines Batches Head   | l Total Unbala<br>lers Bato | nced Total Flex <sup>-</sup><br>ches Heade | Fotal Non-Flex<br>ers Errors | c<br>Errors |               |          |  |
| Cost Management                                          | 270591 Success                                 | 18 2 4                                        | 0                           | 0 0                                        | 0                            |             |               |          |  |
| *** TOTALS ***                                           | 18 2                                           | 4 0                                           | 0                           | 0 0                                        |                              |             |               |          |  |
|                                                          |                                                |                                               |                             | === Batches Cr                             | eated ====                   |             |               |          |  |
| Warning Batch Name                                       |                                                | <del>- Total - Total</del><br>Period Name Lin | Total<br>es Headers         | Total<br>Accounted Debi                    | ts Accounted                 | d Credits   | 1             |          |  |
| Cost Management A 270<br>Cost Management E 270           | 591 18227301<br>591 18227301                   | SEP-24<br>SEP-24                              | 14 2<br>4 2                 | 2970<br>900                                | 2970<br>900                  |             |               |          |  |
|                                                          |                                                |                                               | ==== Unb                    | oalanced Journal                           | Entries** ==                 |             |               |          |  |
| Error<br>Code Journal Entry Name                         | Batch Na                                       | Total<br>ame L                                | ines Period N               | lame Total De                              | bits Total Cr                | edits       |               |          |  |
| A<br>Error Code Sourc<br>10. Find Batch<br>Find Journals | ccounting<br>e Date Cr<br>อ <b>Journal ท</b> ี | urrency Entered Da<br>ระบบ GL                 | ebit Entered                | ===== Error Lii                            | nes ======                   | ccid        |               |          |  |
| Bate                                                     | ch Cost N                                      | Management                                    | t A 270                     | 591 182                                    | 27301                        |             |               | <u>-</u> |  |
|                                                          | ar                                             |                                               |                             |                                            |                              |             |               |          |  |
| Source                                                   |                                                |                                               |                             |                                            | Period                       |             |               |          |  |
| Catego                                                   | rv                                             |                                               |                             | Cu                                         | rrency                       |             |               | _        |  |
| - Status                                                 | .,                                             |                                               |                             | – Control                                  | Total –                      |             |               |          |  |
| Postir                                                   | na 🗌                                           |                                               |                             |                                            | Batch                        |             |               |          |  |
| Fund                                                     | ds                                             |                                               |                             | J                                          | ournal                       |             |               |          |  |
|                                                          |                                                |                                               |                             |                                            |                              |             | More          |          |  |
| Clear                                                    |                                                | New <u>B</u> atc                              | h                           | N                                          | lew Jour                     | mal         | F <u>i</u> nd |          |  |

11. Batch ที่แสดง Source = Cost Management เกิด Category 2 Category

Category = Inventory คือรายการที่ทำการ Deliver เข้า Stock กรณีที่ Item เป็น Inventory Category = Receiving คือรายการที่ทำการรับเข้า Receiving ทั้ง Item ที่เป็น Expense และ Inventory และการ Deliver ของเข้า Expense กรณีที่ Item เป็น Expense

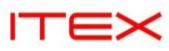

| atch Status | Source       | Category  | Period | Batch Name        | Journal Name        | Currency    | Journal Debit | Journal Credit |
|-------------|--------------|-----------|--------|-------------------|---------------------|-------------|---------------|----------------|
| osted       | Cost Managem | Inventory | SEP-24 | Cost Management A | SEP-24 Inventory TH | ТНВ         | 500.00        | 500.00         |
| osted       | Cost Managem | Receiving | SEP-24 | Cost Management A | SEP-24 Receiving TF | ТНВ         | 2,470.00      | 2,470.00       |
|             |              |           |        |                   |                     |             |               |                |
|             |              |           |        |                   |                     |             |               |                |
|             |              |           |        |                   |                     |             |               |                |
|             |              |           |        |                   |                     |             |               |                |
|             |              |           |        |                   |                     |             |               |                |
|             |              |           |        |                   |                     |             |               |                |
|             |              |           |        |                   |                     |             |               |                |
|             |              |           |        |                   |                     |             |               |                |
| 1           |              |           |        |                   |                     |             |               | [ <b>b</b> ]   |
| Review lo   | urnal        | Review Ba | atch   | Po                | st R                | everse Batc | h             | Reguery        |

| Jour | nals (ส่วนบริหารกิจการเ | สยามสแควร์วัน) − Cost ∣ | Managemei     | nt A 270591          | 18227301              |               |                        |               |                     |          |
|------|-------------------------|-------------------------|---------------|----------------------|-----------------------|---------------|------------------------|---------------|---------------------|----------|
|      | Journal                 | SEP-24 Inventory T      | НВ            |                      |                       | - Conversio   | n                      | Reverse       |                     |          |
|      | Description             | Journal Import 182      | 27301:        |                      |                       | Currency      | ТНВ                    | Date          |                     |          |
|      | Ledger                  | ส่วนบริหารกิจการสม      |               | Category             | Inventory             | Date          | 30-SEP-2024            | Period        |                     |          |
|      | Period                  | SE <u>P</u> -24         | Effe          | ctive Date           | 30-SEP-2024           | Туре          | User                   | Method        | Switch Dr/Cr        | •        |
|      | Balance Type            | Actual                  |               | Budget               |                       | Rate          | 1                      | Status        | Not Reversed        |          |
|      | Clearing Company        |                         |               | Tax                  | Not Required          |               |                        |               | Reverse             |          |
|      |                         |                         | Cor           | ntrol Total          |                       |               | [ ]                    |               | 2                   |          |
|      | Lines Othe              | er Information          |               |                      |                       |               |                        |               |                     |          |
|      |                         |                         |               |                      |                       | _             |                        |               |                     | •        |
| Line | Account                 |                         | C             | Debit (THB)          | Credit (THB)          | Description   |                        |               | []                  |          |
|      | 09-091900C-114          | 41101005-00000-         |               | 500.00               |                       | lournal Impo  | ort Created            |               |                     | <b>^</b> |
|      | 09-091900C-21           | 10101090-00000-         |               |                      | 500.00                | lournal Impo  | ort Created            |               |                     |          |
|      |                         |                         |               |                      |                       |               |                        |               |                     |          |
|      |                         |                         |               |                      |                       |               |                        |               |                     |          |
|      |                         |                         |               |                      |                       |               |                        |               |                     |          |
|      |                         |                         |               |                      |                       |               |                        |               |                     |          |
|      |                         |                         |               |                      |                       |               |                        |               |                     |          |
|      |                         |                         |               |                      |                       |               |                        |               |                     | -        |
|      |                         |                         |               | 500.00               | 500.00                |               |                        |               |                     |          |
|      |                         |                         | <u>(</u>      |                      |                       |               |                        |               | Ð                   | _        |
|      | Acct Desc               | สานบริหารกิจการสยา      | ามสแควร–ส     | <i>่</i> วนบริหารกิจ | วการสยามสแควร–วัสดุส  | ใานักงาน−ใมระ | ะบุกิจกรรม–งบวัสดุสำเ  | เักงาน (มีระบ | บคา–ใมระบุโครง      | มกา      |
|      | Post                    | AutoCopy                | <u>B</u> atch |                      | Approve               |               | Line <u>D</u> rilldown |               | T A <u>c</u> counts |          |
|      | Check Funds             | Unreserve               | e Funds       |                      | View Re <u>s</u> ults |               | Change Period          | Ch            | ange Currency.      |          |

| rnals (ส่วนบริหารกิจการเ                                                                                                    | สยามสแควร <u>์วัน) – Cost</u>                                                                                                    | Managem                                                                                                    | ent A 270591                                                                                                    | 18227301                                                                                                    |                                                                                           |                                                                                                    |                                                                | Hitporty 2                                                       |    |
|----------------------------------------------------------------------------------------------------|----------------------------------------------------------------------------------------------------|----------------------------------------------------------------------------------------------------|----------------------------------------------------------------------------------------------------|----------------------------------------------------------------------------------------------------|-------------------------------------------------------------------------------------------|----------------------------------------------------------------------------------------------------|----------------------------------------------------------------|------------------------------------------------------------------|----|
| Journal                                                                                                    | SEP-24 Receiving 1                                                                                                    | ГНВ                                                                                                    |                                                                                                    |                                                                                                    | Conversio                                                                                 | n                                                                                                    | Reverse                                                        |                                                                  | ~  |
| Description                                                                                                    | Journal Import 182                                                                                                    | 27301:                                                                                                    |                                                                                                    |                                                                                                    | Currency                                                                                  | ТНВ                                                                                                    | Date                                                           |                                                                  |    |
| Ledger                                                                                                    | ส่วนบริหารกิจการสม                                                                                                    |                                                                                                    | Category                                                                                                    | Receiving                                                                                                    | Date                                                                                      | 30-SEP-2024                                                                                                    | Period                                                         |                                                                  |    |
| Period                                                                                                    | SEP-24                                                                                                    | Efi                                                                                                    | rective Date                                                                                                    | 30-SEP-2024                                                                                                    | Туре                                                                                      | User                                                                                                    | Method                                                         | Switch Dr/Cr                                                     | -  |
| Balance Type                                                                                                    | Actual                                                                                                    |                                                                                                    | Budget                                                                                                    |                                                                                                    | Rate                                                                                      | 1                                                                                                    | Status                                                         | Not Reversed                                                     |    |
| Clearing Company                                                                                                    |                                                                                                    |                                                                                                    | Tax                                                                                                    | Not Required                                                                                                    |                                                                                           |                                                                                                    |                                                                | Poverse                                                          |    |
|                                                                                                    |                                                                                                    | C                                                                                                    | ontrol Total                                                                                                    |                                                                                                    |                                                                                           | []]                                                                                                    |                                                                | Reverse                                                          | )  |
| Lines Othe                                                                                                    | er Information                                                                                                    |                                                                                                    |                                                                                                    |                                                                                                    |                                                                                           |                                                                                                    |                                                                |                                                                  |    |
|                                                                                                    |                                                                                                    |                                                                                                    |                                                                                                    | -                                                                                                    |                                                                                           |                                                                                                    |                                                                |                                                                  | •  |
| e Account                                                                                                    |                                                                                                    |                                                                                                    | Debit (THB)                                                                                                    | Credit (THB)                                                                                                    | Description                                                                               |                                                                                                    |                                                                | []                                                               |    |
| 09-091900C-21                                                                                                    | 10101090-00000-                                                                                                    |                                                                                                    | 240.00                                                                                                    |                                                                                                    | Journal Impo                                                                              | rt Created                                                                                                    |                                                                |                                                                  | -  |
| 09-091900C-21                                                                                                    | 10101090-00000-                                                                                                    |                                                                                                    | 330.00                                                                                                    |                                                                                                    | Journal Impo                                                                              | rt Created                                                                                                    |                                                                |                                                                  |    |
| 09-091900C-21                                                                                                    | 10101090-00000-                                                                                                    |                                                                                                    | 400.00                                                                                                    |                                                                                                    | Journal Impo                                                                              | rt Created                                                                                                    |                                                                |                                                                  |    |
| 09-091900C-21                                                                                                    | 10101090-00000-                                                                                                    |                                                                                                    | 500.00                                                                                                    |                                                                                                    | Journal Impo                                                                              | ort Created                                                                                                    |                                                                |                                                                  |    |
| 09-091900C-21                                                                                                    | 10101090-00000-                                                                                                    |                                                                                                    | 600.00                                                                                                    |                                                                                                    | Journal Impo                                                                              | ort Created                                                                                                    |                                                                |                                                                  |    |
| 09 0919000 21                                                                                                    | 10101090 00000                                                                                                    |                                                                                                    |                                                                                                    | 240.00                                                                                                    | Journal Impo                                                                              | ort Created                                                                                                    |                                                                |                                                                  |    |
| 09-091900C-21                                                                                                    | 10101090-00000-                                                                                                    |                                                                                                    |                                                                                                    | 330.00                                                                                                    | Journal Impo                                                                              | ort Created                                                                                                    |                                                                |                                                                  |    |
| 09-091900C-21                                                                                                    | 10101090-00000-                                                                                                    |                                                                                                    |                                                                                                    | 400.00                                                                                                    | Journal Impo                                                                              | ort Created                                                                                                    |                                                                |                                                                  |    |
|                                                                                                    |                                                                                                    |                                                                                                    | 2,470.00                                                                                                    | 2,470.00                                                                                                    |                                                                                           |                                                                                                    |                                                                |                                                                  |    |
|                                                                                                    |                                                                                                    | व                                                                                                    |                                                                                                    |                                                                                                    |                                                                                           |                                                                                                    |                                                                | Þ                                                                |    |
| Acct Desc                                                                                                    | ส่วนบริหารกิจการสม                                                                                                    | ามสแควร-                                                                                                    | -ส่วนบริหารกิ                                                                                                    | งการสยามสแควร−บัญชีเ                                                                                                    | งัก เจ้าหนี่ผู้ขา:                                                                        | ย–ใม่ระบุกิจกรรม–ใม่                                                                                                    | ระบุประเภทงบ                                                   | ประมาณ–ใม่ระบุ'                                                  | โค |
| Post                                                                                                    | AutoCopy                                                                                                    | <u>B</u> atch                                                                                                    |                                                                                                    | Approve                                                                                                    |                                                                                           | Line <u>D</u> rilldown                                                                                                    |                                                                | T Accounts                                                       |    |
| Chec <u>k</u> Funds                                                                                                    | Unreserve                                                                                                    | Funda                                                                                                    |                                                                                                    |                                                                                                    |                                                                                           |                                                                                                    |                                                                |                                                                  |    |
|                                                                                                    | <u>o</u> meserve                                                                                                    | Funds                                                                                                    |                                                                                                    | View Re <u>s</u> ults                                                                                                    |                                                                                           | Change Period                                                                                                    | Ch                                                             | ange Currency                                                    |    |
| 12. สามา                                                                                                    | ารถนำ Cursor                                                                                                    | รางไว้เ                                                                                                    | ที่บรรทัดา                                                                                                    | View Re <u>s</u> ults<br>ที่ต้องการ Drilldo                                                                                                    | own โดยศ                                                                                  | Change Period<br>าดาไน Line Dril                                                                                                    | Ch.                                                            | ange Currency                                                    |    |
| 12. สามา<br>rnals (ส่วนบริหารกิจการ                                                                                                    | ารถนำ Cursor<br>สยามสแควร์วัน) - Cost                                                                                                    | ານໄວ້າ<br>Managem                                                                                                    | ที่บรรทัดข<br>nent A 27059                                                                                                    | View Results<br>ที่ต้องการ Drilldo<br>1 18227301                                                                                                    | own โดย <sub>f</sub>                                                                      | Change Period<br>าดปุ่ม Line Dri                                                                                                    | Chi                                                            | ange Currency                                                    |    |
| <b>12. สาม</b> -<br>irnals (ส่วนบริหารกิจการ<br>Journal                                                                                                    | <b>ารถนำ Cursor</b><br>สยามสแควร์วัน) – Cost<br>SEP–24 Inventory                                                                                                    | างไว้ท<br>Managem<br>THB                                                                                                    | ที่บรรทัด1<br>nent A 27059                                                                                                    | View Results<br>ที่ต้องการ Drilldo<br>เ 18227301                                                                                                    | own โดยก<br>Conversio                                                                     | Change Period<br>าดปุ่ม Line Dril                                                                                                    | Ch.<br>Ildown<br>Reverse                                       | ange Currency                                                    |    |
| 12. สามา<br>rnals (ส่วนบริหารกิจการ<br>Journal<br>Description                                                                                                    | סאונטטע פֿון אָרָאָדאָד <mark>Cursor</mark><br>אַדְאָרָאָד Cursor<br>SEP–24 Inventory<br>Journal Import 182                                                                                          | <b>סרטלס</b> ז<br>Managem<br>THB<br>227301:                                                                                 | ที่ <b>บรรทัดา</b><br>nent A 27059                                                                                                  | View Results<br>ที่ต้องการ Drilldo<br>เ 18227301                                                                                                    | OWN โดยก<br>Conversio<br>Currency                                                         | Change Period<br>าดปุ่ม Line Dril<br>on<br>THB                                                                                                    | Ch.<br>Ildown<br>Reverse<br>Date                               | ange Currency                                                    |    |
| 12. ຊາມ-<br>rnals (สำเนวริหารกิจการ<br>Journal<br>Description<br>Ledger                                                                                                    | <b>ารถน้ำ Cursor</b><br>สมามสแลวร์วัน) - Cost<br>SEP-24 Inventory<br>Journal Import 182<br>ส่วนบริหารกิจการสม                                                                                        | <mark>วางไว้</mark> า<br>Managem<br>THB<br>227301:                                                                          | ที่บรรทัด1<br>nent A 27059<br>Category                                                                                              | View Results<br>กี่ต้องการ Drilldo<br>1 18227301<br>Inventory                                                                                                    | OWN โดยก<br>Conversio<br>Currency<br>Date                                                 | Change Period<br>กดปุ่ม Line Dril<br>กก<br>THB<br>30-SEP-2024                                                                                                    | Chi<br>Ildown<br>Reverse<br>Date<br>Period                     | ange Currency                                                    |    |
| 12. สามา<br>rnals (ส่วนบริหารกิจการ<br>Journal<br>Description<br>Ledger<br>Period                                                                                               | <mark>มรถนำ Cursor</mark><br>สมามสแจวรัวแ) - Cost<br>SEP-24 Inventory<br>Journal Import 182<br>ส่วนบริหารกิจการสม<br>SEP-24                                                                          | <b>ວາงໄວ້</b> າ<br>Managem<br>ГНВ<br>227301:<br>Ef                                                                          | ที่บรรทัด1<br>nent A 27059<br>Category<br>fective Date                                                                              | View Regults<br>กี่ต้องการ Drilldo<br>1 18227301<br>Inventory<br>30-SEP-2024                                                                                                    | OWN โดยก<br>Conversio<br>Currency<br>Date<br>Type                                         | Change Period<br>กดปุ่ม Line Dril<br>on<br>THB<br>30-SEP-2024<br>User                                                                                                  | Ch<br>Ildown<br>Reverse<br>Date<br>Period<br>Method            | ange Currency                                                    |    |
| 12. ສາມາ<br>rnals (ສາມມະກາรกิจการ<br>Journal<br>Description<br>Ledger<br>Period<br>Balance Type                                                                                 | <b>มรถนำ Cursor</b><br>สมามสแดวรัวแ) - Cost<br>SEP-24 Inventory<br>Journal Import 182<br>สำเนบริหารกิจการสม<br>SEP-24<br>Actual                                                                      | วางไว้ท<br>Managem<br>THB<br>227301:<br>Ef                                                                                  | ที่บรรทัด1<br>nent A 27059<br>Category<br>fective Date<br>Budget                                                                    | View Regults<br>ที่ต้องการ Drilldo<br>1 18227301<br>Inventory<br>30-SEP-2024                                                                                                    | OWN โดยก<br>Conversio<br>Currency<br>Date<br>Type<br>Rate                                 | Change Period<br>กดปุ่ม Line Dril<br>on<br>THB<br>30-SEP-2024<br>User<br>1                                                                                             | Reverse<br>Date<br>Period<br>Method<br>Status                  | ange Currency<br>Switch Dr/Cr<br>Not Reversed                    |    |
| 12. ສາມາ<br>rnals (ສ່ານພະກາງຄາງອາ<br>Journal<br>Description<br>Ledger<br>Period<br>Balance Type<br>Clearing Company                                                             | <b>มรถนำ Cursor</b><br>สมามสแดวร์วัน) - Cost<br>SEP-24 Inventory <sup>-</sup><br>Journal Import 182<br>ส่วนบริหารกิจการสม<br>SEP-24<br>Actual                                                        | <mark>ການໄວ້</mark> ຄ<br>Managem<br>FHB<br>227301:<br>Ef                                                                    | ที่ <mark>ปวรวทัด1</mark><br>tent A 27059<br>Category<br>fective Date<br>Budget<br>Tax                                              | View Results<br>กี่ต้องการ Drilldo<br>1 18227301<br>Inventory<br>30-SEP-2024<br>Not Required                                                                                        | OWN โดยร<br>Conversio<br>Currency<br>Date<br>Type<br>Rate                                 | Change Period<br>กดปุ่ม Line Dril<br>on<br>THB<br>30-SEP-2024<br>User<br>1                                                                                             | Ch.<br>Ildown<br>Reverse<br>Date<br>Period<br>Method<br>Status | ange Currency<br>Switch Dr/Cr<br>Not Reversed<br>Reverse         |    |
| 12. ສາມາ<br>rnals (ສຳເພຈິກາງອີກອາອຸ<br>Journal<br>Description<br>Ledger<br>Period<br>Balance Type<br>Clearing Company                                                           | <b>ารถนำ Cursor</b><br>สมามสแดวร์วัน) - Cost<br>SEP-24 Inventory <sup>-</sup><br>Journal Import 182<br>ส่วนบริหารกิจการสม<br>SEP-24<br>Actual                                                        | รามใช้ร<br>Managem<br>FHB<br>227301:<br>Ef                                                                                  | ที่ <b>บรรวทัด1</b><br>eent A 27059<br>Category<br>fective Date<br>Budget<br>Tax<br>control Total                                   | View Results<br>กี่ต้องการ Drilldo<br>1 18227301<br>Inventory<br>30-SEP-2024<br>Not Required                                                                                        | OWN โดยร<br>Conversio<br>Currency<br>Date<br>Type<br>Rate                                 | Change Period<br>ກາດງິ່ມູ່ນ Line Dril<br>on<br>THB<br>30-SEP-2024<br>User<br>1                                                                                         | Chi<br>Ildown<br>Reverse<br>Date<br>Period<br>Method<br>Status | ange Currency<br>Switch Dr/Cr<br>Not Reversed<br><u>R</u> everse |    |
| 12. ສານາ<br>Irmals (ສຳເພຈິນາຣກົອລາອ<br>Journal<br>Description<br>Ledger<br>Period<br>Balance Type<br>Clearing Company                                                           | <b>รถนำ Cursor</b><br>สมามสแดวร์วัน) - Cost<br>SEP-24 Inventory<br>Journal Import 182<br>ส่วนบริหารกิจการสม<br>SEP-24<br>Actual                                                                      | รางไว้ท<br>Managem<br>rHB<br>227301:<br>Ef                                                                                  | ที่ <b>บรรวทัด1</b><br>tent A 27059<br>Category<br>fective Date<br>Budget<br>Tax<br>control Total                                   | View Results<br>ที่ต้องการ Drilldo<br>I 18227301<br>Inventory<br>30-SEP-2024<br>Not Required                                                                                        | OWN โดยร<br>Conversio<br>Currency<br>Date<br>Type<br>Rate                                 | Change Period<br>กดว่ปุ่ม Line Dril<br>on<br>THB<br>30-SEP-2024<br>User<br>1                                                                                           | Chi<br>Ildown<br>Reverse<br>Date<br>Period<br>Method<br>Status | ange Currency<br>Switch Dr/Cr<br>Not Reversed<br><u>R</u> everse |    |
| 12. ສາມາ<br>rmals (ອ່ານພະຈິມາວຄຳອາຈ<br>Journal<br>Description<br>Ledger<br>Period<br>Balance Type<br>Clearing Company<br>Lines Othe                                             | มรถม่า Cursor<br>สมามสแดวร์วัน) - Cost<br>SEP-24 Inventory<br>Journal Import 182<br>ส่วนบริหารกิจการสม<br>SEP-24<br>Actual                                                                           | รางไว้ท<br>Managem<br>FHB<br>227301:<br>Ef                                                                                  | ที่ <b>ปรรทัดท</b><br>eent A 27059<br>Category<br>fective Date<br>Budget<br>Tax<br>control Total                                    | View Regults<br>ที่ต้องการ Drilldo<br>1 18227301<br>Inventory<br>30-SEP-2024<br>Not Required                                                                                        | OWN โดยf<br>Conversio<br>Currency<br>Date<br>Type<br>Rate                                 | Change Period<br>กดปุ่ม Line Dril<br>on<br>THB<br>30-SEP-2024<br>User<br>1                                                                                             | Ch.<br>Ildown<br>Reverse<br>Date<br>Period<br>Method<br>Status | ange Currency<br>Switch Dr/Cr<br>Not Reversed<br><u>R</u> everse |    |
| 12. ສາມາ<br>rnals (ອ້ານພຣິທາຣຄິວຄາຣ<br>Journal<br>Description<br>Ledger<br>Period<br>Balance Type<br>Clearing Company<br>Lines Othe                                             | มรถามำ Cursor<br>สมามสมดาร์วัน) - Cost<br>SEP-24 Inventory <sup>-</sup><br>Journal Import 182<br>ส่วนบริหารกิจการสม<br>SEP-24<br>Actual                                                              | runds<br>วางไว้ท<br>Managem<br>FHB<br>227301:<br>Ef                                                                         | ที่ <b>ปวรรทัดท</b><br>rent A 27059<br>Category<br>fective Date<br>Budget<br>Tax<br>control Total<br>Debit (THB                     | View Regults<br>ที่ต้องการ Drilldo<br>1 18227301<br>Inventory<br>30-SEP-2024<br>Not Required                                                                                        | DWN โดยก<br>Conversio<br>Currency<br>Date<br>Type<br>Rate<br>Description                  | Change Period<br>กดปุ่ม Line Dril<br>on<br>THB<br>30-SEP-2024<br>User<br>1                                                                                             | Ch.<br>Ildown<br>Reverse<br>Date<br>Period<br>Method<br>Status | ange Currency<br>Switch Dr/Cr<br>Not Reversed<br><u>R</u> everse |    |
| 12. ສາມາ<br>rmals (ອ່ານພຣິທາຣຄິຈລາຣ<br>Journal<br>Description<br>Ledger<br>Period<br>Balance Type<br>Clearing Company<br>Lines Othe<br>e Account<br>09-091900C-11               | มรถามำ Cursor<br>สมามสแดวร์วัน) - Cost<br>SEP-24 Inventory<br>Journal Import 182<br>ส่วนบริหารกิจการสม<br>SEP-24<br>Actual<br>er Information                                                         | รางไว้ท<br>Managem<br>FHB<br>227301:<br>Ef                                                                                  | ที่บรราทัดทำ<br>eent A 27059<br>Category<br>fective Date<br>Budget<br>Tax<br>control Total<br>Debit (THB<br>500.00                  | View Regults<br>ที่ต้องการ Drilldo<br>1 18227301<br>Inventory<br>30-SEP-2024<br>Not Required                                                                                        | DWN โดยก<br>Conversio<br>Currency<br>Date<br>Type<br>Rate<br>Description<br>Journal Imp   | Change Period<br>กดปุ่ม Line Dril<br>on<br>THB<br>30-SEP-2024<br>User<br>1<br>[                                                                                        | Ch.<br>Ildown<br>Reverse<br>Date<br>Period<br>Method<br>Status | ange Currency<br>Switch Dr/Cr<br>Not Reversed<br>Reverse         |    |
| 12. ສາມາ<br>rnals (ອ້ານມຈິທາງຄຳອາງ<br>Journal<br>Description<br>Ledger<br>Period<br>Balance Type<br>Clearing Company<br>Lines Othe<br>e Account<br>09–091900C-21                | 15ถามำ Cursor<br>สมามสแลวร์วัน) - Cost<br>SEP-24 Inventory<br>Journal Import 182<br>ส่วนบริหารกิจการสม<br>SEP-24<br>Actual<br>er Information                                                         | runds<br>วางไว้ท<br>Managem<br>FHB<br>227301:<br>Ef                                                                         | ที่บรราทัดทั<br>tent A 27059<br>Category<br>fective Date<br>Budget<br>Tax<br>control Total<br>Debit (THB<br>500.00                  | View Regults<br>ที่ต้องการ Drilldo<br>18227301<br>Inventory<br>30-SEP-2024<br>Not Required<br>D<br>Credit (THB)                                                                     | Description<br>Journal Imp                                                                | Change Period<br>กดปุ่ม Line Dril<br>on<br>THB<br>30-SEP-2024<br>User<br>1<br>[                                                                                        | Ch.<br>Ildown<br>Reverse<br>Date<br>Period<br>Method<br>Status | ange Currency<br>Switch Dr/Cr<br>Not Reversed<br>Reverse         |    |
| 12. ສາມາ<br>rnals (ສາມມະສາງກາ<br>Journal<br>Description<br>Ledger<br>Period<br>Balance Type<br>Clearing Company<br>Lines Othe<br>Account<br>09-091900C-21                       | มรถามำ Cursor<br>สมามสแลวรัวน) - Cost<br>SEP-24 Inventory<br>Journal Import 182<br>ส่วนบริหารกิจการสม<br>SEP-24<br>Actual<br>er Information                                                          | runds<br>วางไว้ท<br>Managem<br>FHB<br>227301:<br>Ef                                                                         | <mark>ที่บรราทัดท</mark><br>category<br>fective Date<br>Budget<br>Tax<br>control Total<br>Debit (THB<br>500.00                      | View Regults<br>ที่ต้องการ Drilldo<br>1 18227301<br>Inventory<br>30-SEP-2024<br>Not Required<br>D<br>Credit (THB)                                                                   | DWN โดยร<br>Conversion<br>Currency<br>Date<br>Type<br>Rate<br>Description<br>Journal Impo | Change Period<br>กดปุ่ม Line Dril<br>on<br>THB<br>30-SEP-2024<br>User<br>1<br>[ ]<br>cont Created<br>ort Created                                                       | Ch.<br>Ildown<br>Reverse<br>Date<br>Period<br>Method<br>Status | ange Currency<br>Switch Dr/Cr<br>Not Reversed<br>Reverse         |    |
| 12. מאשר<br>rnals (איראליטאטלאטראסאסר<br>Journal<br>Description<br>Ledger<br>Period<br>Balance Type<br>Clearing Company<br>Lines Othe<br>e Account<br>09-091900C-21             | 15ถามำ Cursor<br>สมามสแจวรัวม) - Cost<br>SEP-24 Inventory<br>Journal Import 182<br>ส่วนบริหารกิจการสม<br>SEP-24<br>Actual<br>er Information                                                          | runds<br>วางไว้ท<br>Managem<br>FHB<br>227301:<br>Ef                                                                         | <mark>ที่บรรวทัด1</mark><br>nent A 27059<br>Category<br>fective Date<br>Budget<br>Tax<br>control Total<br>Debit (THB<br>500.00      | View Regults<br>ที่ต้องการ Drilldo<br>1 18227301<br>Inventory<br>30-SEP-2024<br>Not Required<br>Credit (THB)<br>500.00                                                              | DWN โดยร<br>Conversion<br>Currency<br>Date<br>Type<br>Rate<br>Description<br>Journal Imp  | Change Period<br>าดาปุ่ม Line Dril<br>on<br>THB<br>30-SEP-2024<br>User<br>1<br>[                                                                                       | Chi<br>Ildown<br>Reverse<br>Date<br>Period<br>Method<br>Status | ange Currency<br>Switch Dr/Cr<br>Not Reversed<br>Reverse         |    |
| 12. สามา<br>rnals (สาเมะริหารกิจการ<br>Journal<br>Description<br>Ledger<br>Period<br>Balance Type<br>Clearing Company<br>Lines Othe<br>9–091900C-21                             | 15ถามำ Cursor<br>สมามสแจวรัวแ) - Cost<br>SEP-24 Inventory<br>Journal Import 182<br>ส่วนบริหารกิจการสม<br>SEP-24<br>Actual<br>er Information                                                          | runds<br>วางไว้ท<br>Managem<br>FHB<br>227301:<br>Ef                                                                         | ที่ <b>ปวรวทัดโ</b><br>eent A 27059<br>fective Date<br>Budget<br>Tax<br>control Total<br>Debit (THB<br>500.00                       | View Regults<br>ที่ต้องการ Drilldo<br>1 18227301<br>Inventory<br>30-SEP-2024<br>Not Required<br>Credit (THB)<br>500.00                                                              | Description                                                                               | Change Period no1ju Line Dril THB 30-SEP-2024 User 1 [ :                                                                                                    | Chi<br>Ildown<br>Reverse<br>Date<br>Period<br>Method<br>Status | ange Currency<br>Switch Dr/Cr<br>Not Reversed<br>Reverse<br>[]   |    |
| 12. สามา<br>rnals (ส่วนมริหารกิจการ<br>Journal<br>Description<br>Ledger<br>Period<br>Balance Type<br>Clearing Company<br>Lines Othe<br>9-091900C-21                             | มรถาม่า Cursor<br>สมามสแจวรัวแ) - Cost<br>SEP-24 Inventory<br>Journal Import 182<br>ส่วนบริหารกิจการสม<br>SEP-24<br>Actual                                                                           | างไว้ท<br>Managem<br>FHB<br>227301:<br>Ef                                                                                   | ที่ <b>ปวรวทัดโ</b><br>eent A 27059<br>Category<br>fective Date<br>Budget<br>Tax<br>control Total<br>Debit (THB<br>500.00           | View Regults<br>ที่ต้องการ Drilldo<br>1 18227301<br>Inventory<br>30-SEP-2024<br>Not Required<br>Credit (THB)<br>500.00                                                              | Description                                                                               | Change Period no1ju Line Dril on THB 30-SEP-2024 User 1 [ ] ort Created ort Created                                                                                    | Chi<br>Ildown<br>Reverse<br>Date<br>Period<br>Method<br>Status | ange Currency<br>Switch Dr/Cr<br>Not Reversed<br>Reverse         |    |
| 12. สามา<br>rnals (สามมริหารกิจการ<br>Journal<br>Description<br>Ledger<br>Period<br>Balance Type<br>Clearing Company<br>Lines Othe<br>e Account<br>09-091900C-21                | มรถาม่า Cursor<br>สมามสแจวรัวแ) - Cost<br>SEP-24 Inventory<br>Journal Import 182<br>ส่วนบริหารกิจการสม<br>SEP-24<br>Actual                                                                           | runds<br>วางไว้ท<br>Managem<br>FHB<br>227301:<br>Ef                                                                         | <b>NUTSTNOI</b><br>eent A 27059<br>Category<br>fective Date<br>Budget<br>Tax<br>control Total                                       | View Regults<br>ที่ต้องการ Drilldo<br>I 18227301<br>Inventory<br>30-SEP-2024<br>Not Required<br>Credit (THB)<br>500.00                                                              | Description                                                                               | Change Period<br>าดาปุ่ม Line Dril<br>on<br>THB<br>30-SEP-2024<br>User<br>1<br>[]:<br>ort Created<br>ort Created                                                       | Chi<br>Ildown<br>Reverse<br>Date<br>Period<br>Method<br>Status | ange Currency Switch Dr/Cr Not Reversed Reverse []               |    |
| 12. สามา<br>rnals (สามมริหารกิจการ<br>Journal<br>Description<br>Ledger<br>Period<br>Balance Type<br>Clearing Company<br>Lines Othe<br>9-091900C-21                              | รถามัก Cursor<br>สมามสแจวรัวแ) - Cost<br>SEP-24 Inventory<br>Journal Import 182<br>ส่วนบริหารกิจการสม<br>SEP-24<br>Actual                                                                            | runds<br>วางไว้ท<br>Managem<br>FHB<br>227301:<br>Ef                                                                         | <b>NUTSTNON</b><br>Tent A 27059<br>Category<br>fective Date<br>Budget<br>Tax<br>control Total                                       | View Regults<br>ที่ต้องการ Drilldo<br>1 18227301<br>Inventory<br>30-SEP-2024<br>Not Required<br>Credit (THB)<br>500.00                                                              | Description                                                                               | Change Period<br>าดว่ปุ่ม Line Dril<br>on<br>THB<br>30-SEP-2024<br>User<br>1<br>[]:<br>ort Created<br>ort Created                                                      | Chi<br>Reverse<br>Date<br>Period<br>Method<br>Status           | ange Currency Switch Dr/Cr Not Reversed Reverse []               |    |
| 12. สามา<br>rnals (ส่วนมริหารกิจการ<br>Journal<br>Description<br>Ledger<br>Period<br>Balance Type<br>Clearing Company<br>Lines Othe<br>Account<br>09-091900C-21                 | รถามัก Cursor<br>สมามสแจวรัวแ) - Cost<br>SEP-24 Inventory<br>Journal Import 182<br>สำเนบริหารกิจการสม<br>SEP-24<br>Actual                                                                            | C                                                                                                    | Debit (THB<br>500.00                                                                                                    | View Results<br>7ี่ต้องการ Drilldo<br>1 18227301<br>Inventory<br>30-SEP-2024<br>Not Required<br>Credit (THB)<br>500.00                                                              | Description                                                                               | Change Period noil ju Line Dril on THB 30-SEP-2024 User 1 [ ] ort Created ort Created                                                                                  | Chi<br>Reverse<br>Date<br>Period<br>Method<br>Status           | ange Currency<br>Switch Dr/Cr<br>Not Reversed<br>Reverse         |    |
| 12. สามา<br>rnals (สาแมร์หารถอาร<br>Journal<br>Description<br>Ledger<br>Period<br>Balance Type<br>Clearing Company<br>Lines Othe<br>Account<br>09-091900C-11                    | รถามัก Cursor<br>สมามสแกวรัวแ) - Cost<br>SEP-24 Inventory<br>Journal Import 182<br>สำหมริหารกิจการสม<br>SEP-24<br>Actual<br>er Information                                                           | C                                                                                                    | Debit (THB<br>500.00                                                                                                    | View Results                                                                                                    | Description                                                                               | Change Period noil ju Line Dril on THB 30-SEP-2024 User 1 [  ort Created ort Created                                                                                   | Chi<br>Ildown<br>Reverse<br>Date<br>Period<br>Method<br>Status | Ange Currency                                                    |    |
| 12. สามา<br>rhals (สำเนมร์หารถอาร<br>Journal<br>Description<br>Ledger<br>Period<br>Balance Type<br>Clearing Company<br>Lines Othe<br>Account<br>09-091900C-11                   | <b>รักโน้า Cursor</b><br>สมามสแตวรัวโป – Cost<br>SEP-24 Inventory<br>Journal Import 182<br>สำเนบริหารกิจการสม<br>SEP-24<br>Actual<br>er Information                                                  | รางไว้ท<br>Managem<br>FHB<br>227301:<br>Ef<br>C                                                                             | ที่มรราทัดท<br>eent A 27059<br>Category<br>fective Date<br>Budget<br>Tax<br>control Total<br>Debit (THB<br>500.00<br>500.00         | View Results<br>7 ต้องการ Drilldo<br>1 18227301<br>Inventory<br>30-SEP-2024<br>Not Required<br>0 Credit (THB)<br>0 500.00<br>0 500.00                                               | Description<br>Journal Imp                                                                | Change Period<br>าดาปุ่ม Line Dril<br>on<br>THB<br>30-SEP-2024<br>User<br>1<br>1<br>[ ]<br>cort Created<br>ort Created                                                 | Chi<br>Reverse<br>Date<br>Period<br>Method<br>Status           | ange Currency<br>Switch Dr/Cr<br>Not Reversed<br><u>R</u> everse |    |
| 12. สามา<br>rnals (สามมริหารกิจการ<br>Journal<br>Description<br>Ledger<br>Period<br>Balance Type<br>Clearing Company<br>Lines Othe<br>Account<br>09-091900C-11<br>09-091900C-21 | รักรักรัก Cursor<br>สมามสแจวรัวแ) - Cost<br>SEP-24 Inventory<br>Journal Import 182<br>ส่วนบริหารกิจการสม<br>SEP-24<br>Actual<br>er Information<br>41101005-00000<br>10101090-00000<br>10101090-00000 | 2730ไว้ที่<br>Managem<br>FHB<br>227301:<br>Ef<br>CC<br>CC<br>CC<br>CC<br>CC<br>CC<br>CC<br>CC<br>CC<br>CC<br>CC<br>CC<br>CC | ที่ <b>มรรรทัดท</b><br>rent A 27059<br>Category<br>fective Date<br>Budget<br>Tax<br>control Total<br>Debit (THB<br>500.00<br>500.00 | View Results<br>7ี่ต้องการ Drilldo<br>1 18227301<br>Inventory<br>30-SEP-2024<br>Not Required<br>Credit (THB)<br>Credit (THB)<br>500.00<br>500.00<br>จการสมามสแควร-วัสดุส<br>Approve | Description<br>Journal Imp<br>Journal Imp                                                 | Change Period<br>าดปุ่ม Line Dril<br>on<br>THB<br>30-SEP-2024<br>User<br>1<br>[]:<br>ort Created<br>ort Created<br>ort Created<br>itunonsรม-งมาสิดสำ<br>Line Drilldown | Chi<br>Reverse<br>Date<br>Period<br>Method<br>Status           | ange Currency<br>Switch Dr/Cr<br>Not Reversed<br>Reverse<br>[]   |    |

## 13. ระบบจะแสดงหน้าจอ View Journal Entry Line สามารถกดปุ่ม View Transaction ระบบจะแสดงข้อมูลที่มาจาก ดันทาง

| TEX                                                                              |                                              |                                                                                |                                                                    |                                                                                                    | <b>PMC</b>                         |
|----------------------------------------------------------------------------------|----------------------------------------------|--------------------------------------------------------------------------------|--------------------------------------------------------------------|----------------------------------------------------------------------------------------------------|------------------------------------|
| ORACLE                                                                           |                                              |                                                                                |                                                                    | * 🌣                                                                                                    | Logged In As SUPANUT.C ?           |
| View Journal Entry                                                               | Lines                                        |                                                                                |                                                                    |                                                                                                    | Save Searc                         |
| พร<br>Ledger ส่วนบริหารก็ร<br>Period SEP-24<br>Currency THB<br>Account 09-091900 | จการสยามสแควร์วัน<br>C-1141101005-00000-2301 | GL Batch Nam<br>GL Journal Entry Nam<br>Accounted DF<br>10-000 Accounted CF    | Cost Management A 270591 18227301     SEP-24 Inventory THB     500 |                                                                                                    |                                    |
| Advanced Search<br>Specify parameters and value:                                 | s to filter the data that is dis             | played in your results set.                                                    |                                                                    |                                                                                                    |                                    |
| Match 🖲 All 🔾 Any                                                                |                                              |                                                                                |                                                                    |                                                                                                    |                                    |
| Balancing Segi<br>Natural Account Segi<br>GL                                     | ment is<br>Date is                           | <ul> <li>✓</li> <li>✓</li> <li>(25-Sep-2024)</li> </ul>                        | (i)                                                                |                                                                                                    |                                    |
| Select Subledger Journal Er                                                      | Go Clear                                     | Add Another Accounted CR<br>tion View Journal Entry   Expo                     | ✓ Add                                                              |                                                                                                    |                                    |
| Select Ledger 🛆                                                                  | Account △                                    | AccountDescription                                                             |                                                                    | GL Date $ ightarrow$ Accounting $ ightarrow$ Accounting $ ightarrow$ Accountin | CR Accounted Supporting References |
| <ul> <li>ส่วนบริหารกิจการสยาม<br/>สแควร์วัน</li> </ul>                           | 09-091900C-114110100<br>23010-000            | 5-00000-<br>ส่วนบริหารกิจการสยามสแควร-ส่วน<br>สำนักงาน (มีระบบคว-ไม่ระบุโครงกา | เบริหารกิจการสยามสแควร-วัสดุสำนักงาน-ไม่ระบุกิจกรรม-งบ<br>ร        | วัสดุ 24-Sep-2024 Inventory Valuation                                                                                                    | 500.00 pa                          |
| Table Diagnostics                                                                |                                              |                                                                                |                                                                    |                                                                                                    | >                                  |

14. กดปุ่ม View Journal Entry ระบบจะแสดงหน้าจอ Sub ledger Journal Entry ดูข้อมูล Transaction Information-ของข้อมูลที่มาจากดันทาง

|        | ORACLE                                                                                          |                            |                            |                                                                      |                      |                               |                |             | *                  | ٥       | <b>1</b> | Logged In As | ITEX02 | ?      | Ľ     |
|--------|-------------------------------------------------------------------------------------------------|----------------------------|----------------------------|----------------------------------------------------------------------|----------------------|-------------------------------|----------------|-------------|--------------------|---------|----------|--------------|--------|--------|-------|
| View   | Journal Entry                                                                                   | ines                       |                            |                                                                      |                      |                               |                |             |                    |         |          |              |        |        |       |
| *      |                                                                                                 |                            |                            |                                                                      |                      |                               |                |             |                    |         |          |              |        | Save S | earch |
| 62     | Ledger ส่วนบริหารกิจ                                                                            | การสยามสม                  | เควร์วัน                   | GL Batch Name                                                        | Cost Mana            | agement A 270591 18227301     |                |             |                    |         |          |              |        |        |       |
|        | Period SEP-24                                                                                   |                            |                            | GL Journal Entry Name                                                | SEP-24 In            | ventory THB                   |                |             |                    |         |          |              |        |        |       |
|        | Currency THB                                                                                    |                            |                            | Accounted DR                                                         | 500                  |                               |                |             |                    |         |          |              |        |        |       |
|        | Account 09-0919000                                                                              | 11411010                   | 05-00000-23010-000         | Accounted CR                                                         |                      |                               |                |             |                    |         |          |              |        |        |       |
| Adva   | nced Search                                                                                     |                            |                            |                                                                      |                      |                               |                |             |                    |         |          |              |        |        |       |
| Match  | <ul> <li>All Any</li> <li>Balancing Segm</li> <li>Natural Account Segm</li> <li>GL D</li> </ul> | ent is<br>ent is<br>ate is | Clear                      | (15-Jan-2025)<br>Add Another Accounted CR                            | ŝ                    | Add                           |                |             |                    |         |          |              |        |        |       |
| Select | Subledger Journal Ent                                                                           | nul ine:                   | View Transaction           | View Journal Entry Export                                            | Ú                    |                               |                |             |                    |         |          |              |        |        |       |
| 301000 | Subledger Southar En                                                                            | ly Line.                   | view mansaction            | view Southar Entry Export                                            |                      |                               |                |             | Accounting         | Accourt | tod      | Accounted    | Supp   | orting |       |
| Selec  | t Ledger 🛆                                                                                      | Account                    |                            | AccountDescription                                                   |                      |                               |                | GL Date 🛆   | Class              | DR      |          | CR A         | Refer  | ences  |       |
| ۲      | ส่วนบริหารกิจการ<br>สยามสแควร์วัน                                                               | 09-09190<br>00000-23       | IOC-1141101005-<br>010-000 | ส่วนบริหารกิจการสยามสแควร-ส่วน<br>วัสดุส่านักงาน (มีระบบคว-ไม่ระบุโค | บริหารกิจกา<br>รงการ | รสยามสแควร-วัสดุสำนักงาน-ไม่ร | ระบุกิจกรรม-งบ | 24-Sep-2024 | Inventory Valuatio | 1       | 500.00   |              | 0      | ka     |       |
| Table  | Diagnostics                                                                                     |                            |                            |                                                                      |                      |                               |                |             |                    |         |          |              |        |        |       |

|                                                                                                    |                      |                     |                                      |                    |                      |                            |                                              |                          | View T-Account     | View S | upporting References |
|----------------------------------------------------------------------------------------------------|----------------------|---------------------|--------------------------------------|--------------------|----------------------|----------------------------|----------------------------------------------|--------------------------|--------------------|--------|----------------------|
|                                                                                                    | Ledger               | ส่วนบริหารกิจการสยา | ามสแควร์วัน                          |                    |                      |                            | Category                                     | Inventory                |                    |        |                      |
|                                                                                                    | Journal Entry Status | Final               |                                      |                    |                      | С                          | ompletion Date                               | 24-Sep-202               | 24 22:08:38        |        |                      |
|                                                                                                    | Balance Type         | Actual              |                                      |                    |                      | Jou                        | rnal Entry Type                              | Standard                 |                    |        |                      |
|                                                                                                    | GL Date              | 24-Sep-2024         |                                      |                    |                      |                            | Description                                  |                          |                    |        |                      |
| Transaction Info                                                                                                    | mation               |                     |                                      |                    |                      |                            |                                              |                          |                    |        |                      |
|                                                                                                    | 'Transaction Date'   | 24-SEP-2024 21:5    | i5:12                                |                    |                      | 'Orga                      | nization Code'                               | SQ1                      |                    |        |                      |
|                                                                                                    | 'Item'               | 04-4030010004       |                                      |                    |                      | 'Pri                       | mary Quantity'                               | 1                        |                    |        |                      |
|                                                                                                    | 'Subinventory'       | Mechanic            |                                      |                    |                      |                            | 'Cost Group'                                 | CG-6000                  |                    |        |                      |
|                                                                                                    | 'Reason'             |                     |                                      |                    |                      |                            | 'Reference'                                  |                          |                    |        |                      |
|                                                                                                    |                      |                     |                                      |                    |                      |                            |                                              |                          |                    |        |                      |
|                                                                                                    | 'PO Number'          | 67200121            |                                      |                    |                      | Document S<br>Document Seq | equence Name<br>uence Number                 |                          |                    |        |                      |
| Show Additional Inf                                                                                                    | 'PO Number'          | 67200121            |                                      |                    |                      | Document S<br>Document Seq | equence Name<br>uence Number                 |                          |                    |        |                      |
| Show Additional Inf<br>Lines           Export         I                                                                                                    | 'PO Number'          | 67200121            |                                      |                    |                      | Document S                 | equence Name<br>uence Number                 |                          |                    |        |                      |
| Show Additional Inf Lines Export Export Details Number                                                                                                    | 'PO Number'          | 67200121<br>Ac      | counting Class △                     | Entered Currency △ | Entered DR △         | Document S<br>Document Seq | equence Name<br>uence Number<br>Accounted DR | (THB) 스                  | Accounted CR (THB) | ∆ Su   | pporting Reference   |
| Show Additional Info Lines Export  Balance Lines Lines | 'PO Number'          | 67200121            | counting Class A<br>entory Valuation | Entered Currency A | Entered DR<br>500.00 | Document S<br>Document Seq | equence Name<br>uence Number<br>Accounted DR | <b>(ТНВ)</b> 스<br>500.00 | Accounted CR (THB) | ∆ Su   | ipporting Reference  |

this Dogo Drivoou Sto